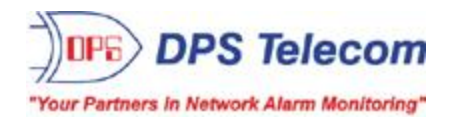

# NetGuardian 16A

USER MANUAL

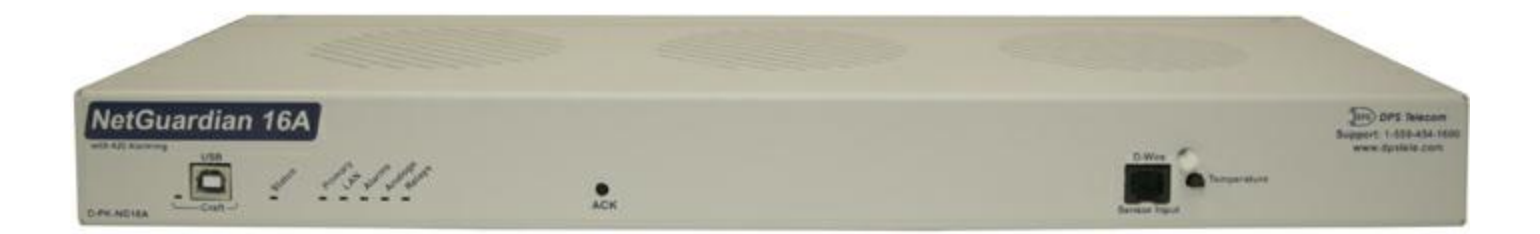

Visit our website at www.dpstelecom.com for the latest PDF manual and FAQs.

May 4, 2017

D-UM-NG16A

Firmware Version v2.0C

| Revision History   |                                                                                           |
|--------------------|-------------------------------------------------------------------------------------------|
| May 4, 2017        | Added Exp1 alarms and controls                                                            |
| October 24, 2016   | Updates to Alarm Points                                                                   |
| February 12, 2016  | Updates to Modbus Registers                                                               |
| January 21, 2016   | Modbus Registers added                                                                    |
| October 30, 2015   | Added BAU Global and Alarms sections                                                      |
| May 20, 2015       | Updates to Prov Analogs and Sensors                                                       |
| March 9, 2015      | Minor Update                                                                              |
| January 14, 2015   | Updated Web Interface Screenshots                                                         |
| September 28, 2014 | Add note about analog label                                                               |
| November 11, 2011  | Initial release                                                                           |
| March 1, 2012      | Added analog section                                                                      |
| March 9, 2012      | Updated shipping list                                                                     |
| March 13, 2012     | Updated display mapping                                                                   |
| March 16, 2012     | Added Push-to-Talk Feature                                                                |
| March 26, 2012     | Added gauge view information to user analog sections                                      |
| July 17, 2012      | Added information about externally powered build option                                   |
| February 26, 2013  | Manual formatting modifications                                                           |
| May 7, 2013        | Added new information about various hardware changes and extensive web interface overhaul |
| May 31, 2013       | Added support for Railroad Track Monitor                                                  |
|                    |                                                                                           |
|                    |                                                                                           |

This document contains proprietary information which is protected by copyright. All rights are reserved. No part of this document may be photocopied without prior written consent of DPS Telecom.

All software and manuals are copyrighted by DPS Telecom. Said software and manuals may not be reproduced, copied, transmitted or used to make a derivative work, by either mechanical, electronic or any other means in whole or in part, without prior written consent from DPS Telecom, except as required by United States copyright laws.

#### © 2017 DPS Telecom

Notice

The material in this manual is for information purposes and is subject to change without notice. DPS Telecom shall not be liable for errors contained herein or consequential damages in connection with the furnishing, performance, or use of this manual.

# **Contents**

|    | Visit our website at www.dpstele.com for the latest PDF manual and FAC | ls |
|----|------------------------------------------------------------------------|----|
| 1  | NetGuardian Overview                                                   | 1  |
| 2  | Specifications                                                         | 2  |
| 3  | Shipping List                                                          | 3  |
|    | 3.1 Optional Shipping Items - Available by Request                     | 4  |
| 4  | Installation                                                           | 6  |
|    | 4.1 Tools Needed                                                       | 6  |
|    | 4.2 Mounting                                                           | 7  |
| 5  | NetGuardian Back Panel                                                 | 8  |
|    | 5.1 Power Connection                                                   | 8  |
|    | 5.2 LAN Connection                                                     | 9  |
|    | 5.3 Serial Connection                                                  | 9  |
|    | 5.4 Multi-Purpose Analog Inputs                                        | 10 |
|    | 5.4.1 Switching Analog Alarms to Current Operation                     | 12 |
|    | 5.5 50-Pin Alarm and Control Relay Connector                           | 13 |
|    | 5.6 Discrete Alarms                                                    | 14 |
|    | 5.6.1 Externally Powered Build Option                                  | 14 |
|    | 5.7 Optional 66 Block Connector                                        | 15 |
| 6  | NetGuardian Front Panel                                                | 16 |
|    | 6.1 USB Craft Port                                                     | 16 |
|    | 6.2 D-Wire Sensor Input                                                | 16 |
| 7  | Quick Start: How to Connect to the NetGuardian                         | 17 |
|    | 7.1via USB Craft Port (using TTY Interface)                            | 17 |
|    | 7.2via LAN                                                             | 23 |
| 8  | TTY Interface                                                          | 24 |
|    | 8.1 Configure Serial Port                                              | 25 |
|    | 8.2 Set DCP Parameters                                                 | 26 |
| 9  | NetGuardian Web Browser                                                | 27 |
|    | 9.1 Logging on to the NetGuardian                                      | 27 |
|    | 9.1.1 Changing the Default Password                                    | 28 |
| 10 | 0 NetGuardian - Quick Turn Up                                          | 29 |
|    | 10.1 How to Send Email Notifications                                   | 29 |
|    | 10.2 How to Send SNMP Traps                                            | 31 |
| 11 | 1 Provisioning Menu Field Descriptions                                 | 33 |
|    | 11.1 System                                                            | 34 |
|    | 11.2 User Profiles                                                     | 34 |
|    | 11.3 Ethernet                                                          | 37 |

|    | 11.4 RADIUS                      | 38 |
|----|----------------------------------|----|
|    | 11.5 Serial Ports                | 39 |
|    | 11.6 SNMP                        | 40 |
|    | 11.7 Notifications               | 40 |
|    | 11.7.1 Notification Settings     | 41 |
|    | 11.7.2 Schedule                  | 42 |
|    | 11.8 Alarms                      | 43 |
|    | 11.9 Exp1 Alarms                 | 44 |
|    | 11.1Controls                     | 44 |
|    | 11.11Exp1 Controls               | 46 |
|    | 11.12Analogs                     | 46 |
|    | 11.13Sensors                     | 49 |
|    | 11.14DSCP                        | 51 |
|    | 11.15Ping Targets                | 53 |
|    | 11.16System Alarms               | 54 |
|    | 11.17BAU Global Settings         | 54 |
|    | 11.18Timers                      | 55 |
|    | 11.1Date and Time                | 56 |
|    | 11.20Modbus Devices              | 57 |
|    | 11.21Modbus Registers            | 58 |
| 12 | 2 Monitoring via the Web Browser | 59 |
|    | 12.1 Alarms                      | 59 |
|    | 12.2 Controls                    | 59 |
|    | 12.3 Analogs                     | 61 |
|    | 12.4 Sensors                     | 62 |
|    | 12.5 DSCP                        | 63 |
|    | 12.6 Ping Targets                | 64 |
|    | 12.7 System Alarms               | 64 |
|    | 12.8 BAU Alarms                  | 65 |
|    | 12.9 Graph                       | 65 |
|    | 12.10Modbus Registers            | 67 |
| 13 | 3 Device Access Descriptions     | 67 |
| 14 | 4 Firmware Upgrade               | 68 |
| 15 | 5 Reference Section              | 69 |
|    | 15.1 Front and Back Panel LEDs   | 69 |
|    | 15.2 Display Mapping             | 70 |
|    | 15.3 System Alarms Display Map   | 85 |
|    | 15.4 SNMP Manager Functions      | 86 |
|    | 15.5 SNMP Granular Trap Packets  | 87 |
|    |                                  |    |

| 16 Frequently Asked Questions | 88 |
|-------------------------------|----|
| 16.1 General FAQs             | 88 |
| 16.2 SNMP FAQs                | 89 |
| 17 Technical Support          | 91 |
| 18 End User License Agreement | 92 |

## 1 NetGuardian Overview

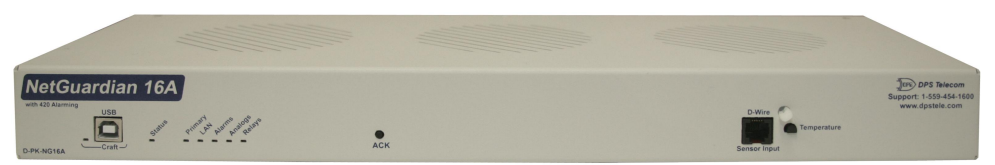

As an easy-to-install, high-density RTU, the NetGuardian 16A effectively monitors sites with a lot of discrete alarm points.

#### Effective, easy-to-install, light-capacity alarm monitoring

The NetGuardian 16A is a compact, LAN-based, high-density remote telemetry unit. The NetGuardian is designed for easy installation at remote sites with up to 20 discrete alarm points, making it cost-effective to deploy alarm monitoring at your medium sized facilities.

#### Powerful monitoring for high-density sites

This NetGuardian is based on the time-tested NetGuardian 832A design. This telco-grade remote is housed in a durable aluminum case. This SNMP remote is scaled to the needs of medium-density sites that require a number of discrete inputs.

- 16 Analog Inputs (Note: Analog Channel Polarity does not match label on units shipped prior to 09/27/14)
- 20 Discrete Alarm Inputs and 4 Control Relays or 16 Discrete Alarm Inputs and 8 Control Relays
- 16 Ping Targets
- 1 Reach-through serial port (build option)

#### Reach-through serial port gives LAN access to on-site equipment

The unit also features a reach-through serial port. This port provides remote users with LAN-based Telnet access to a variety of on-site telecom equipment, including switches, radios, PBXs and many other devices.

#### SNMP or T/Mon

This NetGuardian can report alarms to any SNMP manager or to the DPS Telecom T/Mon Remote Alarm Monitoring System. The unit can also report via SNMP and DCPx concurrently to the T/Mon.

#### Easy Alerts via Email or SNMP

Email notification reports alarm events to the e-mail addresses of specified personnel and creates a supplemental record of alarm events in addition to your master via SNMP traps.

#### **Paging Notification Support**

The optional paging functionality includes a 33.6K internal modem that provides full support for alphanumeric paging, so you can automatically send detailed notifications and instructions to alphanumeric pagers, cell phones, and PDAs.

#### **Upgraded Web Interface**

The overhauled web interface that boasts several time-saving new tools, including new analog gauges. You'll also notice the impressive speed boost. Menus load very quickly, and the alarm status updates automatically without requiring a page refresh.

# 2 Specifications

| Discrete Alarm Inputs:                                                          | 20<br>(Optional) 16                                                                                                    |
|---------------------------------------------------------------------------------|----------------------------------------------------------------------------------------------------|
| Temperature Sensors:<br>Sensor Thresholds:                                      | Support for up to 32 D-Wire Sensors (see below)<br>4 per sensor                                                                                                    |
| D-wire Sensors:                                                                 | Up to 32 sensors                                                                                                    |
| Multi-purpose User Analogs:                                                     | 16<br>(Optional) 2 for monitoring power input<br>-90 to +90 VDC (or 4-20mA)                                                                                                    |
| Analog Accuracy:<br>Analog Thresholds:                                          | +/- 1% of Analog Range (See <b>Analog Step Sizes</b> )<br>4 per analog channel                                                                                                    |
| Control Relays:                                                                 | 4<br>(Optional) 8                                                                                                    |
| Ping Targets:                                                                   | 16                                                                                                    |
| Protocols:                                                                      | SNMP (v1, v2c, and v3), DCPx, TELNET, HTTP, SMTP, ICMP, HTTPS                                                                                                    |
| Dimensions:                                                                     | 1.72" H x 17.026" W x 6.636" D<br>(4.4 cm x 43.25 cm x 16.85 cm)                                                                                                    |
| Weight:<br>Mounting:                                                            | 4 lbs. 3oz. (1.9 kg)<br>19" or 23" rack mount                                                                                                    |
| Power Input<br>Voltage Options Include:<br>Current Draw:                        | -48VDC (-36 to -72 VDC)<br>(Optional) +24 VDC (18 V to 36 VDC)<br>(Optional) -24VDC (-18 to -36 VDC)<br>250mA for -48VDC                                                                                                    |
| GMT Fuse:                                                                       | Resettable Fuse (Internal), if +24V Power Input<br>-48V or -24V Power Input uses 3/4 Amp GMT Fuse                                                                                                    |
| (Optional) Sensor Power Output                                                  |                                                                                                    |
| Voltage Output:<br>Output Current:<br>GMT Fuse:                                 | +12 VDC<br>Up to 750 mA at +12 VDC<br>3/4 Amp recommended                                                                                                    |
| Interfaces:                                                                     | 1 RJ45 10/100BaseT full-duplex Ethernet port<br>1 USB front-panel craft port<br>1 Push button switch<br>1 RJ11 for DPS sensor network (D-Wire)<br>2x8 analog connectors<br>Wireless antenna (Optional)<br>Serial port options: RS232, RS485, 202, or 33.6k |
| Visual Interface:                                                               | 7 Front Panel LEDs<br>6 Back Panel LEDs                                                                                                    |
| Audible Notification:<br>Operating Temperature:<br>Operating Humidity:<br>MTBF: | (Optional) Alarm speaker with volume control<br>32°–140° F (0°–60° C)<br>0%–95% non-condensing<br>60 years                                                                                                    |
| Windows Compatibility:<br>RoHS:                                                 | Windows 95, 98 NT, ME, XP, 2000, Vista, 7 32/64 bit<br>5/6                                                                                                    |

\_\_\_\_\_

#### **Shipping List** 3

Please make sure all of the following items are included with your NetGuardian. If parts are missing, or if you ever need to order new parts, please refer to the part numbers listed and call DPS Telecom at **1**-800-622-3314.

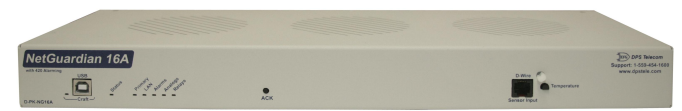

**NetGuardian 16A** D-PK-NG16A

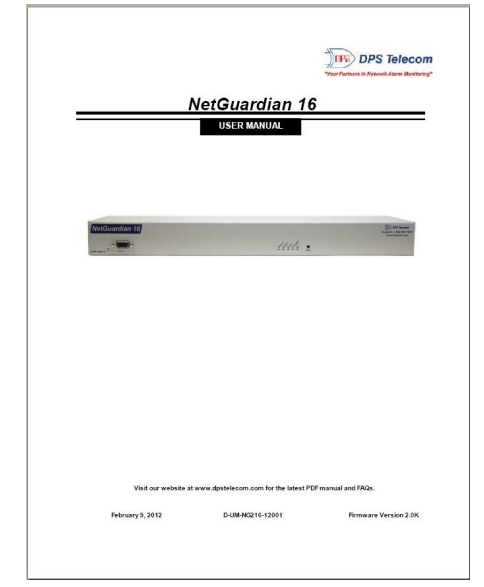

NetGuardian 16A User Manual D-UM-NG16A

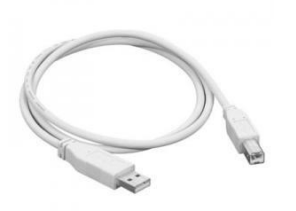

**USB** Cable D-PR-046-10A-06

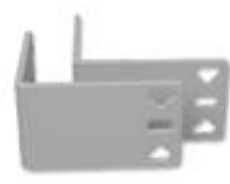

D-CS-325-10A-01

23" Rack Ears

X 2

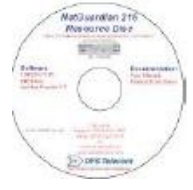

**Resource CD** 

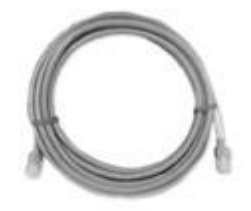

14 ft. Ethernet Cable D-PR-923-10B-14

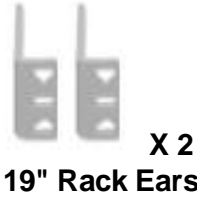

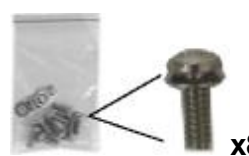

4

3/8" Ear Screws and Lock Washers 2-000-60375-05

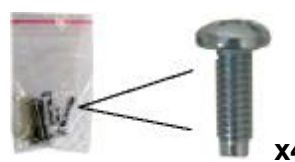

Alternate Rack Screws 2-820-80750-03

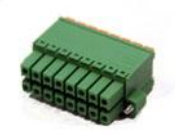

x 2 8-Pin Alarm Connector 2-821-20835-00

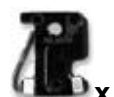

3/4-Amp GMT Fuses 2-741-00750-00

#### **Optional Shipping Items - Available by Request** 3.1

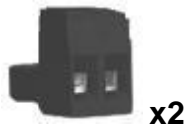

Lg. Pluggable Power Connectors(Replaces Lg. Locking Power Connectors) 2-820-00862-02

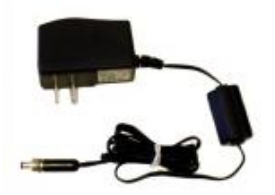

+24V Wall Transformer D-PR-105-10A-02 (110VAC to +24VDC converter)

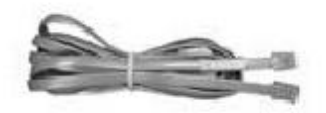

**Telephone Cable 6ft** D-PR-045-10A-01 (For Optional Modem Build Only)

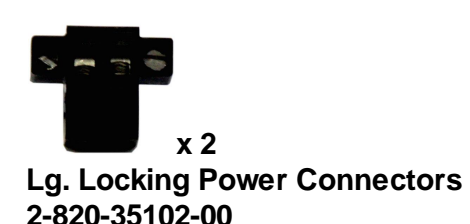

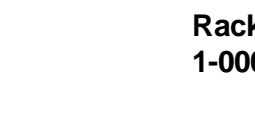

**Rack Screws** 1-000-12500-06

2-015-00030-00

Pads

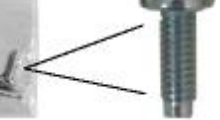

х4

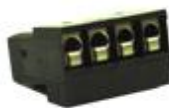

x 1 (202 Option only)

4-Pin Serial Connector 2-820-00814-02

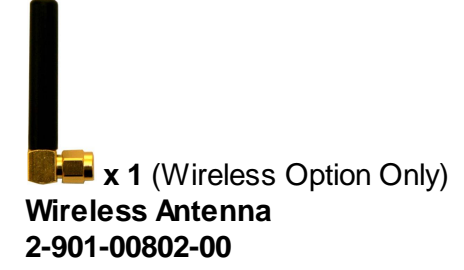

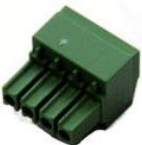

x 1 (Sensor Power Only) Sensor Power Connector 2-821-10435-00

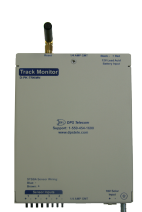

Track Monitor D-PK-TRKMN-12001

## 4 Installation

### 4.1 Tools Needed

To install the NetGuardian, you'll need the following tools:

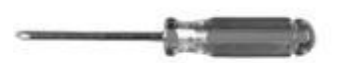

Phillips No. 2 Screwdriver

Same -

Small Standard No. 2 Screwdriver

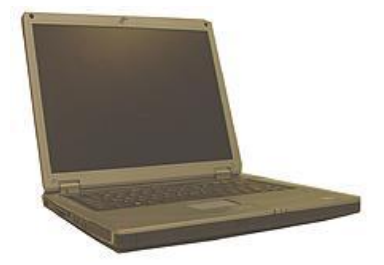

PC with terminal emulator, such as HyperTerminal

### 4.2 Mounting

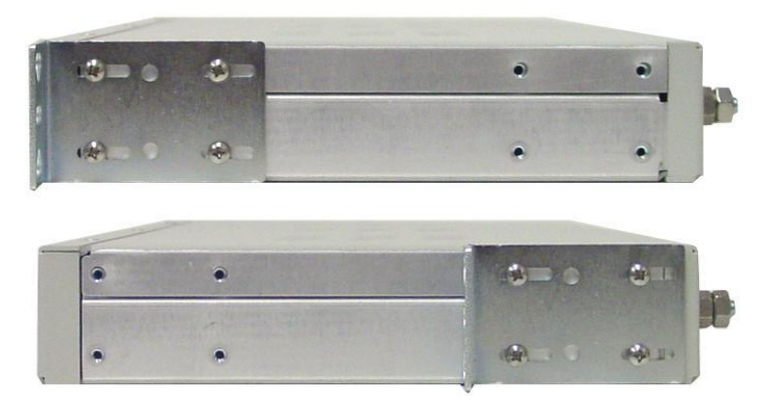

The NetGuardian can be flush or rear-mounted

The compact NetGuardian occupies only one standard rack unit. The NetGuardian mounts in a 19" or 23" rack, and can be mounted on the right or left, in the flush-mount or rear mount locations, as shown in the above diagram.

The rack ears can be rotated 90° for wall mounting or 180° for other mounting options.

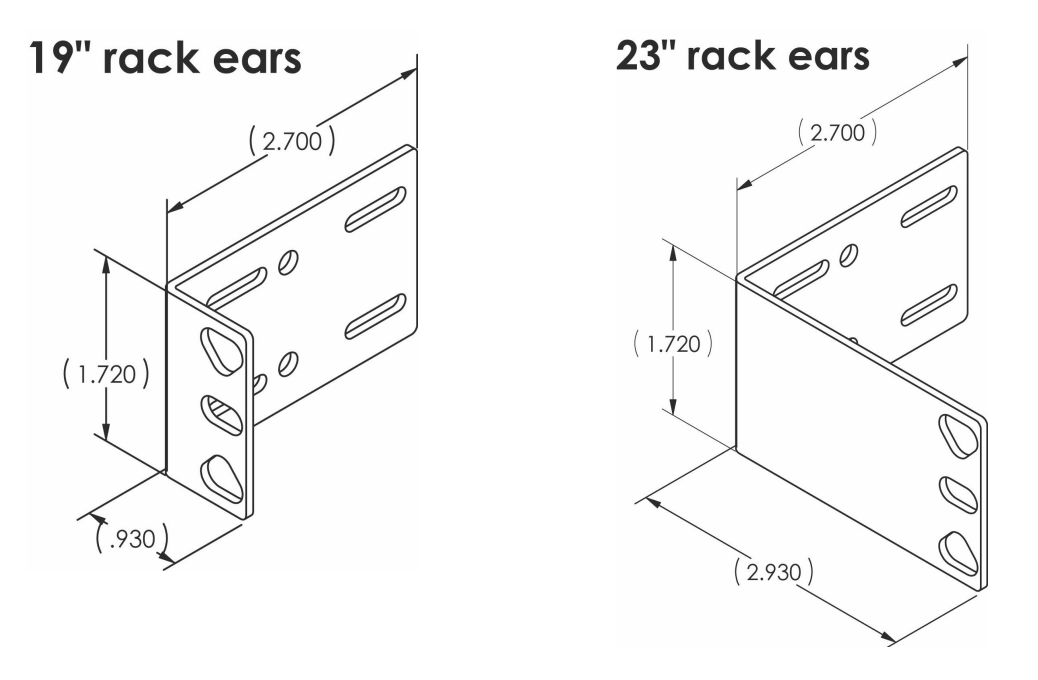

## 5 NetGuardian Back Panel

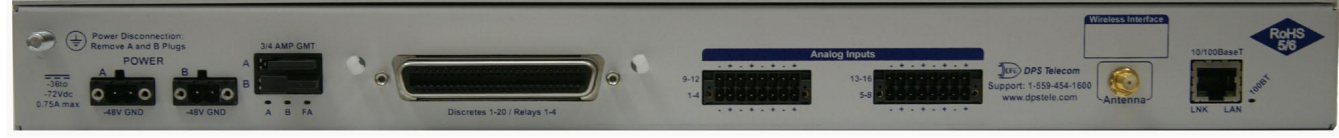

NetGuardian back panel connections (Note: Analog Channel Polarity does not match label on units shipped prior to 09/27/14)

### 5.1 Power Connection

The NetGuardian is powered by two screw terminal barrier plug power connectors.

|                               | Power Disconner<br>Remove A and B | ction:<br>Plugs | 3/4 AMP GMT |
|-------------------------------|-----------------------------------|-----------------|-------------|
| -36 to<br>-72Vdc<br>0.75A max | A<br>-48V GND                     | B<br>-48V GND   | A B FA      |

Screw terminal barrier plugs

**Note**: Always use safe power practices when making power connections. Be sure to remove fuses from the fuse distribution panel, as well as the back of the unit, before making your power connections.

#### To connect the unit to a power supply:

- 1. Use the grounding lug next to the  $\bigoplus$  symbol to connect the unit to earth ground.
- 2. Insert the eyelet of the earth ground cable between the two bolts on the grounding lug (Ground cable not included).
- 3. Insert a battery ground into the power connector plug's right terminal and tighten the screw.
- 4. Insert a battery lead to the plug's left terminal and tighten its screw.
- 5. Insert fuse into the fuse distribution panel.
- 6. Check the power status LED for polarity.
- 7. Measure the voltage by connecting the black cable onto the ground connector of your DVM and the red cable onto the other connector of your DVM.
- 8. If the voltage does not read between the range displayed below the grounding lug, stop immediately.

**Note**: The voltage range will depend on build and power input source. If you experience any issues with powering your unit, contact DPS Telecom technical support at 559-454-1600 or <u>support@dpstele.com</u>

9. Insert the local fuse into the power fuse slot. The power plug can be inserted into the power connector only one way to ensure the correct polarity.

Note: The negative voltage terminal is on the left and the GND terminal is on the right.

10.Verify that the <sup>-</sup> LED is lit. To confirm that power is correctly connected, the front panel status LED will flash RED and GREEN, indicating that the firmware is booting up.

An optional version of the unit is powered by a screw-on plug, as seen in the image below.

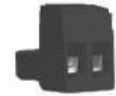

Close-up view of the screw-on power connector

#### To connect the unit's power supply with a screw on plug, follow these steps:

- 1. Plug in the power connector to the rear panel of the device.
- 2. Twist the collar of the plug to lock in place.
- 3. Plug in the wall transformer to a power outlet.

### 5.2 LAN Connection

To connect the NetGuardian to the LAN, insert a standard RJ45 Ethernet cable into the 10/100BaseT Ethernet port on the back of the unit. If the LAN connection is OK, the LNK LED will light **SOLID GREEN**.

### 5.3 Serial Connection

The NetGuardian has 5 build options for it's serial / dialup port. You can order your port as a **Yost RS-232, RS-485, 4-wire 202 RJ45/4-pin connection**, with a **dial-up modem**, or 900Mhz wireless interface. The serial port is located on the back panel, where it is labeled "Primary."

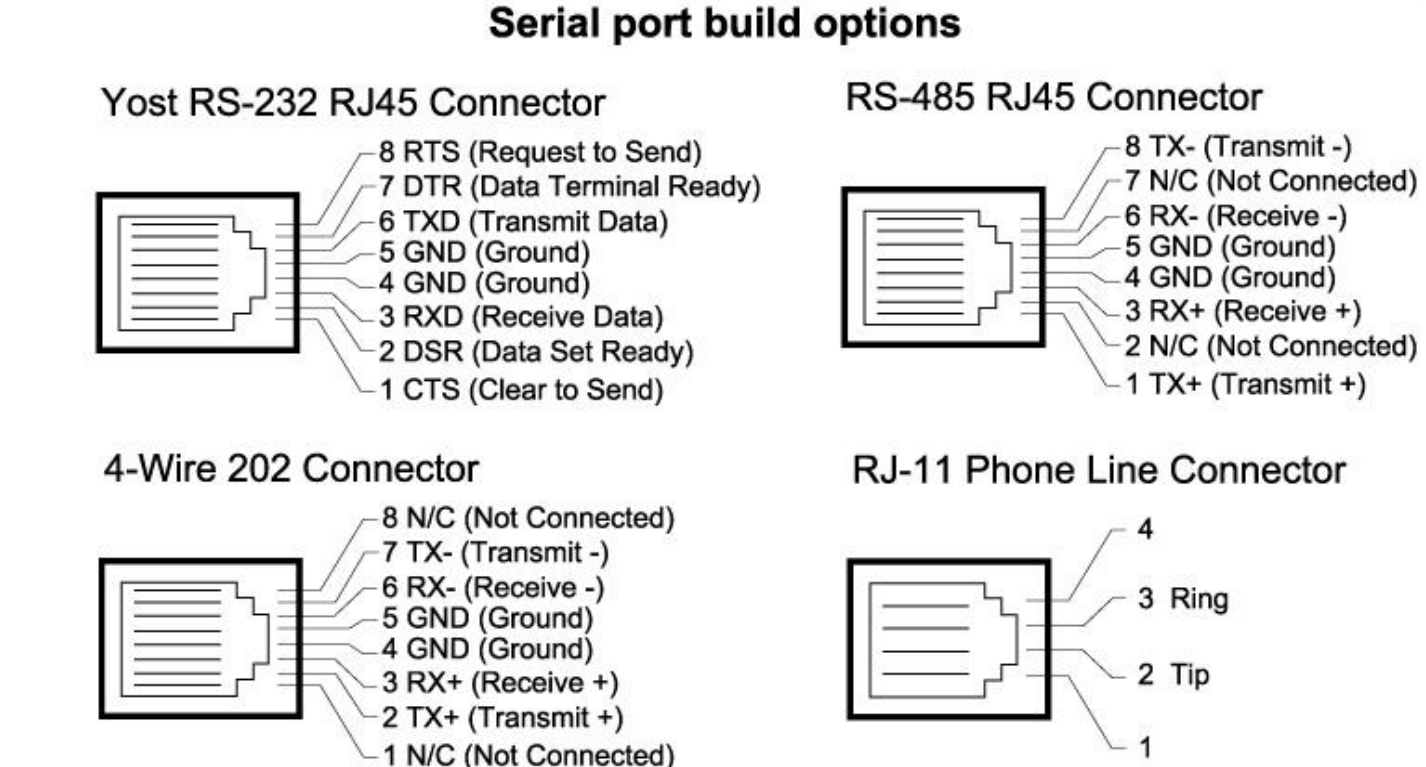

Hot

If you are unsure of the serial port type on your NetGuardian, login to MyDPS and **Hot Tip!** click on the Product Information Search link. Type in the full part number of your unit and click the Submit button to access the specifications.

The serial port can be used for three different functions:

- Reach-through proxy connection for LAN-based Telnet access to switches, radios, PBXs and other equipment.
- Alarm reporting to the T/Mon Remote Alarm Monitoring System over an RS-232, 485, 202, or dial-up modem.
- Dial-up notifications via your cell phone and alphanumeric pager.

**Note:** If the serial port is configured for alarm reporting to T/Mon, the port is **not** available for use as a reach-through proxy port.

## 5.4 Multi-Purpose Analog Inputs

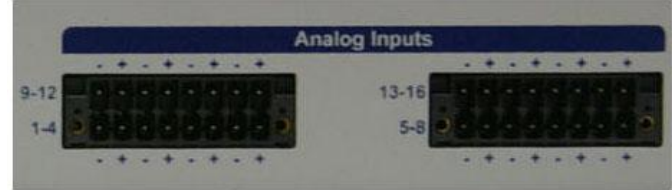

(Note: Analog Connectors (Note: Analog Channel Polarity does not match label on units shipped prior to 09/27/14)

The NetGuardian's sixteen multi-purpose analog inputs measure continuous ranges of voltage or current. Analog alarms are typically used to monitor battery voltage, charging current, temperature, humidity, wind speed, or other continuously changing conditions. The measurement range of the analog channels is –90 to +90 VDC or 4 to 20 mA. To configure the analogs for current sensing (4 - 20mA)

please review the section "Switching Analog Alarms to Current Operation" for info on jumper position.

To connect analog inputs, remove the connector plug, connect the leads to the appropriate terminals and reinsert the barrier plug. Note that the plug can be inserted into its socket only one way, so make sure it can only be reinserted with the alarm inputs aligned correctly.

By default, the analog inputs are configured to measure voltage. You can switch the analog inputs to measure current by resetting jumpers on the NetGuardian's circuit board.

#### Analog Step Sizes:

Your Analogs are accurate to within +/- 1% of the analog range.

| Ana                 | log Step Sizes and Accu | racy     |
|---------------------|-------------------------|----------|
| Input Voltage Range | Resolution (Step Size)  | Accuracy |
| 0-5 V               | .0015 V                 | +/05V    |
| 5-14 V              | .0038 V                 | +/14V    |
| 14-30 V             | .0081 V                 | +/30V    |
| 30-70 V             | .0182 V                 | +/70V    |
| 70-90 V             | .0231 V                 | +/90V    |

### 5.4.1 Switching Analog Alarms to Current Operation

\*

Adjustable jumpers on the NetGuardian circuit board

#### To test the analog alarm voltage/current jumpers, follow these steps:

- 1. Make sure the NetGuardian is powered down and disconnected from all network connections.
- 2. Remove the screws from the sides of the NetGuardian case.
- 3. Slide the top cover of the case off to expose the circuit board.
- 4. The adjustable jumpers are shown in the above diagram. All alarm inputs can be individually configured for current or voltage operation. Remember that the default jumper position is OPEN for measuring voltage. Note: Each jumper inserts a 250-ohm shunt resistor across the input. This must be taken into account when defining the analog input reference scale.

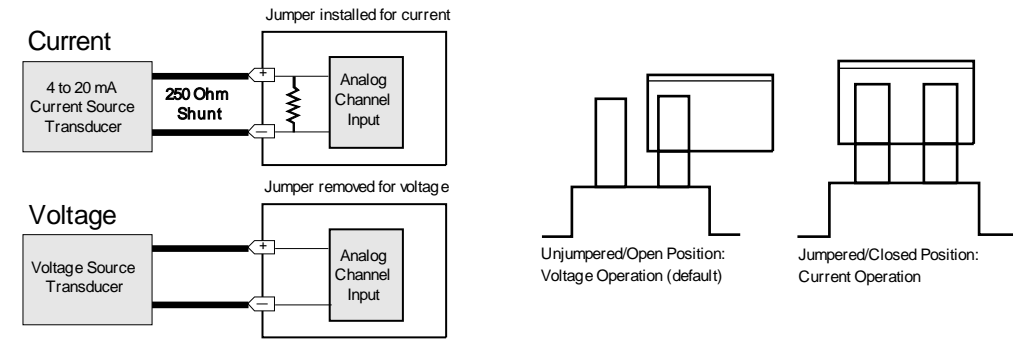

- 5. Slide the top cover of the case back into position and replace the screws.
- 6. Reconnect and power up the NetGuardian.

### 5.5 50-Pin Alarm and Control Relay Connector

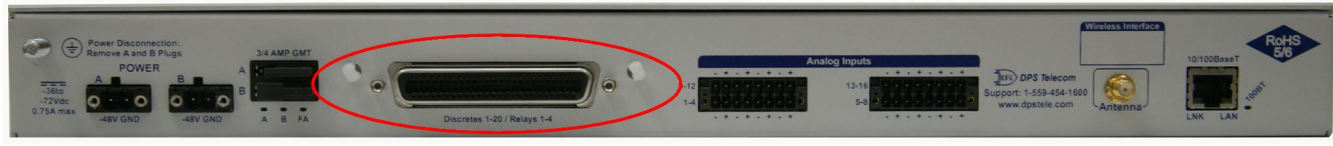

Alarm and Relay Connectors

The connectors for discrete alarms and control relays are the two 50-pin connectors on the NetGuardian 16A's back panel.

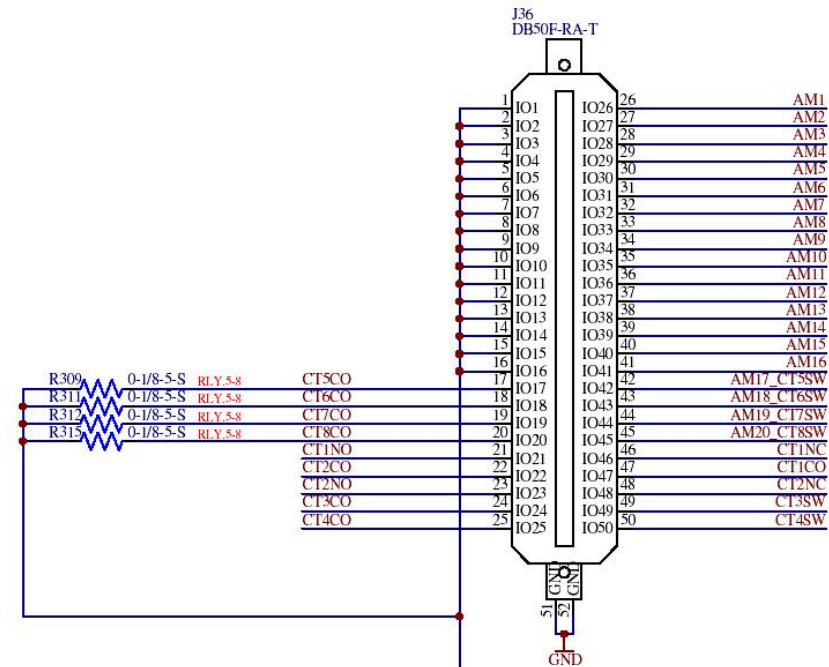

Pinout of the NetGuardian Amphenol labeled "Descretes 1-20/ Relays 1-4" or "Descretes 1-16/ Relays 1-8"

| Discre | tes 1–2 | 20 or D | Discretes 1-16/Contr | rol Rela | ys 1-8 |
|--------|---------|---------|----------------------|----------|--------|
|        | RTN     | ALM     |                      | RTN      | ALM    |
| ALM 1  | 1       | 26      | ALM 13               | 13       | 38     |
| ALM 2  | 2       | 27      | ALM 14               | 14       | 39     |
| ALM 3  | 3       | 28      | ALM 15               | 15       | 40     |
| ALM 4  | 4       | 29      | ALM 16               | 16       | 41     |
| ALM 5  | 5       | 30      | *ALM 17   CT5SW      | 17       | 42     |
| ALM 6  | 6       | 31      | *ALM 18   CT6SW      | 18       | 43     |
| ALM 7  | 7       | 32      | *ALM 19   CT7SW      | 19       | 44     |
| ALM 8  | 8       | 33      | *ALM 20   CT8SW      | 20       | 45     |
| ALM 9  | 9       | 34      |                      |          |        |
| ALM 10 | 10      | 35      |                      |          |        |
| ALM 11 | 11      | 36      |                      |          |        |
| ALM 12 | 12      | 37      |                      |          |        |

| Contr   | ol Relays | s1-4 or 1- | -8 |
|---------|-----------|------------|----|
|         | NO        | NC         | СО |
| CTRL 1  | 21        | 46         | 47 |
| CTRL 2  | 23        | 48         | 22 |
| CTRL 3  | 49        | 49         | 24 |
| CTRL 4  | 50        | 50         | 25 |
| *CTRL 5 | 42        | 42         | 17 |
| *CTRL 6 | 43        | 43         | 18 |
| *CTRL 7 | 44        | 44         | 19 |
| *CTRL 8 | 45        | 45         | 20 |

**Note:** "\*" designates a build option for either 16 alarms/8 relays or 20 alarms/4 relays *Alarm and control relay connector pinout for the NetGuardian 16A* 

### 5.6 Discrete Alarms

#### Dry Contact

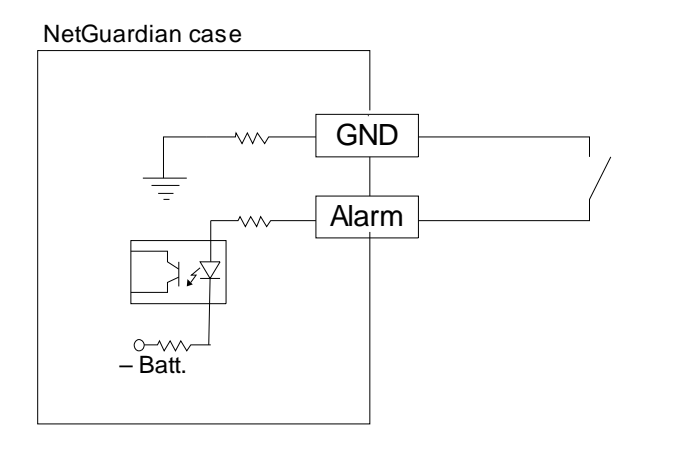

#### Contact to Ground

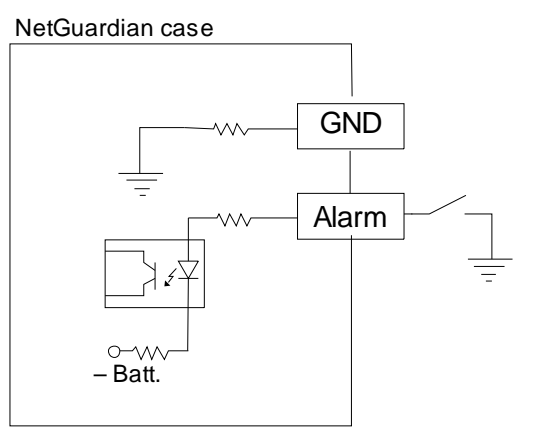

Note: Make sure that grounds have a common reference this is usually done by tying grounds together.

Discrete alarm points can connect as a dry contact or a contact to ground

The NetGuardian features up to 20 (16 optional) discrete alarm inputs — also called "digital inputs" or "contact closures". Discrete alarms are either active or inactive, so they're typically used to monitor on/ off conditions like power outages, equipment failures, door alarms and so on.

The NetGuardian's discrete alarm points are single-lead signals referenced to ground. The ground side of each alarm point is internally wired to ground, so alarm points can connect either as a dry contact or a contact to ground.

In a dry contact alarm: The alarm lead brings a contact to the ground lead, activating the alarm.

In a contact to ground alarm: A single wire brings a contact to an external ground, activating the alarm.

You can reverse the polarity of each individual discrete alarm point, so that the alarm is activated when the contact is open. This is done with a software configuration change.

#### 5.6.1 Externally Powered Build Option

With externally powered TTL build option, discrete alarms 1-16 are TTL, each supporting a range of 0-12 VDC. The bias pin can still be used with dry contact closures to provide a 12V wetting voltage for any of the 16 TTL alarms. However, if the bias pin is not used, then an external 0-12 VDC voltage can be applied to the alarm input pin to trigger alarms.

**NOTE:** When bias pin is not in use, the external voltage must be at a voltage potential relative to the chassis earth ground.

### 5.7 Optional 66 Block Connector

The 50-pin connector on the back panel of the NetGuardian can be connected to DPS Telecom's optional 66 block connector. For pinout and color-code information, see the diagrams below.

**Note:** The 66 Block supports termination of 22 - 26 AWG (0.81 - 0.41mm) solid insulated cable or 18-19 AWG (1.02 - 0.91mm) solid stripped cable. DPS recommends using 24 AWG wire (solid).

|     |                        |             |    |   |               |               |                       | Corresponding<br>50-Pin |
|-----|------------------------|-------------|----|---|---------------|---------------|-----------------------|-------------------------|
|     |                        |             |    |   | Wire color    |               | 66 Block              | Connector               |
|     |                        |             |    |   | (wire/stripe) | Connection    | Pair #                | Pin #                   |
| TOP | <br>0.01               |             | -  |   | WHT/BLU       | ALM 1         | 1                     | 26                      |
|     |                        | -           |    |   | BLU/WHT       | RTN 1         | 1                     | 1                       |
|     |                        |             |    |   |               | ALM 2         | 2                     | 27                      |
|     |                        | _           |    |   | - ORG/WHT     | RTN 2         | <b>.</b>              | 2                       |
|     |                        | _           | -  |   |               | ALM 3         | 3                     | 28                      |
|     | <br>-                  | -           | Ē  |   | - GRN/WHT     | RTN 3         |                       | 3                       |
|     | <br>-                  | -           |    |   |               | ALM 4         | 4                     | 29                      |
|     | <br>-                  | -           |    |   | BRN/WHT       | RTN 4         | 10                    | 4                       |
|     | <br>-                  | -           |    |   | WHT/GRY       | ALM 5         | 5                     | 30                      |
|     | <br>                   | -           |    |   | GRY/WHT       | RTN 5         | ×.                    | 5                       |
|     | <br>Non Address        | -           |    |   | RED/BLU       | ALM 6         | 6                     | 31                      |
|     | <br>-                  | -           |    |   | - BLU/RED     | RTN 6         | 0                     | 6                       |
|     | <br>-                  |             |    |   | RED/ORG       | ALM 7         | 7                     | 32                      |
|     | <br>-                  | -           |    |   | - ORG/RED     | RTN 7         |                       | 7                       |
| -   | <br>-                  | -           | -  |   | - RED/GRN     | ALM 8         | 8                     | 33                      |
|     | <br>-                  | -           | -  |   | - GRN/RED     | RIN 8         |                       | 8                       |
|     | <br>-                  | -           |    |   | - RED/BRN     | ALM 9         | 9                     | 34                      |
|     | <br>And Address        | -           | ÷  |   | - BRN/RED     | RIN9          |                       | 9                       |
|     | <br>-                  | -           |    |   | - RED/GRY     | ALM 10        | 10                    | 35                      |
|     | <br>-                  | -           |    |   | - GRY/RED     | RIN 10        |                       | 10                      |
|     |                        |             |    |   |               | ALM 11        | 11                    | 30                      |
|     | <br>-                  | -           |    |   |               | ALM 12        |                       | 27                      |
|     | <br>-                  | -           | -  |   |               | DTN 12        | 12                    | 12                      |
|     | <br>No. Manual         | -           |    |   |               | ALM 12        |                       | 39                      |
|     | <br>-                  | -           | -  |   | GRN/BLK       | RTN 13        | 13                    | 13                      |
|     | <br>100 00000          | 00.0000     |    |   |               | ALM 14        |                       | 30                      |
|     | <br>NUM ADDRESS        | -           |    |   | BRN/BLK       | RTN 14        | 14                    | 14                      |
|     | <br>State And Advanced | -           |    |   | BI K/GRY      | ALM 15        |                       | 40                      |
| l   | <br>-                  | -           |    |   | GRY/BLK       | RTN 15        | 15                    | 15                      |
|     |                        |             |    |   | YEL/BLU       | ALM 16        | 40                    | 41                      |
|     | E0 0000                |             | 1  |   | BLU/YEL       | RTN 16        | 16                    | 16                      |
|     | <br>NO INCOME          | -           |    |   | YEL/ORG       | ALM 17 I SW   | 47                    | 42                      |
|     | <br>80 KON             | ADD ADDRESS | -  |   | ORG/YEL       | <b>RTN 17</b> | 17                    | 17                      |
|     | -                      | -           |    |   | -YEL/GRN      | ALM 18 SW 6   | 19                    | 43                      |
|     | -                      | -           |    |   | GRN/YEL       | RTN 18        | 10                    | 18                      |
|     | <br>NO COM             | -           |    |   | YEL/BRN       | ALM 19 SW 7   | 10                    | 44                      |
|     | All Address            | -           | -  |   | BRN/YEL       | RTN 19        | 13                    | 19                      |
|     | <br>KOD HUMING         | NUL HOUSE   | ÷= |   | YEL/GRY       | ALM 20 SW 8   | 20                    | 45                      |
|     | <br>                   |             |    |   | - GRY/YEL     | RTN 20        | 20                    | 20                      |
|     | <br>-                  |             |    |   | VIO/BLU       | CT1NC         | 21                    | 46                      |
|     |                        |             |    |   | BLU/VIO       | CT1NO         | 1000                  | 21                      |
|     |                        |             |    |   |               | CT1CO         | 22                    | 47                      |
|     |                        |             |    |   | -ORG/VIO      | CT2CO         | and the second second | 22                      |
|     |                        |             | Ŧ  |   | VIO/GRN       | CT2NC         | 23                    | 48                      |
|     |                        |             |    |   | GRN/VIO       | CT2NO         |                       | 23                      |
| _   |                        |             |    |   |               | CT3SW         | 24                    | 49                      |
|     | _                      | _           | F  | - | BRN/VIO       | CT3CO         | 1.2.1.1.1             | 24                      |
|     | -                      | -           |    |   | -VIO/GRY      | CT4SW         | 25                    | 50                      |
|     | -                      | -           |    |   | - GRY/VIO     | CT4CO         |                       | 25                      |

66 block connections for discretes 1-20

## 6 NetGuardian Front Panel

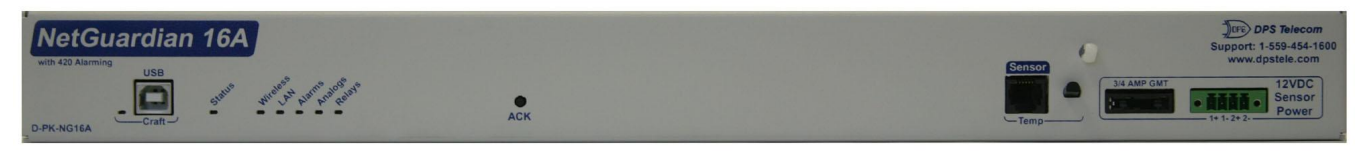

NetGuardian 16A front panel

### 6.1 USB Craft Port

Use the front-panel USB craft port to connect the NetGuardian to a PC for onsite unit configuration. To connect via the USB craft port, use a standard A-B USB cable. This is the same type of cable used for many USB printers.

### 6.2 D-Wire Sensor Input

The port on your NetGuardian labeled, "**D-Wire**" supports the connection of up to 32 **D-Wire sensors**. The NetGuardian powers and communicates with your D-Wire sensors via straight-through RJ-11 cables.

#### **Connecting D-Wire Sensors**

Using a **6P4C**, **straight-through RJ-11 cable**, connect the D-Wire sensor port on the NetGuardian to the **In** jack on a D-Wire sensor. Chain additional sensors to the NetGuardian (using the same straight-through cables) from the **Out** jack on the previous sensor to the **In** jack on the next (i.e. Out on sensor 4 to In on sensor 5).

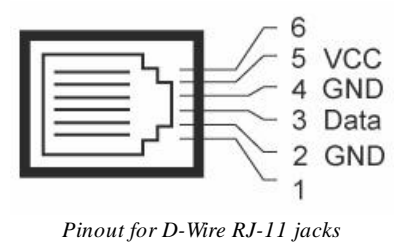

**Note**: Some sensors may consume 2 of your NetGuardian's sensor channels (the combined temp/ humidity sensor, D-PK-DSNSR-12002, for example).

The Integrated temperature build option uses one of the maximum 32 sensors that are supported.

The D-Wire line of sensors includes temp/humidity, additional analogs, discretes, and more. Contact DPS at 1-800-693-0351 for information about available D-Wire sensors.

For details about configuring your sensors though the web interface, see the **Sensors** section of this manual.

## 7 Quick Start: How to Connect to the NetGuardian

Most NetGuardian users find it easiest to give the unit an IP address, subnet and gateway through the front USB craft port (TTY interface) to start. Once these settings are saved and you reboot the unit, you can access it over LAN to do the rest of your databasing via the Web Browser interface.

**Alternative option:** You can skip the TTY interface by using a LAN crossover cable directly from your PC to the NetGuardian 16A and access its Web Browser. See the "...via LAN" section of this chapter.

### 7.1 ...via USB Craft Port (using TTY Interface)

The simplest way to connect to the NetGuardian is over a physical cable connection between your PC's USB port and the unit's USB craft port. **Note:** You must be connected via craft port or Telnet to use the TTY interface. Make sure you are using a standard A-B USB cable (this same cable is commonly used for USB printers) to make a USB craft port connection. We'll be using HyperTerminal to connect to the unit in the following example - however, most terminal-emulating programs are also compatible.

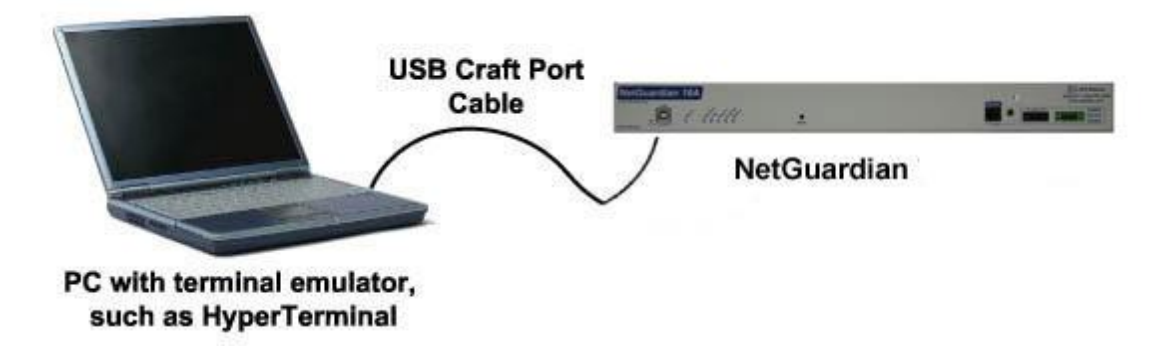

Note: The following images display the setup process done in Windows XP.

The following steps will occur the first time any DPS USB equipment is used on this PC. If you've used a different DPS USB device before and have installed the DPS USB drivers, then **skip to Step 9**.

When you first connect the NetGuardian to your PC via USB, a "Found New Hardware" message will appear:

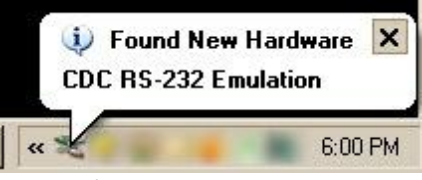

1. Click the "Found New Hardware" message/icon to launch the "Found New Hardware Wizard".

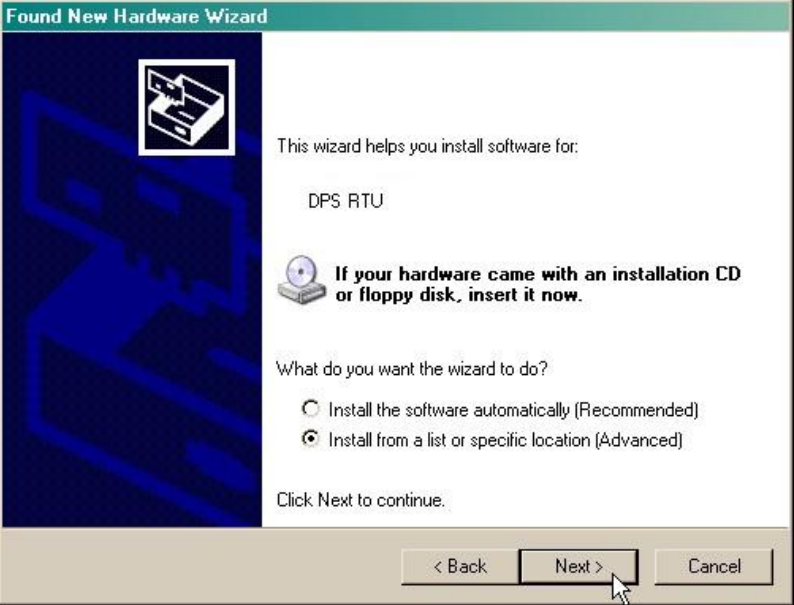

- 2. Select "Install from a list or specific location (Advanced)"
- 3. Click "Next >"

| Found New Hardware Wizard                                                                                                    |
|----------------------------------------------------------------------------------------------------|
| Please choose your search and installation options.                                                                                                    |
| Search for the best driver in these locations.                                                                                                    |
| Use the check boxes below to limit or expand the default search, which includes local<br>paths and removable media. The best driver found will be installed.   |
| Search removable media (floppy, CD-ROM)                                                                                                    |
| Include this location in the search:                                                                                                    |
| C:\Program Files\Common Files\Logishrd\LogiDriverS - Browse                                                                                                    |
| C Don't search. I will choose the driver to install.                                                                                                    |
| Choose this option to select the device driver from a list. Windows does not guarantee that<br>the driver you choose will be the best match for your hardware. |
|                                                                                                    |
| < Back Next > Cancel                                                                                                    |

- 4. Select "Search for the best driver in these locations."
- 5. Insert NetGuardian Resource Disc (CD) into your PC.

6. Click "Browse"

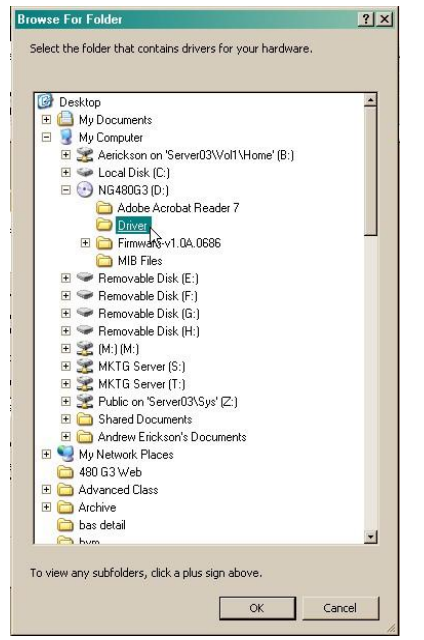

7. Select the "Driver" folder of your NetGuardian Resource Disc Disc (CD) and click "OK"

The following message will confirm installation of a new "USB Communications Port"

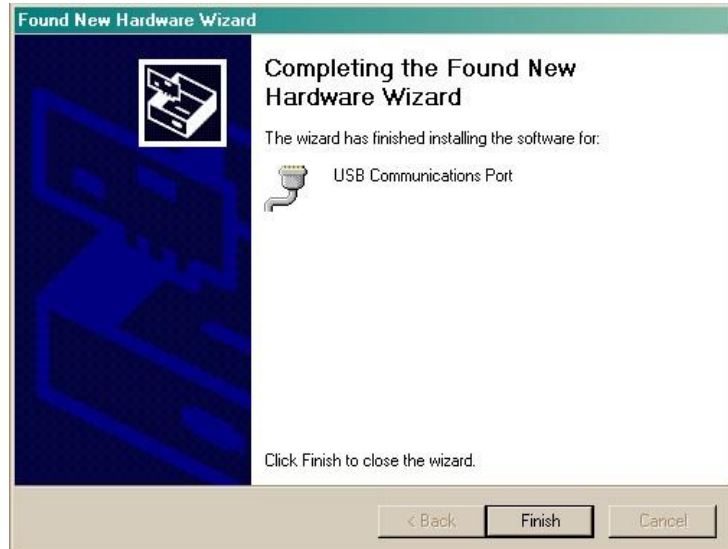

8. Click "Finish" to close the Wizard.

Now that the driver has been installed, a new COM port is being emulated on your PC. Before using hyperterminal, you must confirm the identity of that new COM port (COM1, COM2, COM3...) in the Windows Device Manager.

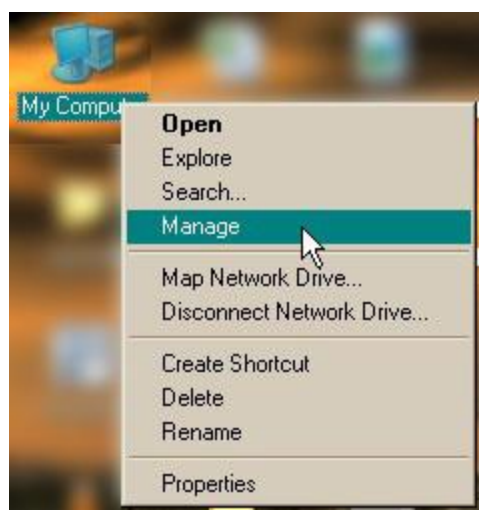

9. Right-click the "My Computer" icon on your desktop, then click "Manage"

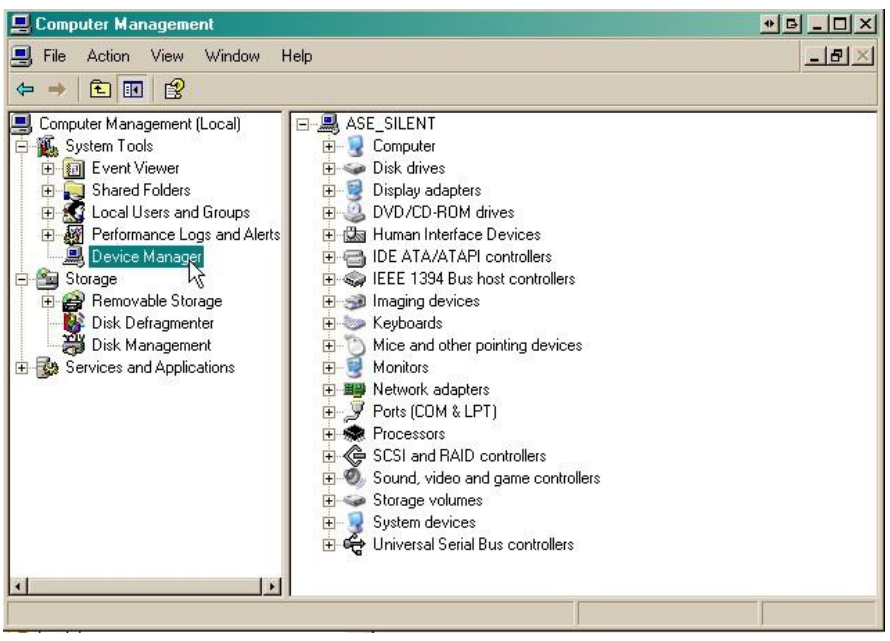

10.Click "Device Manager" in the left pane.

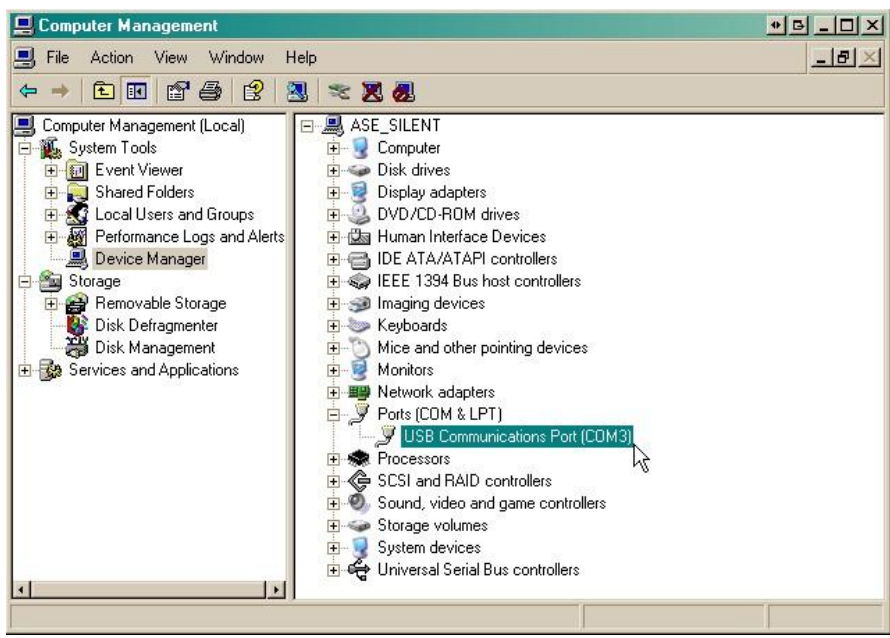

11.Expand the "Ports (COM & LPT)" section in the right pane. Look for "USB Communications Port (COMx)". Note the number of the COM port ("COM3" in the example above).

Now that you know which COM port to use, it's time to launch HyperTerminal (or other terminal software):

#### 12. Click on the Start menu > select Programs > Accessories > Communications > HyperTerminal.

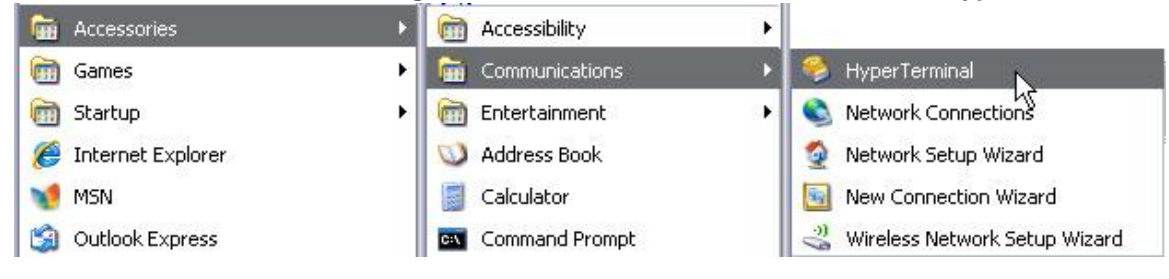

13. At the Connection Description screen, enter a name for this connection. You may also select an icon. The name and icon do <u>not</u> affect your ability to connect to the unit.

| New Cor                  | nnection    |            |          |         |   |
|--------------------------|-------------|------------|----------|---------|---|
| Enter a name an<br>Name: | d choose ar | n icon for | the conn | ection: |   |
|                          |             |            |          |         |   |
| Icon:                    |             | -          | -        |         |   |
| Icon:                    |             | MC         | <b>1</b> | 6       | 2 |

- 15. Select the following COM port options:
  - Bits per second: 115200
  - Data bits: 8
  - Parity: None
  - Stop bits: 1
  - Flow control: None

Once connected, you will see a blank, white HyperTerminal screen. Press Enter to activate the configuration menu.

| 115200 | ~                                |
|--------|----------------------------------|
| 8      | ~                                |
| None   | ~                                |
| 1      | ~                                |
| None   | ~                                |
| B      | estore Defaults                  |
|        | 115200<br>8<br>None<br>1<br>None |

17. The NetGuardian's main menu will appear. Type C for C)onfig, then E for E)thernet. Configure the unit's IP address, subnet mask, and default gateway.

14. At the Connect To screen, use the drop-down menu to select the COM port you found earlier in the Device Manager.

| NetGuar                 | dian LT G2                |              |
|-------------------------|---------------------------|--------------|
| Enter details for       | the phone number that you | want to dial |
| <u>C</u> ountry/region: | United States (1)         |              |
| Ar <u>e</u> a code:     | 559                       |              |
| Phone number:           |                           |              |
| Co <u>n</u> nect using: | СОМ1                      |              |
|                         | COM2                      |              |

16. When prompted, enter the default user name **admin** and password **dpstelecom**. <u>NOTE</u>: If you don't receive a prompt for your user name and password, check the Com port you are using on your PC and make sure you are using the cable provided. Additional cables can be ordered from DPS Telecom.

| 🥙 - Hyper Terminal                 |
|------------------------------------|
| File Edit View Call Transfer Help  |
| 0 🖨 👜 🖧 💷 🖸                        |
| Login: admin<br>Password: ******** |

18. ESC to the main menu. When asked if you'd like to save your changes, type Y for Y)es. Reboot the NetGuardian to save its new configuration.

| COMJ0115200       HyperTerminal         The Edt Vew Cal Transfer Meb         Contraction         Contraction         Login:       admin         Password:       ************************************ | nked : No<br>CP : Disabled<br>st Name :<br>it IP : 126.10.230.127 (126.10.230.127)<br>bnet Mask : 255.255.192.0 (255.255.192.0)<br>teway : 126.10.255.23 (255.255.255.255)<br>it MAC : 00.10.81.00.53.33 (00.10.81.00.53)<br>nit Addr S)ubnet G)ateway D)HCP H)ost (ESC<br>thernet S)tats n(V)ram re(B)oot (ESC) ?<br>you want to save changes (y/N) : _ |
|----------------------------------------------------------------------------------------------------|----------------------------------------------------------------------------------------------------|
| Connected 0:00:20 ANSTW 115200 8-N-1 SCROLL CAPS NUM Capture Print echo                                                                                                    |                                                                                                    |

*Now you're ready* to do the rest of your configuration via LAN. Plug the NetGuardian into your LAN and see the "Logging On to the NetGuardian" section to continue databasing using the Web Browser.

### 7.2 ...via LAN

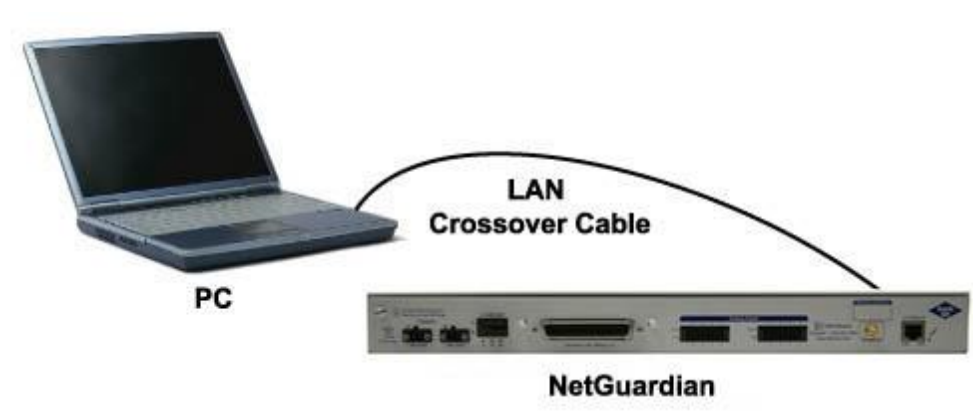

Connection through Ethernet port

# To connect to the NetGuardian via LAN, all you need is the unit's IP address (Default IP address is 192.168.1.100).

If you DON'T have LAN, but DO have physical access to the NetGuardian, connect using a LAN crossover cable. NOTE: Newer PCs should be able to use a standard straight-through LAN cable and handle the crossover for you. To do this, you will temporarily change your PC's IP address and subnet mask to match the NetGuardian's factory default IP settings. Follow these steps:

- 1. Get a LAN crossover cable and plug it directly into the NetGuardian's LAN port.
- 2. Look up your PC's current IP address and subnet mask, and write this information down.
- 3. Reset your PC's IP address to **192.168.1.200**. Contact your IT department if you are unsure how to do this.
- 4. Reset your PC's subnet mask to **255.255.0.0**. You may have to reboot your PC to apply your changes.
- 5. Once the IP address and subnet mask of your computer coincide with the unit, you can access the unit via a Telnet session or via Web browser by using the unit's default IP address of **192.168.1.100**.
- 6. Provision the NetGuardian with the appropriate information, then change your computer's IP address and subnet mask back to their original settings.

*Now you're ready* to do the rest of your configuration via LAN. Plug your LAN cable into the NetGuardian and see Section 9, "Logging On to the NetGuardian" to continue databasing using the Web Browser.

## 8 TTY Interface

The TTY interface is the NetGuardian's built-in interface for basic configuration. From the TTY interface, you can:

- Edit the IPA, subnet, and gateway
- Configure primary port
- Set DCP info for T/Mon polling
- Ping other devices on the network
- Set unit back to factory defaults Debug and troubleshoot For more advanced configuration tools, please use the Web Browser Interface.

For Telnet, connect to the IP address at port 2002 to access the configuration menus after initial LAN/ WAN setup. **Telnet sessions are established at port 2002, not the standard Telnet port** as an added security measure.

If you're using Windows 7, then you'll need to install telnet before you can use the TTY interface. To install telnet, open up your command line (type "cmd" into the search bar in the **Start Menu**). Select **cmd.exe** to run the command line.

|                                    | C/Windows/system32/cmd.exe                                                                             | - |
|------------------------------------|----------------------------------------------------------------------------------------------------|---|
|                                    | Microsoft Windows [Version 6.1.7601]<br>Copyright (c) 2009 Microsoft Corporation. All rights reserved. |   |
|                                    | C:\Users\dps>pkgngr /iu:"TelnetServer"                                                                 |   |
|                                    | C:\Users\dps>                                                                                          |   |
|                                    |                                                                                                    |   |
|                                    |                                                                                                    |   |
|                                    |                                                                                                    |   |
|                                    |                                                                                                    |   |
|                                    |                                                                                                    |   |
|                                    |                                                                                                    |   |
|                                    |                                                                                                    |   |
| Programs (1)                       |                                                                                                    |   |
| a cmd.exe                          |                                                                                                    |   |
| Documents (6)                      |                                                                                                    |   |
| Com indexis                        |                                                                                                    |   |
| ascii_devices_rules_headerrule.htm |                                                                                                    |   |
| TmonHelpFiles.txt                  |                                                                                                    |   |
| build-implaml                      |                                                                                                    |   |
| HM_Ref_ContextPop_MapFiles.xml     |                                                                                                    |   |
| HM_Advanced_CommandLine_INLsml     |                                                                                                    |   |
| files (3)                          |                                                                                                    |   |
| 📓 zoom_index.js                    |                                                                                                    |   |
| ascii_devices_rules_headerrule.htm |                                                                                                    |   |
| ContainerPro Agent                 |                                                                                                    |   |
|                                    |                                                                                                    |   |
|                                    |                                                                                                    |   |
|                                    |                                                                                                    |   |
| See more results                   |                                                                                                    |   |
|                                    |                                                                                                    |   |
| cmd × Shut down +                  |                                                                                                    |   |

From the command line, type in **pkgmgr /iu:"TelnetServer**" then press **enter**. When the command prompt appears again, the installation is complete.

#### Menu Shortcut Keys

The letters before or enclosed in parentheses () are menu shortcut keys. Press the shortcut key to access that option. Pressing the ESC key will always bring you back to the previous level. Entries are not case sensitive.

### 8.1 Configure Serial Port

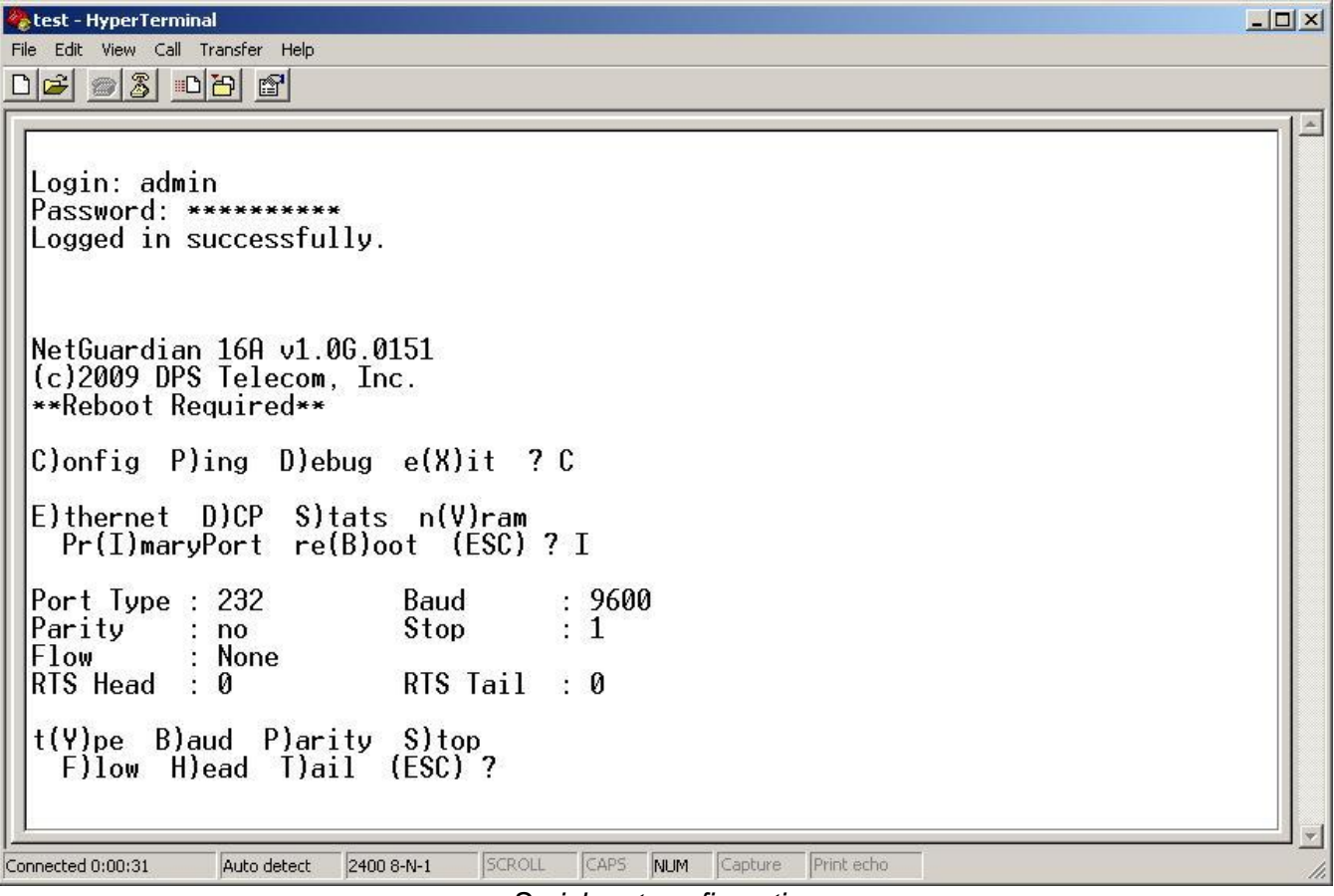

Serial port configuration

- 1. To enter configuration setting for the Serial Port, login to the TTY interface and press C)onfig > pr(l) maryPort.
- 2. Press the hot keys to toggle through the following options. (\* Indicates default settings:)
  - **NOTE**: Default settings may not reflect the primary interface that shipped in the unit.
    - Port Type: 232\*, 485, 202
    - Baud: 115200\*, 57600, 19200, 9600, 4800, 2400, 1200
    - Parity: None\*, even, odd
    - Flow control: None\*, hardware
    - Stop bits: 1\*, 2
- 3. Set the RTS head / tail if using 202. (Carrier time) Suggested settings are: head=60; tail=40; 0,0 if using RS232.

### 8.2 Set DCP Parameters

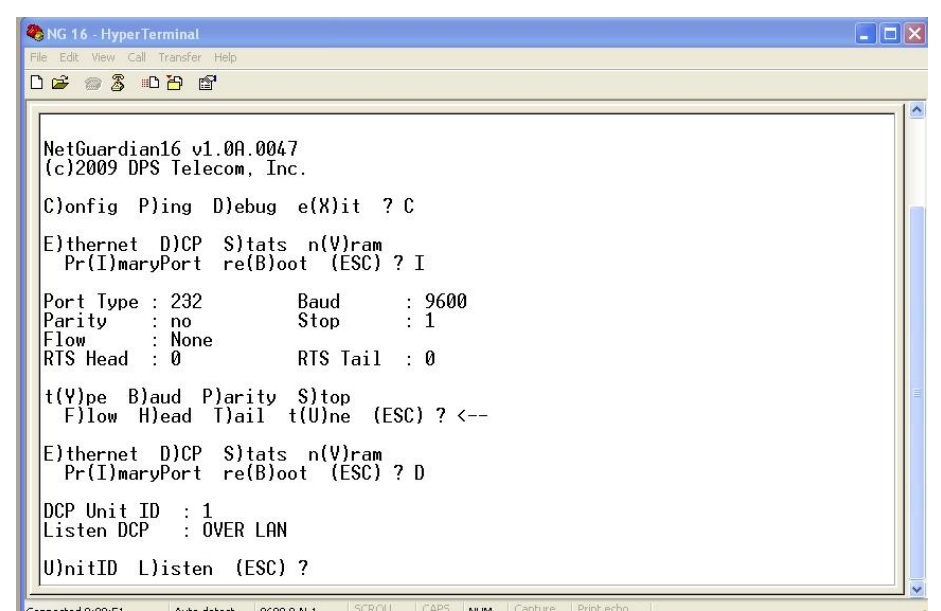

Setting DCP Parameters

- 1. Login to the TTY interface and press C)onfig > D)CP.
- 2. Set the DCP Address (Unit ID).
- 3. Set the DCP listening type (toggle through the options). Choose over serial, over LAN\*, or disabled.
- Note: If not using DCP to communicate with a DPS master like T/Mon, then set the address to 0 and disable listening.

### 9 NetGuardian Web Browser

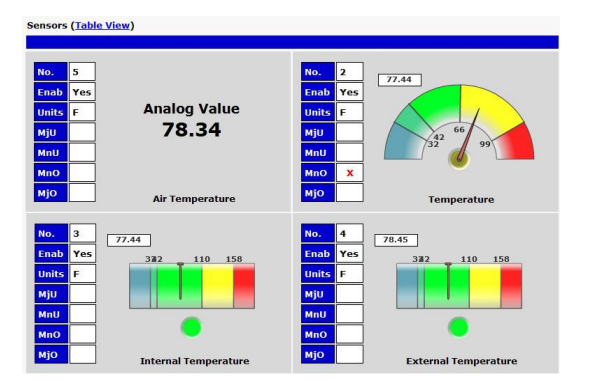

The NetGuardian features a built-in Web Browser Interface that allows you to manage alarms and configure the unit through the Internet or your Intranet. You can quickly set up alarm point descriptions, view alarm status, issue controls, configure paging information, and more.

**NOTE**: Max number of users allowed to simultaneously access the NetGuardian via the Web is 1.

### 9.1 Logging on to the NetGuardian

For Web Interface functionality, the unit must first be configured with some basic network information. If this step has not been done, refer to the section "Quick Start: How to Connect to the NetGuardian" for instructions on initial configuration setup.

- 1. To connect to the NetGuardian from your Web browser, enter its IP address in the address bar of your web browser. It may be helpful to bookmark the logon page to avoid entering this each time.
- After connecting to the unit's IP address, enter your login information and click OK. NOTE: The factory default username is "*admin*" and the password is "*dpstelecom*".

| Username: |       |  |
|-----------|-------|--|
| Password: |       |  |
|           | Login |  |

Enter your password to enter the device's Web Browser Interface

3. In the left frame you will see the **Monitor** menu (blue) and **Edit** menu (green) The Monitor menu links are used to view the current status of alarms. The Edit menu is used to change the unit's configuration settings. All the software configuration will occur in the **Edit** menu. The following sections provide detailed information regarding these functions.

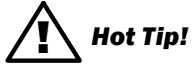

The max. number of users allowed to simultaneously access the NetGuardian via the Web is 1.

### 9.1.1 Changing the Default Password

The password can be configured from the **Provisioning** > **User Profiles** screen. The minimum password length is four characters; however, DPS recommends setting the minimum password length to at least five characters.

Use the following steps to change the logon password:

- 1. From the Edit menu select System.
- 2. Enter the new user name in the **User** field.
- 3. Enter the new password in the **Password** field.
- 4. Click the **Save** button.

| Suspend this Profile                             |       |  |
|--------------------------------------------------|-------|--|
| Username                                         | admin |  |
| Password                                         | ••••• |  |
| Confirm Password                                 | ••••• |  |
| Access Rights                                    |       |  |
| Check all                                        |       |  |
| Edit logon profiles                              |       |  |
| Write config (change unit configuration)         |       |  |
| View monitor pages                               |       |  |
| TTY access (access via Craft port or via Telnet) |       |  |
| Initialize config to factory defaults            |       |  |
| Upload new firmware or new config                |       |  |
| Get audit log                                    |       |  |
| Purge (delete) audit log                         |       |  |
| Get (backup) config                              |       |  |

Global System Settings section of the Provisioning > System menu

## 10 NetGuardian - Quick Turn Up

The next 2 sections of this manual will walk you through some of the most common tasks for using the NetGuardian. You will learn how to send email notifications, and send SNMP traps to your alarm master - all using the Web browser. For details on entering your settings into each Web browser menu, the section "Provisioning Menu Field Descriptions" section.

### **10.1 How to Send Email Notifications**

1. Click on the **Notifications** button in the **Provisioning** menu. You can setup as many as 8 different notifications. Begin the setup "wizard" by clicking **Edit** for a notification number. In this example, we'll setup Notification 2 to send emails.

| Noti | fications |      |         |           |
|------|-----------|------|---------|-----------|
| Sun  | nmary     |      |         |           |
| Id   | Notify On | Туре | Details |           |
| 1    | Disabled  |      |         | Edit Test |
| 2    | Disabled  |      |         | Edit Test |
| 3    | Disabled  |      |         | Edit Test |
| 4    | Disabled  |      |         | Edit Test |
| 5    | Disabled  |      |         | Edit Test |
| 6    | Disabled  |      |         | Edit Test |
| 7    | Disabled  |      |         | Edit Test |
| 8    | Disabled  |      |         | Edit Test |

2. At the **Notification Setting** screen, use the drop down box to set what events to use for this notification. Now, select the **Send Email Notification** button and click **Save and Next**.

| Status | Notification Disabled                                            | • |  |
|--------|------------------------------------------------------------------|---|--|
| Туре   | <ul> <li>Send Email</li> <li>Send SNMP</li> <li>Relay</li> </ul> |   |  |

3. At the **Email Notification** screen, you'll enter your email server settings. Enter the **IP address** or **Host Name** of your email server. Enter the **Port Number** (usually 25) and the **"To" Email Address** of the technician that will receive these emails. If authentication is required, chose the type and fill in the necessary fields. Click **Next**.

| SMTP Server IP or Host Name                                                                                | smtp.gr       | mail.com     |  |  |  |  |
|----------------------------------------------------------------------------------------------------|---------------|--------------|--|--|--|--|
| Port (Usually Use 25)                                                                                      | 465 🛛 Use SSL |              |  |  |  |  |
| "From" E-mail Address<br>(Global)                                                                          | ng16a@        | @dpstele.net |  |  |  |  |
| "To" E-mail Address                                                                                        | user123       | 3@gmail.com  |  |  |  |  |
|                                                                                                    |               |              |  |  |  |  |
| How to authenticate                                                                                        |               |              |  |  |  |  |
| <ul> <li>No authentication</li> <li>POP before SMTP authentication</li> <li>SMTP authentication</li> </ul> | on            |              |  |  |  |  |
| No authenticate     No authentication     POP before SMTP authenticatio     SMTP authentication User name  | on<br>user123 | 3            |  |  |  |  |

4. At the **Schedule** screen, you'll select the exact days/times you want to receive email notifications. You can set 2 schedules per notification. For example, you may want to receive notifications at certain times during the week, and at different hours on the weekend. Use the check boxes to select the days of the week, and select the time from the drop down menus. Click **Finish.** To try a test notification, click the **Test** button (See next step.)

| No | tifica | tion               | 1 (Sc | hedu    | le) |     |     |               |                                               |
|----|--------|--------------------|-------|---------|-----|-----|-----|---------------|-----------------------------------------------|
| Id | Sun    | Mon                | Tue   | Wed     | Thu | Fri | Sat | Notification  | Time                                          |
| 1  |        |                    |       |         |     | •   |     | O<br>Any Time | ⊙ 12 v h 0 v min AM v to 11 v h 59 v min PM v |
| 2  |        |                    |       |         |     |     |     | O<br>Any Time | ⊙ 12 vh 0 vmin AM v to 11 vh 59 vmin PM v     |
| [  | Back   | ) <mark>S</mark> a | ve an | d Finis | sh  |     |     |               |                                               |

5. If you chose to test the email notification you've just setup, you will prompted with a pop up . Click **OK** to send a test email alarm notification. Confirm all your settings by checking your email to see if you've received it. **NOTE:** This test only means that your notification settings are correct, but you still need to assign the notification to an alarm point. See the next step.

6. Now you will associate this notification to an alarm (system, base, analog, etc.) You have 8 notification devices available to use. In the image below, you might assign **Notification Device 1** to **Alarm 1**. This means that you would receive an email notification when an alarm for **Alarm 1** (SERVER ROOM) occurs.

| DPS Telecom                  |              |           |         |                      |        |   |     | AN 1941 1949 194 |          |       |          |
|------------------------------|--------------|-----------|---------|----------------------|--------|---|-----|------------------|----------|-------|----------|
| Network Monitoring Solutions |              |           |         |                      |        |   | 6   | Upload           | i   Lo   | gout  | (admin   |
| Monitor Not                  | ifications   |           |         |                      |        |   |     |                  |          |       |          |
| Alarms                       | mmary        |           |         |                      |        |   |     |                  |          |       |          |
| Controls                     | Notify On    | Type      | Details |                      |        |   |     |                  |          |       |          |
| Analogs                      |              |           |         |                      |        |   |     | -                |          | _     | 7        |
| Sensors                      | Disabled     |           |         |                      |        |   |     | Ed               | t L      | lest  | J        |
| System Alarms                | Disabled     |           |         |                      |        |   |     | Ed               | it 🗍     | Test  | ]        |
| System                       | Disphied     |           |         |                      |        |   |     |                  |          | Test  | 1        |
| User Profiles                | Disabled     |           |         |                      |        |   |     | Ed               |          | rest  | J        |
| Ethernet                     | Disabled     |           |         |                      |        |   |     | Ed               | it 🗌     | Test  | ]        |
| SNMP                         | Disabled     |           |         |                      |        |   |     | Ed               | ъГ       | Test  | 1        |
| Phone List                   | Disabled     |           |         |                      |        |   |     |                  | <u> </u> | TOSE  | J        |
| Notifications                | Disabled     |           |         |                      |        |   |     | Ed               | it       | Test  | J        |
| Alarms                       | Disabled     |           |         |                      |        |   |     | Ed               | it [     | Test  | 1        |
| Controls                     |              |           |         |                      |        |   |     |                  |          |       |          |
| Analogs                      | Disabled     |           |         |                      |        |   |     | Ed               | it       | Test  | J        |
| Network Monitoring Solution  | arms         |           |         |                      | 800000 |   |     | Upload           | i   Lo   | igout | : (admin |
| Controls                     |              |           |         |                      |        |   |     |                  |          |       |          |
| Analogs                      | Description  | Display M | ар      |                      | Rev.   | 1 | 2 3 | 4                | 5        | 6     | 78       |
| Sensors 1                    | SERVER ROO   | MC        |         | Advanced<<           |        |   |     |                  |          |       |          |
| System Alarms                |              |           |         |                      |        |   |     | - di             | _        | _     | _        |
| Provisioning                 | On Set:      |           |         | Alarm                |        |   |     |                  |          |       |          |
| System                       | On Clear:    |           |         | Clear                |        |   |     |                  |          |       |          |
| User Profiles                |              |           |         |                      |        |   |     |                  |          |       |          |
| Ethernet                     | Qual. Time:  |           |         | Usec                 |        |   |     |                  |          |       |          |
| SNMP                         | Qual. Type:  |           |         | OnSet 💌              |        |   |     |                  |          |       |          |
| Phone List                   | lurer er = = |           |         | Lange and the second |        |   | -   |                  |          | _     |          |
| Notifications 2              | WEST SIDE D  | DOOR      |         | Advanced>>           |        |   |     |                  |          |       |          |
| Alarms 3                     | RECTIFIER    |           |         | Advanced>>           |        |   |     |                  |          |       |          |
| Controls                     | MICROWAVE    |           |         | Advanced>>           |        |   |     |                  |          |       |          |
| Analogs                      | MONOTAVE     |           |         | Auvanceuzz           | -      |   |     |                  | -        |       |          |
### 10.2 How to Send SNMP Traps

1. Click on the **SNMP** button in the **Provisioning** menu. Enter the **SNMP GET** and **SNMP SET** community strings for your network, then click **Save**. The typical SNMP SET and GET community strings for network devices is "public". As an added security measure, we've made our default "dps\_public".

| Ge | t Community         |           | dps_public             |            |           |  |
|----|---------------------|-----------|------------------------|------------|-----------|--|
| Se | t Community         |           | dps_public             |            |           |  |
| Re | ad and Write Access |           | SNMPv3, SNMPv2         |            |           |  |
| SN | MPv3 Engine ID      |           | 80000a7a03001081006603 |            |           |  |
| SN | MPv3 Users          |           |                        |            |           |  |
| Id | SNMPv3 Username     | Auth Type | Auth Pass              | Priv Type  | Priv Pass |  |
| 1  |                     | No Auth 👻 |                        | No Priv 👻  |           |  |
| 2  |                     | No Auth 👻 |                        | No Priv 👻  |           |  |
| 2  |                     |           |                        | No Drive - |           |  |

2. Click on the **Notifications** button in the **Provisioning** menu. You can setup as many as 8 different notifications. Begin the setup "wizard" by clicking **Edit** for a notification number. In this example, we'll setup Notification 4 to send SNMP traps to your alarm master.

3. At the **Notification Setting** screen, use the drop down box to set what events to use for this notification. Now, select the **Send SNMP Notification** button and click Next.

| Notification 1 |                                                                  |  |  |  |
|----------------|------------------------------------------------------------------|--|--|--|
| Status         | Notification Disabled                                            |  |  |  |
| Туре           | <ul> <li>Send Email</li> <li>Send SNMP</li> <li>Relay</li> </ul> |  |  |  |
| Back Sav       | e and Next                                                       |  |  |  |

4. At the **SNMP Notification** screen, you'll enter your network's SNMP settings. Enter the **IP address** of your SNMP Trap Server. Enter the **Trap Port Number** (usually 162) and the **Trap Community** password. Click **Save and Next**.

| Notification 1 (SNMP)              |           |
|------------------------------------|-----------|
|                                    |           |
| SNMP Trap Server IP                |           |
| Trap Port No. (Usually Use<br>162) | 0         |
| Trap Community                     |           |
| Тгар Туре                          | SNMPv1 -  |
| SNMPv3 user (see SNMP<br>menu)     | User1() - |
| Back Save and Next                 |           |

5. At the **Schedule** screen, you'll select the exact days/times you want to receive SNMP notifications. You can set 2 schedules per notification. For example, you may want to receive notifications at certain times during the week, and at different hours on the weekend. Use the check boxes to select the days of the week, and select the time from the drop down menus. Click **Save and Finish.** To try a test notification, click the **Test** button (See next step.)

| d Sun | Mon | Tue | Wed | Thu | Fri | Sat | Notification  | 1 Time                                        |
|-------|-----|-----|-----|-----|-----|-----|---------------|-----------------------------------------------|
| L 🗹   |     |     |     |     |     |     | O<br>Any Time | ⊙ 12 v h 0 v min AM v to 11 v h 59 v min PM v |
| 2 🔽   |     |     |     |     |     |     | O<br>Any Time | 12 ▼h 0 ▼min AM ▼ to 11 ▼h 59 ▼min PM ▼       |

6. If you chose to test the email notification you've just setup, you will prompted with a pop up . Click **OK** to send a test SNMP alarm notification. Confirm all your settings by checking your alarm master to see if the SNMP trap was received.

**NOTE:** This test only means that your notification settings are correct, but you still need to assign the notification to an alarm point. See Step 6 in "How to Send Email Notifications" for more detail.

## **11 Provisioning Menu Field Descriptions**

NetGuardian configuration is performed from the **Provisioning** menus, the menu options in green on the left-side of the web interface. The following pages provide a brief description of the options available in each menu.

#### Saving Configuration Changes to the NetGuardian:

At the bottom of each screen you access from the **Provisioning** Menu, you will see a **Save** button. Clicking Save will cache your changes locally. The web interface will then prompt you to either **Write** your changes to the unit or **Reboot** the unit for changes to take effect in the top-left corner of your browser. The relevant options will be highlighted in the **Device Access** options.

**Note:** If the unit prompts you to both Write changes to the unit **and** Reboot, you will Write your changes first. Rebooting before without writing to the unit (if a Write is required) will cause you to lose your configuration changes.

#### Please WRITE to the unit after you are finished with your changes! Please REBOOT the unit for changes to take effect!

Status messages on the NetGuardian Device Access menu, inform you how to implement your changes

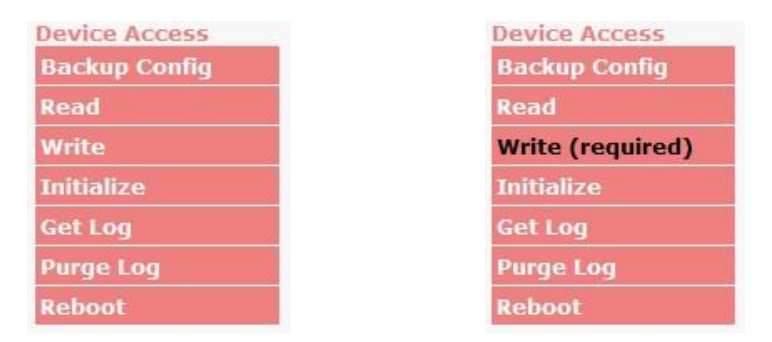

The control menu highlights items that must be completed for your changes to take effect

## 11.1 System

From the **Provisioning** > **System** menu, you will configure and edit the global system, call, T/Mon and control settings for the NetGuardian.

| System Settings                    |                      |
|------------------------------------|----------------------|
| Global Settings                    |                      |
| Name                               | NetGuardian 16A      |
| Location                           | Fresno, CA           |
| Contact                            | 559-454-1600         |
| DCP Responder Settings Display Map |                      |
| Disable DCP     O DCP over LAN     | DCP over Serial      |
| DCP Unit ID / Protocol             | 1 / DCPx -           |
| DCP over LAN port / Protocol       | 2001 / UDP -         |
| Analog and Discrete History        |                      |
| Get analog history                 | history analog.csv   |
| Get discrete history               | history discrete.csv |
| Erase analog and discrete history  | Erase                |
| Craft Port                         |                      |
| Port Select                        | USB 🔻                |
|                                    |                      |
| Save                               |                      |

The Provisioning > System menu

|                                      | Global System Settings                                                                                    |
|--------------------------------------|----------------------------------------------------------------------------------------------------|
| Name                                 | A name for this NetGuardian unit. (Optional field)                                                        |
| Location                             | The location of this NetGuardian unit. (Optional field)                                                   |
| Contact                              | Contact telephone number for the person responsible for this NetGuardian unit.                            |
| Contact                              | (Optional field)                                                                                          |
|                                      | DCP Responder Settings (For use with T/Mon)                                                               |
| DCP Unit ID / Protocol               | User-definable ID number for the target unit (DCP Address) and desired protocol.                          |
| DCP LAN                              | Enter the DCP port for the target unit (UDP/TCP port) and desired protocol.                               |
|                                      | Analogs and Sensors History                                                                               |
| Get Analog History                   | Download a log of all configured analog, sensor, and modbus values                                        |
| Get Discrete History                 | Download a log of all discrete alarm values. This also includes threshold alarms and not detected alarms. |
| Erase analog and<br>discrete history | Erase the log of all configured analog, sensor, modbus, and discrete values.                              |
|                                      | Craft Port                                                                                                |
| Port Select                          | Select which port to use for craft.                                                                       |

### 11.2 User Profiles

Clicking **User Profiles** gives you access to modify the default username and password, and to edit the administrator profile and create up to 9 additional unique user profiles, each with different access rights to the NetGuardian's web interface.

| Id | Username         | Status  |                              |
|----|------------------|---------|------------------------------|
| L  | admin            | Default | Edit (Administrator Profile) |
| !  | tech1            | Active  | Edit Delete                  |
| •  | after_hours_tech | Active  | Edit Delete                  |
| ŀ  | tech2            | Active  | Edit Delete                  |

Configure access privileges for users in the User Profile screen

**Note**: The first user profile in the User Profiles menu is the Administrator's Profile. Access rights for the administrator's profile are all enabled and may not be disabled, nor can the profile be deleted or suspended. This is a precaution to prevent a situation in which an access right is disabled for all users. You may still edit the **Username, Password, and Active Days** fields for the Administrator Profile.

| User Profile 1 (Administrator Profile)                 |       |  |
|--------------------------------------------------------|-------|--|
|                                                        |       |  |
| Suspend this Profile                                   |       |  |
| Username                                               | admin |  |
| Password                                               | ••••• |  |
| Confirm Password                                       | ••••• |  |
| Access Rights                                          |       |  |
| Check all                                              |       |  |
| Edit logon profiles                                    |       |  |
| Write config (change unit configuration)               |       |  |
| View monitor pages                                     |       |  |
| Send relay commands                                    |       |  |
| TTY access (access via Craft port or via Telnet)       |       |  |
| Initialize config to factory defaults                  |       |  |
| Upload new firmware, description recordings, or config |       |  |
| Get audit log                                          |       |  |
| Purge (delete) audit log                               |       |  |
| Get (backup) config                                    |       |  |
| Get and delete analog history                          |       |  |
| Get and delete description recordings                  |       |  |
| Save                                                   |       |  |
| Go to profiles summary                                 |       |  |

The User Profiles screen allows you control user functionality

To create or edit any of the 10 user profiles (including the default), click the **Edit** button. From there, you can change all configurable settings for a user profile.

|                      | User Profile                                                                    |
|----------------------|---------------------------------------------------------------------------------|
| Suspend this Profile | If this box is checked, the profile will not be able to access the NetGuardian. |
| Username             | Enter a username or a user description                                          |

|                                                                                                    | User Profile                                                                                                    |  |  |
|----------------------------------------------------------------------------------------------------|----------------------------------------------------------------------------------------------------|--|--|
| Password                                                                                                    | Enter a unique user password Note: All passwords are AES 128 encrypted.                                                                                                    |  |  |
| Confirm Password                                                                                                    | Re-enter the password.                                                                                                    |  |  |
|                                                                                                    | Access Rights                                                                                                    |  |  |
| Check all                                                                                                    | Enables all Access Rights                                                                                                    |  |  |
| Edit logon profiles                                                                                                    | Enables the user to add/modify user profiles and password information.                                                                                                    |  |  |
| Write Config (change<br>unit configuration)                                                                                | Enables the user to change the unit config by accessing the <b>Write</b> feature in the control menu.                                                                                           |  |  |
| View monitor pages                                                                                                    | Allows the user to access Monitor menu options.                                                                                                    |  |  |
| Send relay commands                                                                                                    | Allows the user to send commands to operate the device's control relays.                                                                                                    |  |  |
| TTY access (access viaGrants the user access to the unit via TTY interface (via craft or telnet).Craft port or via Telnet) |                                                                                                    |  |  |
| Initialize config to<br>factory defaults                                                                                   | ialize config to<br>ctory defaultsAllows the user to use the Initialize option in the Device Access menu, resetting<br>NetGuardian to factory default settings. All user settings will be lost. |  |  |
| Upload new firmware<br>or config                                                                                           | Allows the user to upload firmware or backed-up configuration files.                                                                                                    |  |  |
| Get audit log                                                                                                    | Allows the user to access the Audit Log (Get Log command).                                                                                                    |  |  |
| Purge (delete) audit log                                                                                                   | Allows the user to deletes the existing audit log.                                                                                                    |  |  |
| Get (backup) config                                                                                                    | Backs-up all user profile configuration settings.                                                                                                    |  |  |
| Get and delete analog<br>history                                                                                           | Allows the user to access and delete the analog and sensor history.                                                                                                    |  |  |

User profile field descriptions

Once you've finished configuring a profile, click **Save** to store your changes locally.

To access another profile, simply click **Go to profiles summary** at the bottom of the page. You may also navigate away from the user profiles screen at any time by clicking any of the menu options on the left side of the screen.

## 11.3 Ethernet

The **Edit** > **Ethernet** menu allows you to define and configure Ethernet settings.

| MAC Address  | 0:10:81:0:6f:19 |                   |
|--------------|-----------------|-------------------|
| Host Name    |                 | ()                |
| Enable DHCP  |                 |                   |
| Unit IP      | 206.169.87.183  | (206.169.87.183)  |
| Subnet Mask  | 255.255.255.240 | (255.255.255.240) |
| Gateway      | 206.169.87.177  | (206.169.87.177)  |
| DNS Server 1 | 8.8.8.8         | (8.8.8)           |
| DNS Server 2 | 4.4.4.4         | (4.4.4.4)         |

The Provisioning > Ethernet menu

|              | Ethernet Settings                                                                                                    |
|--------------|----------------------------------------------------------------------------------------------------|
| MAC Address  | Hardware address of the NetGuardian. (Not editable - For reference only.)                                                                                                    |
| Host Name    | Used only for web browsing. Example: If you don't want to remember this NetGuardian's IP address, you can type in a name is this field, such as NG16. Once you save and reboot the unit, you can now browse to it locally by simply typing in "NG16" in the address bar. (no "http://" needed). |
| Enable DHCP  | Used to turn on Dynamic Host Connection Protocol. NOT recommended, because the unit is assigned an IP address from your DHCP server. The IP you've already assigned to the unit becomes inactive. Using DHCP means the unit will NOT operate in a T/Mon environment.                            |
| Unit IP      | IP address of the NetGuardian.                                                                                                    |
| Subnet Mask  | A road sign to the NetGuardian, telling it whether your packets should stay on your local network or be forwarded somewhere else on a wide-area network.                                                                                                    |
| Gateway      | An important parameter if you are connected to a wide-area network. It tells the NetGuardian which machine is the gateway out of your local network. Set to 255.255.255.255 if not using. Contact your network administrator for this info.                                                     |
| DNS Server 1 | Primary IP address of the domain name server. Set to 255.255.255.255 if not using.                                                                                                    |
| DNS Server 2 | Secondary IP address of the domain name server. Set to 255.255.255.255 is not using.                                                                                                    |

Note: DNS Server settings are required if a hostname is being used for ping targets.

### 11.4 RADIUS

RADIUS (Remote Authentication Dial In User Service) is an industry-standard way to manage logins to many different types of equipment in one central location. The NetGuardian connects to your central RADIUS server. Every time a device receives a login attempt (usually a username & password), it requests an authentication from the RADIUS server. If the username & password combination is found in the server's database, an affirmative "access granted" reply is sent back to the unit device, allowing the user to connect.

| RADIUS          |                 |            |                                              |
|-----------------|-----------------|------------|----------------------------------------------|
| Global Settings |                 |            |                                              |
| Retry           | 3               |            |                                              |
| Time-out        | 5sec            |            |                                              |
| Server 1        |                 |            | Username:                                    |
| IPA             | 255.255.255.255 | (Disabled) |                                              |
| Port            | 1812            |            | Password:                                    |
| Secret          | labnetwork      |            | Login                                        |
| Server 2        |                 |            | Login                                        |
| IPA             | 255.255.255.255 | (Disabled) |                                              |
| Port            | 1812            |            | RADIUS server prompt for Username <b>and</b> |
| Secret          |                 |            | Password.                                    |

Save

RADIUS configuration screen

| Global Settings                              |                                                                 |  |  |  |
|----------------------------------------------|-----------------------------------------------------------------|--|--|--|
| Retry                                        | Enter the number of times the RADIUS server should retry a      |  |  |  |
|                                              | logon attempt                                                   |  |  |  |
| Time-out                                     | Enter the number of seconds before a logon request is timed out |  |  |  |
| Servers 1 / 2                                |                                                                 |  |  |  |
| IPA                                          | Enter the IP address of the RADIUS server                       |  |  |  |
| Port                                         | Port 1812 is an industry-standard port for using RADIUS         |  |  |  |
| Secret Enter the RADIUS secret in this field |                                                                 |  |  |  |

After successfully entering the settings for the RADIUS server, the NetGuardian Web Browser will prompt users for both a Username and Password, which will be verified using the information and access rights stored in the RADIUS database.

RADIUS logons are **case-sensitive**. If the RADIUS server is unavailable or access is denied, the local user profiles will work via craft port access only. Also, the "dictionary.dps" files (included on the Resource Disk) needs to be loaded on the RADIUS server for access-right definition. If RADIUS is enabled on the NetGuardian, local authentication will be invalid through the web and can only work via craft port.

## 11.5 Serial Ports

The **Provisioning > Serial Port** menu allows you to change settings depending on the port type of your NetGuardian. From this menu, you can select a mode of operation, enable reach-through serial port functionality, and enable the NGDdx expansion unit.

| Serial Port Settings |                                               |                                   |                                  |            |  |  |  |
|----------------------|-----------------------------------------------|-----------------------------------|----------------------------------|------------|--|--|--|
| Save                 |                                               |                                   |                                  |            |  |  |  |
| Port Location        | Primary port located in the back of the unit. |                                   |                                  |            |  |  |  |
| Port Configuration   | Port Type:<br>232 ▼<br>RTS head:<br>0         | Baud:<br>2400 V<br>RTS tail:<br>0 | Parity:<br>8-bit data, no parity | Stop Bits: |  |  |  |
| Reach-Through        | Port:<br>3000                                 | each-Through                      | Type:<br>TCP ▼                   |            |  |  |  |
| NGDdx                | 1-DX unit ▼                                   |                                   |                                  |            |  |  |  |
| Save                 |                                               |                                   |                                  |            |  |  |  |

The Provisioning > Serial Ports menu

|                                                                                    | Location                                                    |  |  |  |
|------------------------------------------------------------------------------------|-------------------------------------------------------------|--|--|--|
| A reminder that your primary serial port is located on the back of the NetGuardian |                                                             |  |  |  |
| chassis.                                                                           |                                                             |  |  |  |
|                                                                                    | Port Configuration                                          |  |  |  |
| Dert Tyre                                                                          | Select the serial port for your build of the NetGuardian.   |  |  |  |
| Port Type                                                                          | Choose from 232, 485                                        |  |  |  |
| Baud, Parity, and Stop Bits                                                        | Select the appropriate settings from the drop-down menu.    |  |  |  |
|                                                                                    | Only used if your NetGuardian was built with a 202 modem.   |  |  |  |
| RTS Head                                                                           | The most commonly used value is 30.                         |  |  |  |
|                                                                                    | Only used if your NetGuardian was built with a 202 modem.   |  |  |  |
| RISTAI                                                                             | The most commonly used value is 10.                         |  |  |  |
| Reach-Through                                                                      |                                                             |  |  |  |
|                                                                                    | Checking this box enables the port to be used as a terminal |  |  |  |
|                                                                                    | server. Most commonly used to Telnet through the port over  |  |  |  |
| Enable Beech through                                                               | LAN to a hub, switch, or router. From a command prompt,     |  |  |  |
| Lilable Reach-unough                                                               | type the following (note the spaces between each entry):    |  |  |  |
|                                                                                    | telnet [IP address] [port]                                  |  |  |  |
|                                                                                    | Example: telnet 192.168.1.100 3000                          |  |  |  |
| Port                                                                               | Port number used for reach-through to a serial device.      |  |  |  |
| Type                                                                               | Select TCP or UDP traffic to be passed through to a serial  |  |  |  |
| iype                                                                               | device.                                                     |  |  |  |
|                                                                                    | NGDdx                                                       |  |  |  |
| NGDdx                                                                              | Number of expansion units being enabled.                    |  |  |  |

## 11.6 SNMP

The **Provisioning** > **SNMP** menu allows you to define and configure the SNMP settings.

| Global Settings       |           |                |                  |           |
|-----------------------|-----------|----------------|------------------|-----------|
| Get Community         |           | dps_public     |                  |           |
| Set Community         |           | dps_public     |                  |           |
| Read and Write Access |           | SNMPv3, SNMPv3 | 2c, and SNMPv1 🔻 |           |
| SNMPv3 Engine ID      |           | 80000a7a0300   | 1081006603       |           |
| SNMPv3 Users          |           |                |                  |           |
| Id SNMPv3 Username    | Auth Type | Auth Pass      | Priv Type        | Priv Pass |
| 1                     | No Auth 👻 |                | No Priv 🔻        |           |
|                       | No Auth 👻 |                | No Priv 👻        |           |
| 2                     |           |                |                  |           |

Save

SNMP Menu

|                          | Global Settings                                                                                                    |
|--------------------------|----------------------------------------------------------------------------------------------------|
| Get Community            | Community name for SNMP requests.                                                                                                    |
| Set Community            | Community name for SNMP SET requests.                                                                                                    |
| Read and Write<br>Access | <ul> <li>This field defines how the NetGuardian unit may be accessed via SNMP. This can be set to the following:</li> <li>Access Disabled- Restricts all access to unit via SNMP</li> <li>SNMP v2c only- Allows SNMPv2c access only</li> <li>SNMP v2c and SNMP v1-Only- Allows SNMPv1 and SNMPv2c access</li> </ul> |
| SNMPv3 Engine ID         | The engine identification that uniquely identifies the agent in the device.                                                                                                    |
| SNMPv3 Username          | Community name for SNMP requests.                                                                                                    |
| Auth Type                | Select the authentication type: MD5, SHA1, or No Auth                                                                                                    |
| Auth Pass                | Specify the authentication password.                                                                                                    |
| Priv Type                | Select the privacy type: DES, AES, or No Priv                                                                                                    |
| Priv Pass                | Specify the privacy password.                                                                                                    |

Fields in the Provisioning > SNMP settings

### 11.7 Notifications

From the initial **Provisioning** > **Notifications** menu, you will see which of the 8 notifications are enabled, their server, and schedule. Click on the **Edit** link for one of the notifications to begin configuration.

Once you've chosen which notification you want to setup, check the **Enable Notification** to turn it "on" and select a notification method.

## 11.7.1 Notification Settings

### **Email Notification Fields**

| SMTP Server IP or Host Name                                                                                | smtp.gmail.com |                  |  |  |  |
|----------------------------------------------------------------------------------------------------|----------------|------------------|--|--|--|
| Port (Usually Use 25)                                                                                      | 465            | ☑ Use SSL        |  |  |  |
| "From" E-mail Address<br>(Global)                                                                          | ng16a@         | j16a@dpstele.net |  |  |  |
| "To" E-mail Address                                                                                        | user123        | 3@gmail.com      |  |  |  |
| How to authenticate                                                                                        |                |                  |  |  |  |
| <ul> <li>No authentication</li> <li>POP before SMTP authentication</li> <li>SMTP authentication</li> </ul> | on             |                  |  |  |  |
| User name                                                                                                  | user123        | 3                |  |  |  |
| Password                                                                                                   | user123        | 3                |  |  |  |
| Back Save and Next                                                                                         |                |                  |  |  |  |

### Editing Email Notification Settings

|                                | Email Notification                                                                                                    |
|--------------------------------|----------------------------------------------------------------------------------------------------|
| SMTP Server IP or<br>Host Name | The IP address of your email server.                                                                                                    |
| Port Number                    | The port used by your email server to receive emails, usually set to 25.                                                                                                    |
| Use SSL                        | <ul> <li>Check this box to use SSL encryption. Currently this feature has been tested with Gmail. To send with Gmail SMTP server, do the following:</li> <li>SMTP Server IP or Host Name should be set to "smtp.gmail.com"</li> <li>Port number must be set to 465.</li> <li>SMTP authentication radio button must be selected.</li> <li>User name and password (below under "How to Authenticate") are the user name and password for the Gmail account in use.</li> </ul> |
| "From" E-mail Address          | Displays the email address (defined in the Edit menu > System) that the<br>NetGuardian will send emails from. Not editable from this screen.                                                                                                    |
| "To" E-mail Address            | The email address of the person responsible for this NetGuardian, who will receive email alarm notifications.                                                                                                    |
| User Name                      | User name for the Gmail account being used.                                                                                                    |
| Password                       | Password for the Gmail account being used.                                                                                                    |

### **SNMP Notification Fields**

| Notification 1 (SNMP)              |           |
|------------------------------------|-----------|
|                                    |           |
| SNMP Trap Server IP                |           |
| Trap Port No. (Usually Use<br>162) | 0         |
| Trap Community                     |           |
| Тгар Туре                          | SNMPv3 -  |
| SNMPv3 user (see SNMP<br>menu)     | User1() - |
| Back Save and Next                 |           |

Editing SNMP notification settings

| SNMP Notification                                              |                                                                                             |  |  |
|----------------------------------------------------------------|---------------------------------------------------------------------------------------------|--|--|
| <b>SNMP Trap Server IP</b> The SNMP trap manager's IP address. |                                                                                             |  |  |
| Trap Port No.                                                  | The SNMP port (UDP port) set by the SNMP trap manager to receive traps, usually set to 162. |  |  |
| Trap Community Community name for SNMP TRAP requests.          |                                                                                             |  |  |
| Trap Type                                                      | Indicate whether you would like to send SNMP v1, v2c, or v3 traps.                          |  |  |
| SNMPv3 User                                                    | Select the user. User is configured in the SNMP menu.                                       |  |  |

### **Relay Notification Field**

| Select relay to latch |  |  | 1 - |  |
|-----------------------|--|--|-----|--|
| Back Save and Next    |  |  |     |  |

| SNMP Notification     |                                                                                                    |  |  |  |  |  |  |
|-----------------------|----------------------------------------------------------------------------------------------------|--|--|--|--|--|--|
| Select Relay to Latch | Select the number of the relay (1-4 or 1-8, depending on your build option) you want to latch upon the alarm triggering. |  |  |  |  |  |  |

### 11.7.2 Schedule

The notifications scheduling menu is where you will tell the NetGuardian exactly which days and times you want to receive alarm notifications. You set 2 different schedules for each.

| Not | ifica | tion               | l (Sc | hedu     | le) |     |     |               |                                         |
|-----|-------|--------------------|-------|----------|-----|-----|-----|---------------|-----------------------------------------|
|     | Sun   | Mon                | Tue   | Wed      | Thu | Fri | Sat | Notification  | 1 Time                                  |
| 1   |       |                    |       |          |     |     |     | O<br>Any Time | O ▼ min AM ▼ to 11 ▼ h 59 ▼ min PM ▼    |
| 2   |       |                    |       |          |     |     |     | O<br>Any Time | 12 ▼h 0 ▼min AM ▼ to 11 ▼h 59 ▼min PM ▼ |
| В   | ack   | ) <mark>S</mark> a | ve ar | id Finis | h   |     |     |               |                                         |

### The Schedule creation screen

|                                                                                                    | Notification Scheduling                                                                               |  |  |  |  |  |  |  |  |
|----------------------------------------------------------------------------------------------------|----------------------------------------------------------------------------------------------------|--|--|--|--|--|--|--|--|
| <b>Days of the week</b> From either Schedule 1 or 2, check which days you want to receive notifications. |                                                                                                    |  |  |  |  |  |  |  |  |
| Any Time                                                                                                 | Select this is if you want to receive alarm notifications at any time for the day(s) you've selected. |  |  |  |  |  |  |  |  |
| Notification Time                                                                                        | Tells the unit to only send notifications during certain hours on the day(s) you've selected.         |  |  |  |  |  |  |  |  |

## 11.8 Alarms

Discrete alarms are configured from the **Provisioning** > **Alarms** menu. Descriptions for the alarm points, polarity (normal or reversed) and notification type(s) are defined from this menu. You also have the option to use **Basic** or **Advanced** configuration methods, explained in this section.

| Ala    | rms                                |                                      |      |   |   |   |   |   |   |   |   |
|--------|------------------------------------|--------------------------------------|------|---|---|---|---|---|---|---|---|
| Id     | Description Display Map            |                                      | Rev. | 1 | 2 | 3 | 4 | 5 | 6 | 7 | 8 |
| 1      | Transmitter A                      | Advanced>>                           |      |   |   |   |   |   |   |   | E |
| 2      | Transmitter B                      | Advanced<<                           |      |   |   |   |   |   |   |   |   |
| 0      | n Set / Color:<br>n Clear / Color: | Standby / Blue V<br>Online / Green V |      |   |   |   |   |   |   |   |   |
| Q<br>Q | ual. Time:<br>ual. Type:           | 0sec<br>OnSet                        |      |   |   |   |   |   |   |   |   |
| 3      |                                    | Advanced>>                           |      |   |   |   |   |   |   |   |   |

The Provisioning > Alarms menu

|                                                                                                    | Basic Alarm Configuration                                                                                                    |  |  |  |  |  |  |  |  |  |
|----------------------------------------------------------------------------------------------------|----------------------------------------------------------------------------------------------------|--|--|--|--|--|--|--|--|--|
| ID                                                                                                    | Alarm ID number.                                                                                                    |  |  |  |  |  |  |  |  |  |
| Description                                                                                                    | User-definable description for the discrete alarm point.                                                                                                    |  |  |  |  |  |  |  |  |  |
| Rev (Reverse)                                                                                                    | Reverse: Check this box to reverse the polarity of the alarm point. Leaving this option<br>un-checked means a normally open contact closure is an alarm. When polarity is<br>reversed, a normally closed alarm point is clear when closed. |  |  |  |  |  |  |  |  |  |
| Notification Devices                                                                                             | Check which notification device(s), 1 through 8, you want to send alarm notifications for that alarm point.                                                                                                    |  |  |  |  |  |  |  |  |  |
|                                                                                                    | Advanced Alarm Configuration (Advanced>>)                                                                                                    |  |  |  |  |  |  |  |  |  |
| On Set/Color                                                                                                    | User-definable description (condition) and color that will appear for the discrete alarm input on Set. Example: "Alarm".                                                                                                    |  |  |  |  |  |  |  |  |  |
| On Clear/Color                                                                                                   | User-definable description (condition) and color that will appear for the discrete alarm input on Clear: "Example: "Alarm Cleared".                                                                                                    |  |  |  |  |  |  |  |  |  |
| Qual. Time (Qualification The length of time that must pass, without interruption, in order for the condition to |                                                                                                    |  |  |  |  |  |  |  |  |  |
| Time)                                                                                                    | considered an Alarm or a Clear.                                                                                                    |  |  |  |  |  |  |  |  |  |
| Qual. Type (Qualification                                                                                        | Allows you to choose whether you want to apply the Qualification Time to the alarm                                                                                                    |  |  |  |  |  |  |  |  |  |
| Type)                                                                                                    | Type) Set, Clear, or Both.                                                                                                    |  |  |  |  |  |  |  |  |  |

### 11.9 Exp1 Alarms

The NetGuardian 16A allows for the addition of an NGDdx expansion module (see 11.1 Serial Ports), which adds an additional 64 discreet alarms. Expansion alarms are configured from the **Provisioning > Exp1 Alarms** menu. Descriptions for the alarm points, polarity (normal or reversed) and notification type(s) are defined from this menu.

| Exp1 Alarms                       |      |   |   |   |    |   |   |   |   |
|-----------------------------------|------|---|---|---|----|---|---|---|---|
| Save                              |      |   |   |   |    |   |   |   |   |
| Id Description <u>Display Map</u> | Rev. | 1 | 2 | 3 | 4  | 5 | 6 | 7 | 8 |
| 1                                 |      |   |   |   |    | 0 |   |   |   |
| 2                                 |      |   |   |   |    |   |   |   |   |
| 3                                 | 'n   | n | E | Ē | 17 | 1 | F | Ē | 1 |

**Provisioning > Exp1 alarms** 

The configuration options of Exp1 Alarms is the same as the Basic Alarm Configurations of the base alarms.

|                      | Exp1 Alarms                                                                                                    |  |  |  |  |  |  |  |  |  |
|----------------------|----------------------------------------------------------------------------------------------------|--|--|--|--|--|--|--|--|--|
| ID                   | Alarm ID number.                                                                                                    |  |  |  |  |  |  |  |  |  |
| Description          | User-definable description for the discrete alarm point.                                                                                                    |  |  |  |  |  |  |  |  |  |
| Rev (Reverse)        | Reverse: Check this box to reverse the polarity of the alarm point. Leaving this option<br>un-checked means a normally open contact closure is an alarm. When polarity is<br>reversed, a normally closed alarm point is clear when closed. |  |  |  |  |  |  |  |  |  |
| Notification Devices | Check which notification device(s), 1 through 8, you want to send alarm notifications for that alarm point.                                                                                                    |  |  |  |  |  |  |  |  |  |

### 11.10 Controls

The NetGuardian's 1-8 control relays can be configured in the **Provisioning** > **Controls** menu. You can enter your own description for these relays and designate them to a notification device(s).

| d       | Description <u>Display Map</u>                             |      | 1 | 2 | 3 | 4  | 5    | 6  | 7 | 8 |
|---------|------------------------------------------------------------|------|---|---|---|----|------|----|---|---|
| L       | Front Door Details<                                        |      |   |   | Q | D, |      |    | D | Ļ |
| De<br>M | erived Description:<br>omentary time (e.g. 500ms, 5s, 1m): | 1sec |   |   |   |    | Pars | se |   |   |
| 2       | Back Door<br>Details>>                                     |      |   |   |   |    |      |    |   |   |
|         | Switch                                                     |      |   |   |   |    |      |    |   |   |

The Provisioning > Controls screen

| Basic Controls Configuration |                                                                                       |  |  |  |  |  |  |
|------------------------------|---------------------------------------------------------------------------------------|--|--|--|--|--|--|
| ID                           | ID number for the control relay.                                                      |  |  |  |  |  |  |
| Description                  | User-definable description for the NetGuardian's control relay.                       |  |  |  |  |  |  |
| Notification Devices         | Check which notification device(s), 1 through 8, you want to send alarm notifications |  |  |  |  |  |  |

|                     | for the control relay.                                                                                                    |  |  |  |  |  |  |  |
|---------------------|----------------------------------------------------------------------------------------------------|--|--|--|--|--|--|--|
| Details             |                                                                                                    |  |  |  |  |  |  |  |
| Derived Description | Control relays and virtual alarms can be created with a derived formula and tested with the <i>Parse</i> button. See below for more information. |  |  |  |  |  |  |  |
| Momentary Time      | Control on time (in milliseconds) when you execute the MOM command. Max limit of 600 seconds.                                                    |  |  |  |  |  |  |  |

Derived controls can be created from derived formulas using the following operations:

\_OR : Set the current operation to OR.

\_AN : Set the current operation to AND.

**\_XR** : Set the current operation to XOR.

**D**: Tag to change the active display number.

. : Used like a comma to delimit numbers.

- : Used to specify a range of points.

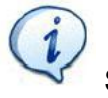

Spaces included here are for readability purposes only.

# Hot Tip!

- Precedence of the operations are always left to right.
- All number references can either be one or two digits.

\_OR D1.3-5 is logically equivalent to (1.3 || 1.4 || 1.5)

\_AN D 1.3-5 D2.6 \_OR D3.7 is logically equivalent to ((1.3 && 1.4 && 1.5 && 2.6) || 3.7)

**\_OR D01.03-05 D02.06 \_AN D02.07 D03.10.-12** is logically equivalent to ((1.3 || 1.4 || 1.5 || 2.6)&& (2.7 && 3.10 && 3.12))

**AN D1.3-5D2.6\_OR.7D3.10.12** is logically equivalent to ((1.3 && 1.4 && 1.5 && 2.6) || 2.7 || 3.10 || 3.12))

## 11.11 Exp1 Controls

The NetGuardian 16A allows for the addition of an NGDdx expansion module (see *Serial Ports* section), which adds an additional 8 control relays. Expansion control relays are configured from the **Provisioning** > **Exp1 Controls** menu. Descriptions for the control relays and notification type(s) are defined from this menu.

| Exp | 1 Controls                     |   |   |   |   |   |   |   |   |
|-----|--------------------------------|---|---|---|---|---|---|---|---|
|     | Save                           |   |   |   |   |   |   |   |   |
| Id  | Description <u>Display Map</u> | 1 | 2 | 3 | 4 | 5 | 6 | 7 | 8 |
| 1   |                                |   | E |   |   |   |   |   |   |
| 2   |                                |   |   |   |   |   |   |   |   |
| з   |                                |   |   |   |   |   |   |   |   |
| 4   |                                |   |   |   |   |   |   |   |   |
| 5   |                                |   |   |   |   |   |   |   |   |
| 6   |                                |   |   |   |   |   |   |   |   |
| 7   |                                |   |   |   |   |   |   |   |   |
| 8   |                                |   |   |   |   |   |   |   |   |
| 1   | Save                           |   |   |   |   |   |   |   |   |

#### **Provisioning > Exp1 Controls**

|                                  | Exp1 Controls                                                                                                |  |  |  |  |  |  |  |  |  |
|----------------------------------|----------------------------------------------------------------------------------------------------|--|--|--|--|--|--|--|--|--|
| ID number for the control relay. |                                                                                                    |  |  |  |  |  |  |  |  |  |
| Description                      | User-definable description for the NetGuardian's control relay.                                              |  |  |  |  |  |  |  |  |  |
| Notification Devices             | Check which notification device(s), 1 through 8, you want to send alarm notifications for the control relay. |  |  |  |  |  |  |  |  |  |

### 11.12 Analogs

The NetGuardian can have up to 6 analog channels. The 5th and 6th channels are dedicated to monitoring the power input (channel is not used if build option was not selected). These channels support the entire range of power inputs that the NetGuardian can support. Channels 1-4 are user-definable. Each channel must be individually configured to monitor data.

Note: Only analogs supported by the units hardware will appear in the NetGuardian web browser interface.

### User Analogs

| Id               | Enab                                      | Description Dis                               | olay Map                        |                                   |                                    |       |                                     | Rev.                                             | 1 | 2 3   | 4                             | 5                               | 6                         | 7   | 8  |
|------------------|-------------------------------------------|-----------------------------------------------|---------------------------------|-----------------------------------|------------------------------------|-------|-------------------------------------|--------------------------------------------------|---|-------|-------------------------------|---------------------------------|---------------------------|-----|----|
| 1                |                                           | Current Transducer                            | •                               |                                   |                                    | Detai | <u> s&lt;&lt;</u>                   |                                                  |   |       |                               |                                 |                           |     |    |
| R<br>D<br>Q<br>Q | ecord F<br>eadban<br>ual. Tin<br>ual. Tyj | ireq: 5min<br>nd: 1<br>ne: 0ms<br>pe: 0nSet V | Units:<br>Low ref:<br>High ref: | Scalin<br>Actual<br>VDC<br>1<br>5 | to Displ<br>to A<br>to 0<br>to 200 | ay    | Thr<br>MjU:<br>MnU:<br>MnO:<br>MjO: | resholds:<br>75.00<br>100.00<br>175.00<br>200.00 |   | Disci | Push<br>En<br>rete I<br>Jual. | n-to-"<br>iable<br>nput<br>Time | Talk:<br>:□<br>:1<br>:500 | ) m | าร |
| Ar               | nalog (<br>No                             | Gauge Type:                                   |                                 |                                   |                                    |       |                                     |                                                  |   |       |                               | f                               |                           |     |    |
| 2                |                                           | User chan 2                                   | 0                               |                                   | •                                  | Detai | ls>>                                |                                                  |   |       |                               |                                 |                           |     |    |
| 3                |                                           | User chan 3                                   |                                 |                                   |                                    | Detai | ls>>                                |                                                  |   |       |                               |                                 |                           |     |    |
|                  |                                           | I lava alaan A                                |                                 | <i>T</i> / D                      |                                    | D     |                                     |                                                  |   |       |                               |                                 |                           |     |    |

The Provisioning > Analogs menu

|                          | Basic Analog Configuration                                                              |
|--------------------------|-----------------------------------------------------------------------------------------|
| ID                       | Analog ID number.                                                                       |
| Enab                     | Check this box to enable the analog.                                                    |
| Description              | User-definable description for the analog channel.                                      |
| Natification Devices     | Check which notification device(s), 1 through 8, you want to send alarm notifications   |
| Notification Devices     | for that alarm point.                                                                   |
| Rev.                     | Reverse the polarity of the analog reading.                                             |
|                          | Advanced Analog Configuration (Details>>)                                               |
| Basard Frag              | The amount of time, in minutes (min) or seconds (s), between each log of each           |
| Record Freq              | analog value to history.                                                                |
| Deadband                 | The amount (in volts) that the channel needs to go above or below a threshold in order  |
| Deadband                 | to cause an alarm.                                                                      |
| Qual Time                | The length of thime that must pass, without interruption, in order for the condition to |
|                          | be considered an Alarm or a Clear.                                                      |
|                          | Allows you to choose whether you want to apply the Qualification Time to the alarm -    |
|                          | Set, Clear, or Both.                                                                    |
|                          | User-definable display units or optional choice between Fahrenheit and Celsius          |
|                          | temperatures. The most common are:                                                      |
| Units                    | VDC = Voltage                                                                           |
| enne                     | %H = Humidity                                                                           |
|                          | F = Fahrenheit                                                                          |
|                          | C = Celsius                                                                             |
|                          | User-definable lower reference/scaling level. This scales the information collected by  |
|                          | the sensor (in mA or VDC) to a meaningful unit for the user. For example, for a         |
| Low Ref                  | temperature sensor, the lower input collected by the sensor may be 4mA (for a 4-        |
|                          | 20mA sensor), which would correspond to a specific temperature you define in this       |
|                          |                                                                                         |
|                          | User-definable upper reference/scaling level. This scales the information collected by  |
| High Bof                 | the sensor (in mA or VDC) to a meaningful unit for the user. For example, for a         |
| nigii kei                | temperature sensor, the upper input collected by the sensor may be 20mA (for a 4-       |
|                          | zona sensor), which would correspond to a specific temperature you define in this field |
|                          | These settings are set to indicate the severity of the alarm depending on which         |
| Thresholds               | threshold values have been passed. Enter values for Major Under (Mill). Minor Under     |
| i in conordo             | (MpLI) Minor Over (MpO) and Major Over (MiO)                                            |
| Push-to-Talk: Enable     | Checking this box enables Push-to-Talk feature for this analog                          |
| Push-to-Talk: Discrete   | Assign the alarm point associated with this analog                                      |
| Input                    |                                                                                         |
| Push-to-Talk: Qual. Time | Length of time, in milliseconds, that an alarm point must be set before an analog can   |
| (ms)                     | post.                                                                                   |
|                          | Select the color-coded gauge that best represents your data. Selecting None will        |
| Analog Gauge Type        | disable the analog gauge and only a numerical representation of the value will be       |
|                          | displayed under Monitor > Analogs.                                                      |

### 11.13 Sensors

The NetGuardian supports up to 32 daisy-chained D-Wire sensors via its D-Wire input. Sensors connected to the NetGuardian will appear on the NetGuardian's web interface. The background color of the ROM field informs the user of the sensor's configuration state.

Also the NetGuardian's first D-Wire sensor used to monitor the internal temperature. The internal temperature sensor measures a range of -40° F to 180° F (-40° C to 82.2° C) within an accuracy of about  $\pm 2^{\circ}$ .

Basic configuration for the NetGuardian's D-Wire temperature sensors can be accomplished from the **Provisioning** > **Sensors** menu. From this screen, you can configure D-Wire sensors, select notification devices, and set thresholds.

| Sensors ( - detected a                                 | nd configured<br>pe NOT suppo | - detected and NO<br>orted )            | T configured              | - NOT o                      | letec               | ted a                                  | nd cor | nfigur | ed |   |
|--------------------------------------------------------|-------------------------------|-----------------------------------------|---------------------------|------------------------------|---------------------|----------------------------------------|--------|--------|----|---|
| Rediscover                                             |                               |                                         |                           |                              |                     |                                        |        |        |    |   |
| Id ROM ID                                              | Description                   | Display Map                             |                           | 1                            | 2                   | 3 4                                    | 45     | 6      | 7  | 8 |
| 1 28e349e103000056                                     | Sensor 1                      |                                         | Details<<                 |                              |                     |                                        |        | 1      |    |   |
| Record Freq:15miDeadband:1Qual. Time:0msQual. Type:OnS | n                             | Type: Temperation<br>Temperature<br>F O | ure<br><b>Units:</b><br>C | MjU:<br>MnU:<br>MnO:<br>MjO: | Thre<br>3<br>4<br>1 | 2.00<br>2.00<br>2.00<br>10.00<br>58.00 | ds:    |        |    |   |
| Analog Gauge Type:<br>None                             | <u>M</u>                      | ļ                                       |                           | <b></b>                      |                     |                                        |        | 1      |    |   |
| 0                                                      | ۲                             | 0                                       |                           | 0                            |                     |                                        |        | 0      |    |   |
| 2 3ddd6b035007005e                                     | Sensor 2                      |                                         | Details>>                 |                              |                     |                                        |        |        |    |   |
| 3 285c51e103000037                                     | Sensor 3                      |                                         | Details>>                 |                              |                     |                                        |        |        |    |   |

The Provisioning > Sensors menu

|                                                              | Basic Sensor Configuration                                                                                                    |
|--------------------------------------------------------------|----------------------------------------------------------------------------------------------------|
| ID                                                           | Sensor ID number.                                                                                                    |
| ROM ID                                                       | <ul> <li>The ID number found on the sticker of the temperature sensor node. Your</li> <li>NetGuardian will automatically detect the sensor ID when you plug a sensor into the unit. The color of the sensor ID field will tell you the status of the connected sensor.</li> <li>Green - The sensor is connected and properly configured.</li> <li>Yellow - The sensor is connected but has not yet been configured (fill in your configuration fields and click Save to configure the sensor).</li> <li>Red - The sensor is not detected and configured (i.e. a previous configured sensor is no longer connected).</li> <li>Blue - The sensor is not supported by the NetGuardian.</li> <li>To reconfigure or disable the Sensor ID, simply delete any data in this field and click Save.</li> <li>The unit will refresh the sensor ID on that channel.</li> </ul> |
| Description                                                  | User-definable description for the sensor channel.                                                                                                    |
| Notification Devices                                         | Check which notification device(s), 1 through 8, you want to send alarm notifications for that alarm point.                                                                                                    |
|                                                              | Advanced Sensor Configuration (Details>>)                                                                                                    |
| Record Freq                                                  | The amount of time, in minutes (min) or seconds (s), between each recorded sensor value.                                                                                                    |
| Deadband                                                     | The amount (in native units) that the channel needs to go above or below a threshold in order to cause an alarm.                                                                                                    |
| Qual. Time                                                   | The length of time that must pass, without interruption, in order for the condition to be                                                                                                    |
|                                                              |                                                                                                    |
| Qual. Type                                                   | Allows you to choose whether you want to apply the Qualification Time to the alarm -<br>Set, Clear, or Both.                                                                                                    |
| Qual. Type<br>Sensor Type                                    | Allows you to choose whether you want to apply the Qualification Time to the alarm -<br>Set, Clear, or Both.<br>Select the type of D-Wire sensor you are using for this point.                                                                                                    |
| Qual. Type<br>Sensor Type<br>Temperature Units               | Allows you to choose whether you want to apply the Qualification Time to the alarm -<br>Set, Clear, or Both.<br>Select the type of D-Wire sensor you are using for this point.<br>Select whether you want the temperature displayed in Fahrenheit or Celsius.                                                                                                    |
| Qual. Type<br>Sensor Type<br>Temperature Units<br>Thresholds | Allows you to choose whether you want to apply the Qualification Time to the alarm -<br>Set, Clear, or Both.<br>Select the type of D-Wire sensor you are using for this point.<br>Select whether you want the temperature displayed in Fahrenheit or Celsius.<br>These settings are set to indicate the severity of the alarm depending on which<br>threshold values have been passed. Enter values for Major Under (MjU), Minor Under<br>(MnU), Minor Over (MnO), and Major Over (MjO).                                                                                                    |

Note: Before plugging in any additional D-Wire Sensors, set up the internal sensor.

### 11.14 DSCP

The NetGuardian supports DPS Server Client Protocol (DSCP) for communication with external DSCP devices (such as the Track Monitor). The **Provisioning** > **DSCP** menu allows you to configure settings for sync'd DSCP devices.

**Note:** The Track Monitor DSCP device supports 2 alarm points and 6 analog channels. The 2 alarm points and analog channels 1 & 2 come pre-configured to the unit; however, you are able to modify the description for the point.

### DPS Telecom

### **NetGuardian 16A**

| Module Addres<br>Module Addres<br>Jpdate Freque<br>Type<br>Comm Fail Tin | ss Hign<br>ss Low<br>ency                                                                                                    |                                                                                                    | 40c53755<br>30sec                                                                                                    | )<br>i                                                                                                    |                                                                                                    | Unbi                                                                                                    | na N                                                                                                    | noau                                                                                                    | le                                                                                                    |                                                                                                    |
|--------------------------------------------------------------------------|----------------------------------------------------------------------------------------------------|----------------------------------------------------------------------------------------------------|----------------------------------------------------------------------------------------------------|----------------------------------------------------------------------------------------------------|----------------------------------------------------------------------------------------------------|----------------------------------------------------------------------------------------------------|----------------------------------------------------------------------------------------------------|----------------------------------------------------------------------------------------------------|----------------------------------------------------------------------------------------------------|----------------------------------------------------------------------------------------------------|
| Module Addres<br>Jpdate Freque<br>Type<br>Comm Fail Tin                  | ss Low<br>ency                                                                                                    |                                                                                                    | 40053755<br>30sec                                                                                                    | •                                                                                                    | _                                                                                                    |                                                                                                    |                                                                                                    |                                                                                                    |                                                                                                    |                                                                                                    |
| Jpdate Freque<br>Type<br>Comm Fail Tin                                   | ency                                                                                                    |                                                                                                    | 30sec                                                                                                    |                                                                                                    |                                                                                                    |                                                                                                    |                                                                                                    |                                                                                                    |                                                                                                    |                                                                                                    |
| Type<br>Comm Fail Tin                                                    |                                                                                                    |                                                                                                    |                                                                                                    |                                                                                                    | _                                                                                                    |                                                                                                    |                                                                                                    |                                                                                                    |                                                                                                    |                                                                                                    |
| Comm Fail Tin                                                            |                                                                                                    |                                                                                                    | Track Mo                                                                                                    | nitor                                                                                                    | •                                                                                                    |                                                                                                    |                                                                                                    |                                                                                                    |                                                                                                    |                                                                                                    |
|                                                                          | neout                                                                                                    |                                                                                                    | Edit Time                                                                                                    | er                                                                                                    |                                                                                                    |                                                                                                    |                                                                                                    |                                                                                                    |                                                                                                    |                                                                                                    |
| Sensor Power                                                             |                                                                                                    |                                                                                                    | Max S     Max B                                                                                                    | enso<br>atte                                                                                                    | or Li<br>arv I                                                                                                    | te<br>ife                                                                                                    |                                                                                                    |                                                                                                    |                                                                                                    |                                                                                                    |
| oint Configur                                                            | ration                                                                                                    |                                                                                                    |                                                                                                    | atte                                                                                                    | аус                                                                                                    | iie                                                                                                    |                                                                                                    |                                                                                                    |                                                                                                    |                                                                                                    |
| Pnt                                                                      | Description Display Map                                                                                                    |                                                                                                    | Reverse                                                                                                    | 1                                                                                                    | 2                                                                                                    | 3                                                                                                    | 4                                                                                                    | 5 (                                                                                                    | 5 7                                                                                                    | 7 8                                                                                                    |
| 16                                                                       | Sensor Power Fault                                                                                                    |                                                                                                    |                                                                                                    |                                                                                                    |                                                                                                    |                                                                                                    |                                                                                                    |                                                                                                    |                                                                                                    |                                                                                                    |
| 17                                                                       | Sensor Power Low                                                                                                    |                                                                                                    |                                                                                                    |                                                                                                    |                                                                                                    |                                                                                                    |                                                                                                    |                                                                                                    |                                                                                                    |                                                                                                    |
| 18                                                                       | XBEE Fault                                                                                                    |                                                                                                    |                                                                                                    |                                                                                                    |                                                                                                    |                                                                                                    |                                                                                                    |                                                                                                    |                                                                                                    |                                                                                                    |
| 19                                                                       | Sensor 1 Fault                                                                                                    |                                                                                                    |                                                                                                    |                                                                                                    |                                                                                                    |                                                                                                    |                                                                                                    |                                                                                                    |                                                                                                    |                                                                                                    |
| 50                                                                       | Sensor 2 Fault                                                                                                    |                                                                                                    |                                                                                                    |                                                                                                    |                                                                                                    |                                                                                                    |                                                                                                    |                                                                                                    |                                                                                                    |                                                                                                    |
| 51                                                                       | Sensor 3 Fault                                                                                                    |                                                                                                    |                                                                                                    |                                                                                                    |                                                                                                    |                                                                                                    |                                                                                                    |                                                                                                    |                                                                                                    |                                                                                                    |
| 52                                                                       | Sensor 4 Fault                                                                                                    |                                                                                                    |                                                                                                    |                                                                                                    |                                                                                                    |                                                                                                    |                                                                                                    |                                                                                                    |                                                                                                    |                                                                                                    |
|                                                                          | uration                                                                                                    |                                                                                                    |                                                                                                    |                                                                                                    |                                                                                                    |                                                                                                    |                                                                                                    |                                                                                                    |                                                                                                    |                                                                                                    |
| id                                                                       | Description                                                                                                    |                                                                                                    |                                                                                                    | 1                                                                                                    | 2                                                                                                    | 3                                                                                                    | 4                                                                                                    | 5 (                                                                                                    | i 7                                                                                                    | 7 8                                                                                                    |
| l (sensor 27)                                                            | Battery Voltage                                                                                                    | Details>>                                                                                                    |                                                                                                    |                                                                                                    |                                                                                                    |                                                                                                    |                                                                                                    |                                                                                                    |                                                                                                    |                                                                                                    |
| 2 (sensor 28)                                                            | Solar Voltage                                                                                                    | Details>>                                                                                                    |                                                                                                    |                                                                                                    |                                                                                                    |                                                                                                    |                                                                                                    |                                                                                                    |                                                                                                    |                                                                                                    |
| 3 (sensor 29)                                                            | Sensor 1                                                                                                    | Details>>                                                                                                    |                                                                                                    |                                                                                                    |                                                                                                    |                                                                                                    |                                                                                                    |                                                                                                    |                                                                                                    |                                                                                                    |
| (sensor 30)                                                              | Sensor 2                                                                                                    | Details>>                                                                                                    |                                                                                                    |                                                                                                    |                                                                                                    |                                                                                                    |                                                                                                    |                                                                                                    |                                                                                                    |                                                                                                    |
| 5 (sensor 31)                                                            | Sensor 3                                                                                                    | Details>>                                                                                                    |                                                                                                    |                                                                                                    |                                                                                                    |                                                                                                    |                                                                                                    |                                                                                                    |                                                                                                    |                                                                                                    |
| 5 (sensor 32)                                                            | Sensor 4                                                                                                    | Details>>                                                                                                    |                                                                                                    |                                                                                                    |                                                                                                    |                                                                                                    |                                                                                                    |                                                                                                    |                                                                                                    |                                                                                                    |
| Save                                                                     |                                                                                                    |                                                                                                    |                                                                                                    |                                                                                                    |                                                                                                    |                                                                                                    |                                                                                                    |                                                                                                    |                                                                                                    |                                                                                                    |
|                                                                          | Sensor Power<br>Point Configur<br>Pht<br>16<br>17<br>18<br>19<br>50<br>51<br>52<br>Malog Config<br>16<br>1 (sensor 27)<br>2 (sensor 28)<br>3 (sensor 29)<br>4 (sensor 30)<br>5 (sensor 31)<br>5 (sensor 32)<br>Save | Sensor Power         Path       Description       Display Map         Path       Description       Display Map         Path       Sensor Power Fault         17       Sensor Power Low         18       XBEE Fault         19       Sensor 1 Fault         50       Sensor 2 Fault         51       Sensor 3 Fault         52       Sensor 4 Fault         Malog Configuration       Id         Id       Description         I       (sensor 27)         Battery Voltage       2         2       Sensor 2         3       (sensor 30)         Sensor 2       Sensor 3         5       Sensor 3         Sensor 3       Sensor 4         Save       Save | Sensor Power         Point Configuration         Description Display Map         16       Sensor Power Fault         17       Sensor Power Low         18       XBEE Fault         19       Sensor 1 Fault         50       Sensor 2 Fault         51       Sensor 3 Fault         52       Sensor 4 Fault         Malog Configuration         Id       Description         1       (sensor 27)       Battery Voltage       Details>>         2       (sensor 28)       Solar Voltage       Details>>         3       (sensor 30)       Sensor 2       Details>>         5       (sensor 31)       Sensor 3       Details>>         Save | Sensor Power     Max B       Pit     Description Display Map     Reverse       16     Sensor Power Fault     -       17     Sensor Power Low     -       18     XBEE Fault     -       19     Sensor 1 Fault     -       10     Sensor 2 Fault     -       11     Sensor 3 Fault     -       12     Sensor 4 Fault     -       13     Sensor 4 Fault     -       14     Description     -       15     Sensor 4 Fault     -       14     Description     -       15     Sensor 27)     Battery Voltage       2     (sensor 27)     Battery Voltage       2     (sensor 28)     Solar Voltage       2     (sensor 29)     Sensor 1       2     Sensor 30)     Sensor 3       3     (sensor 30)     Sensor 3       5     (sensor 32)     Sensor 4       5     (sensor 32)     Sensor 4 | Sensor Power     Max Battle       Voint Configuration     Max Battle       Pnt     Description Display Map     Reverse 1       16     Sensor Power Fault     Image: Configuration       17     Sensor Power Low     Image: Configuration       18     XBEE Fault     Image: Configuration       19     Sensor 1 Fault     Image: Configuration       50     Sensor 2 Fault     Image: Configuration       51     Sensor 4 Fault     Image: Configuration       52     Sensor 4 Fault     Image: Configuration       10     Description     1       11     Censor 27)     Battery Voltage     Details>>       2     Gensor 28)     Solar Voltage     Details>>       2     Sensor 29)     Sensor 2     Details>>       2     Gensor 30)     Sensor 3     Details>>       3     Gensor 31)     Sensor 3     Details>>       5     Gensor 32)     Sensor 4     Details>> | Sensor Power       Max Battery L         Voint Configuration       Max Battery L         Pnt       Description Display Map       Reverse 1       2         16       Sensor Power Fault       Image: Configuration       Image: Configuration       Image: Configuration         17       Sensor Power Fault       Image: Configuration       Image: Configuration <thimage: configuration<="" th=""></thimage:> | Sensor Power       Max Battery Life         Pint       Description Display Map       Reverse 1       2       3         Pint       Description Display Map       Reverse 1       2       3         Pint       Description Display Map       Reverse 1       2       3         Pint       Description Display Map       Reverse 1       2       3         Pint       Description Display Map       Reverse 1       2       3         Pint       Description Display Map       Reverse 1       2       3         Pint       Sensor Power Fault       Imax Battery Life       Imax Battery Life         Pint       Description       Imax Battery Life       Imax Battery Life         Pint       Sensor Power Fault       Imax Battery Life       Imax Battery Life         Pint       Sensor 1 Fault       Imax Battery Life       Imax Battery Life         Pint Sensor 2 Fault       Sensor 2 Fault       Imax Battery Life       Imax Battery Life         Pint Sensor 3 Fault       Sensor 4 Fault       Imax Battery Life       Imax Battery Life         Reverse 1       Sensor 4 Fault       Imax Battery Life       Imax Battery Life       Imax Battery Life         Pint Sensor 3 Battery Voltage       Details>>       Imax Battery Life | Max Battery Life         Max Battery Life       Max Battery Life         Pit       Description Display Map       Reverse 1       2       3       4         16       Sensor Power Fault       Imax Battery Life       Imax Battery Life       Imax Battery Life         17       Sensor Power Fault       Imax Battery Life       Imax Battery Life       Imax Battery Life         17       Sensor Power Fault       Imax Battery Life       Imax Battery Life       Imax Battery Life         17       Sensor Power Fault       Imax Battery Life       Imax Battery Life       Imax Battery Life         18       XBEE Fault       Imax Battery Life       Imax Battery Life       Imax Battery Life         19       Sensor Power Low       Imax Battery Life       Imax Battery Life       Imax Battery Life         19       Sensor 1 Fault       Imax Battery Life       Imax Battery Life       Imax Battery Life       Imax Battery Life         10       Sensor 2 Fault       Imax Battery Life       Imax Battery Life       Imax Battery Life       Imax Battery Life         10       Sensor 3 Fault       Imax Battery Life       Imax Battery Life       Imax Battery Life       Imax Battery Life         10       Description       1       2       3       4 | Sensor Power       Max Bensor Life         Max Ballor Life       Max Ballor Life         Max Ballor Life       Max Ballor Life         Sensor Power Low       Sensor Son Power Low         Sensor 1 Fault       Max Ballor Life         Son Sensor 2 Fault       Max Ballor Life         Max Ballor Life       Max Ballor Life         Max Ballor Life       Max Ballor Life         Max Ballor Life       Max Ballor Life         Max Ballor Life       Details>>       Max Ballor Life         Max Ballor Life       Details> </td <td>Sensor Power       Max Battery Life         Max Battery Life       Max Battery Life         Pit       Description Display Map       Reverse 1       2       3       4       5       6       7         Pit       Description Display Map       Reverse 1       2       3       4       5       6       7         I6       Sensor Power Fault       Image: Constraint of the sensor Power Low       Image: Constraint of the sensor Power Low       Image: Constrainto Power Low       Image: Constraint of the sensor Power</td> | Sensor Power       Max Battery Life         Max Battery Life       Max Battery Life         Pit       Description Display Map       Reverse 1       2       3       4       5       6       7         Pit       Description Display Map       Reverse 1       2       3       4       5       6       7         I6       Sensor Power Fault       Image: Constraint of the sensor Power Low       Image: Constraint of the sensor Power Low       Image: Constrainto Power Low       Image: Constraint of the sensor Power |

#### The Provisioning > DCSP menu

| Module Configuration |                                                                                                    |  |  |  |  |  |  |  |  |
|----------------------|----------------------------------------------------------------------------------------------------|--|--|--|--|--|--|--|--|
| Module Address High  | <ul> <li>4-byte identification address that is automatically acquired when the Track Monitor DCSP device is sync'd with the NetGuardian.</li> <li>Note: This field must be cleared before a new DSCP device can sync with the NetGuardian.</li> </ul> |  |  |  |  |  |  |  |  |
| Module Address Low   | 4-byte identification address that is automatically acquired when the Track Monitor DSCP device is sync'd with the NetGuardian.<br>Note: This field must be cleared before a new DSCP device can sync with the                                        |  |  |  |  |  |  |  |  |

|                                                                                            | NetGuardian.                                                                                                    |
|--------------------------------------------------------------------------------------------|----------------------------------------------------------------------------------------------------|
|                                                                                            | The rate with which the Track Monitor will report sensor data to the NetGuardian.                                                                                                    |
|                                                                                            | Note: The Track Monitor spends a majority of the time in 'sleep mode' to conserve                                                                                                    |
| Update Frequency                                                                           | power. Update Frequency will determine the rate with which it will wake up' and report                                                                                                    |
|                                                                                            | data to the NetGuardian. The lower the Update Frequency, the faster the battery will                                                                                                    |
|                                                                                            | drain. Increasing the intervals between reports will increase the battery's longevity.                                                                                                    |
|                                                                                            | Select 'Track Monitor' to enable the Track Monitor DSCP device.                                                                                                    |
| _                                                                                          | <b>Note:</b> When the Track Monitor is enabled, Sensors (Provisioning > Sensors) 27-32                                                                                                    |
| Туре                                                                                       | will become disabled for use.                                                                                                    |
|                                                                                            | Note: When the Track Monitor is enabled, reach-through access via Provisioning >                                                                                                    |
|                                                                                            | Serial Ports is disabled.                                                                                                    |
|                                                                                            | Click "Edit Timer" to jump to the Timers page. This will let you set the period of time                                                                                                    |
| Comm Fail Timeout                                                                          | the TrackMon must report to the NetGuardian before raising the "DSCP Comm                                                                                                    |
|                                                                                            | Timeout" alarm.                                                                                                    |
| Sensor Power                                                                               | Select "Max Sensor Life" to prolong sensor lifespan at the cost of battery life. Select                                                                                                    |
|                                                                                            | "Max Battery Life" to prolong battery life at the cost of sensor lifespan.                                                                                                    |
|                                                                                            | Point Configuration                                                                                                    |
| Pnt                                                                                        | Alarm point number.                                                                                                    |
| Description                                                                                | User-definable description for the discrete alarm point.                                                                                                    |
| •                                                                                          | Reverse: Check this box to reverse the polarity of the alarm point. Un-checked                                                                                                    |
| _                                                                                          | means the alarm is triggered when the Normally Open contact closure is latched.                                                                                                    |
| Reverse                                                                                    | When polarity is reversed, a Normally Closed contact closure is clear and the alarm                                                                                                    |
|                                                                                            | is triggered when this contact closure is released.                                                                                                    |
|                                                                                            | Check which notification device(s) 1 through 8 you want to send alarm notifications                                                                                                    |
| Notification Devices                                                                       | for the table manufacture a sint                                                                                                    |
|                                                                                            | for that alarm point.                                                                                                    |
|                                                                                            | Analog Configuration (Details >>)                                                                                                    |
| ld                                                                                         | ID number for the analog channel.                                                                                                    |
| Id<br>Description                                                                          | ID number for the analog channel.<br>User-definable description for the analog channel.                                                                                                    |
| Id<br>Description                                                                          | for that alarm point.         Analog Configuration (Details >>)         ID number for the analog channel.         User-definable description for the analog channel.         The amount of time, in minutes (min) or seconds (s), between each log of each                                                                                                    |
| Id<br>Description<br>Record Freq                                                           | for that alarm point.         Analog Configuration (Details >>)         ID number for the analog channel.         User-definable description for the analog channel.         The amount of time, in minutes (min) or seconds (s), between each log of each analog value to history.                                                                                                    |
| Id<br>Description<br>Record Freq                                                           | for that alarm point.         Analog Configuration (Details >>)         ID number for the analog channel.         User-definable description for the analog channel.         The amount of time, in minutes (min) or seconds (s), between each log of each analog value to history.         The amount (in volts) that the channel needs to go above or below a threshold in order                                                                                                    |
| Id<br>Description<br>Record Freq<br>Deadband                                               | for that alarm point.         Analog Configuration (Details >>)         ID number for the analog channel.         User-definable description for the analog channel.         The amount of time, in minutes (min) or seconds (s), between each log of each analog value to history.         The amount (in volts) that the channel needs to go above or below a threshold in order to cause an alarm.                                                                                                    |
| Id<br>Description<br>Record Freq<br>Deadband                                               | for that alarm point.         Analog Configuration (Details >>)         ID number for the analog channel.         User-definable description for the analog channel.         The amount of time, in minutes (min) or seconds (s), between each log of each analog value to history.         The amount (in volts) that the channel needs to go above or below a threshold in order to cause an alarm.         User-definable display units. The most common are:                                                                                                    |
| Id<br>Description<br>Record Freq<br>Deadband                                               | for that alarm point.         Analog Configuration (Details >>)         ID number for the analog channel.         User-definable description for the analog channel.         The amount of time, in minutes (min) or seconds (s), between each log of each analog value to history.         The amount (in volts) that the channel needs to go above or below a threshold in order to cause an alarm.         User-definable display units. The most common are:         VDC = Voltage                                                                                                    |
| Id<br>Description<br>Record Freq<br>Deadband<br>Units                                      | for that alarm point.         Analog Configuration (Details >>)         ID number for the analog channel.         User-definable description for the analog channel.         The amount of time, in minutes (min) or seconds (s), between each log of each analog value to history.         The amount (in volts) that the channel needs to go above or below a threshold in order to cause an alarm.         User-definable display units. The most common are:         VDC = Voltage         F = Fahrenheit                                                                                                    |
| Id<br>Description<br>Record Freq<br>Deadband<br>Units                                      | for that alarm point.         Analog Configuration (Details >>)         ID number for the analog channel.         User-definable description for the analog channel.         The amount of time, in minutes (min) or seconds (s), between each log of each analog value to history.         The amount (in volts) that the channel needs to go above or below a threshold in order to cause an alarm.         User-definable display units. The most common are:         VDC = Voltage         F = Fahrenheit         C = Celsius                                                                                                    |
| Id<br>Description<br>Record Freq<br>Deadband<br>Units                                      | for that alarm point.         Analog Configuration (Details >>)         ID number for the analog channel.         User-definable description for the analog channel.         The amount of time, in minutes (min) or seconds (s), between each log of each analog value to history.         The amount (in volts) that the channel needs to go above or below a threshold in order to cause an alarm.         User-definable display units. The most common are:         VDC = Voltage         F = Fahrenheit         C = Celsius         User-definable lower reference/scaling level. This scales the information collected by                                                                                                    |
| Id<br>Description<br>Record Freq<br>Deadband<br>Units                                      | Analog Configuration (Details >>)         ID number for the analog channel.         User-definable description for the analog channel.         The amount of time, in minutes (min) or seconds (s), between each log of each analog value to history.         The amount (in volts) that the channel needs to go above or below a threshold in order to cause an alarm.         User-definable display units. The most common are:         VDC = Voltage         F = Fahrenheit         C = Celsius         User-definable lower reference/scaling level. This scales the information collected by the sensor (in mA or VDC) to a meaningful unit for the user. For example, for a                                                                                                    |
| Id<br>Description<br>Record Freq<br>Deadband<br>Units<br>Low Ref                           | Analog Configuration (Details >>)         ID number for the analog channel.         User-definable description for the analog channel.         The amount of time, in minutes (min) or seconds (s), between each log of each analog value to history.         The amount (in volts) that the channel needs to go above or below a threshold in order to cause an alarm.         User-definable display units. The most common are:         VDC = Voltage         F = Fahrenheit         C = Celsius         User-definable lower reference/scaling level. This scales the information collected by the sensor (in mA or VDC) to a meaningful unit for the user. For example, for a temperature sensor, the lower input collected by the sensor may be 4mA (for a 4-                                                                                                    |
| Id<br>Description<br>Record Freq<br>Deadband<br>Units<br>Low Ref                           | Analog Configuration (Details >>)         ID number for the analog channel.         User-definable description for the analog channel.         The amount of time, in minutes (min) or seconds (s), between each log of each analog value to history.         The amount (in volts) that the channel needs to go above or below a threshold in order to cause an alarm.         User-definable display units. The most common are:         VDC = Voltage         F = Fahrenheit         C = Celsius         User-definable lower reference/scaling level. This scales the information collected by the sensor (in mA or VDC) to a meaningful unit for the user. For example, for a temperature sensor, the lower input collected by the sensor may be 4mA (for a 4-20mA sensor), which would correspond to a specific temperature you define in this                                                                                                    |
| Id<br>Description<br>Record Freq<br>Deadband<br>Units<br>Low Ref                           | Analog Configuration (Details >>)         ID number for the analog channel.         User-definable description for the analog channel.         The amount of time, in minutes (min) or seconds (s), between each log of each analog value to history.         The amount (in volts) that the channel needs to go above or below a threshold in order to cause an alarm.         User-definable display units. The most common are:         VDC = Voltage         F = Fahrenheit         C = Celsius         User-definable lower reference/scaling level. This scales the information collected by the sensor (in mA or VDC) to a meaningful unit for the user. For example, for a temperature sensor, the lower input collected by the sensor may be 4mA (for a 4-20mA sensor), which would correspond to a specific temperature you define in this field, such as 32°F.                                                                                                    |
| Id<br>Description<br>Record Freq<br>Deadband<br>Units<br>Low Ref                           | Analog Configuration (Details >>)         ID number for the analog channel.         User-definable description for the analog channel.         The amount of time, in minutes (min) or seconds (s), between each log of each analog value to history.         The amount of time, in minutes (min) or seconds (s), between each log of each analog value to history.         The amount (in volts) that the channel needs to go above or below a threshold in order to cause an alarm.         User-definable display units. The most common are:         VDC = Voltage         F = Fahrenheit         C = Celsius         User-definable lower reference/scaling level. This scales the information collected by the sensor (in mA or VDC) to a meaningful unit for the user. For example, for a temperature sensor, the lower input collected by the sensor may be 4mA (for a 4-20mA sensor), which would correspond to a specific temperature you define in this field, such as 32°F.         User-definable upper reference/scaling level. This scales the information collected by                                                                                                    |
| Id<br>Description<br>Record Freq<br>Deadband<br>Units<br>Low Ref                           | Analog Configuration (Details >>)         ID number for the analog channel.         User-definable description for the analog channel.         The amount of time, in minutes (min) or seconds (s), between each log of each analog value to history.         The amount (in volts) that the channel needs to go above or below a threshold in order to cause an alarm.         User-definable display units. The most common are:         VDC = Voltage         F = Fahrenheit         C = Celsius         User-definable lower reference/scaling level. This scales the information collected by the sensor (in mA or VDC) to a meaningful unit for the user. For example, for a temperature sensor, the lower input collected by the sensor may be 4mA (for a 4-20mA sensor), which would correspond to a specific temperature you define in this field, such as 32°F.         User-definable upper reference/scaling level. This scales the information collected by the sensor (in mA or VDC) to a meaningful unit for the user. For example, for a 4-20mA sensor), which would correspond to a specific temperature you define in this field, such as 32°F.                                                                                                    |
| Id<br>Description<br>Record Freq<br>Deadband<br>Units<br>Low Ref<br>High Ref               | Analog Configuration (Details >>)         ID number for the analog channel.         User-definable description for the analog channel.         The amount of time, in minutes (min) or seconds (s), between each log of each analog value to history.         The amount (in volts) that the channel needs to go above or below a threshold in order to cause an alarm.         User-definable display units. The most common are:         VDC = Voltage         F = Fahrenheit         C = Celsius         User-definable lower reference/scaling level. This scales the information collected by the sensor (in mA or VDC) to a meaningful unit for the user. For example, for a temperature sensor, the lower input collected by the sensor may be 4mA (for a 4-20mA sensor), which would correspond to a specific temperature you define in this field, such as 32°F.         User-definable upper reference/scaling level. This scales the information collected by the sensor (in mA or VDC) to a meaningful unit for the user. For example, for a temperature sensor, the lower input collected by the sensor may be 4mA (for a 4-20mA sensor), which would correspond to a specific temperature you define in this field, such as 32°F.         User-definable upper reference/scaling level. This scales the information collected by the sensor (in mA or VDC) to a meaningful unit for the user. For example, for a temperature sensor, the upper input collected by the sensor may be 20mA (for a 4-                                                                                                    |
| Id<br>Description<br>Record Freq<br>Deadband<br>Units<br>Low Ref<br>High Ref               | Interview of the text of the text of text of the text of text of tex of text of text of text of text of tex of tex of text  |
| Id<br>Description<br>Record Freq<br>Deadband<br>Units<br>Low Ref<br>High Ref               | In the transmission of the transmission of transmission of transmission of transmission of the transmission of the transmission of transmission of transmission of transmission of the transmission of transmission of the transmission of transmission of transmission of the transmission of transmission of the transmission of the transmissingle transmiter transmiter transmission of the transmission of the |
| Id<br>Description<br>Record Freq<br>Deadband<br>Units<br>Low Ref<br>High Ref               | In the term point.         Analog Configuration (Details >>)         ID number for the analog channel.       User-definable description for the analog channel.         The amount of time, in minutes (min) or seconds (s), between each log of each analog value to history.       The amount (in volts) that the channel needs to go above or below a threshold in order to cause an alarm.         User-definable display units. The most common are:       VDC = Voltage         F = Fahrenheit       C = Celsius         User-definable lower reference/scaling level. This scales the information collected by the sensor (in mA or VDC) to a meaningful unit for the user. For example, for a temperature sensor, the lower input collected by the sensor may be 4mA (for a 4-20mA sensor), which would correspond to a specific temperature you define in this field, such as 32°F.         User-definable upper reference/scaling level. This scales the information collected by the sensor (in mA or VDC) to a meaningful unit for the user. For example, for a temperature sensor, the upper input collected by the sensor may be 4mA (for a 4-20mA sensor), which would correspond to a specific temperature you define in this field, such as 32°F.         User-definable upper reference/scaling level. This scales the information collected by the sensor may be 20mA (for a 4-20mA sensor), which would correspond to a specific temperature you define in this field, such as 32°F.         User-definable upper reference/scaling level. This scales the information collected by the sensor may be 20mA (for a 4-20mA sensor), which would correspond to a specific temperature you define in this field, such as 32°F.                                                                                                    |
| Id<br>Description<br>Record Freq<br>Deadband<br>Units<br>Low Ref<br>High Ref<br>Thresholds | In the sensor (in mA or VDC) to a meaningful unit for the user. For example, for a 4-20mA sensor), which would correspond to a specific temperature you define in this field, such as 32°F.                                                                                                    |

## 11.15 Ping Targets

The **Provisioning** > **Ping Targets** menu allows you to configure the Description, IP Address, and Notification Devices for each of your 32 ping targets.

| Ping | y Targe | ts                             |                         |   |   |   |   |   |   |   |   |
|------|---------|--------------------------------|-------------------------|---|---|---|---|---|---|---|---|
| Id   | Enab    | Description <u>Display Map</u> | Server (IP or Hostname) | 1 | 2 | 3 | 4 | 5 | 6 | 7 | 8 |
| 1    |         | Cisco Router                   | 126.102.218.3           |   |   |   |   |   |   |   |   |
| 2    |         | Ethernet Switch 1              | 126.102.218.24          |   |   |   |   |   |   |   |   |
| 3    |         | Ethernet Switch 2              | 126.102.218.12          |   |   |   |   |   |   |   |   |
| 4    |         | Ethernet Switch 2              | 126.102.218.14          |   |   |   |   |   |   |   |   |
| 5    |         | Router 2                       | 126.102.218.67          |   |   |   |   |   |   |   |   |
| 6    |         | Media Converter                | 126.102.218.29          |   |   |   |   |   |   |   |   |
| 7    |         | Microwave Transmitter          | 126.102.218.90          |   |   |   |   |   |   |   |   |
| 8    |         | Cisco 15454                    | 126.102.218.43          |   |   |   |   |   |   |   |   |
| 9    |         | Calix                          | 126.102.218.31          |   |   |   |   |   |   |   |   |
| 10   |         | Modem                          | 126.102.218.7           |   |   |   |   |   |   |   |   |
| 11   |         | PBX                            | 126.102.218.15          |   |   |   |   |   |   |   |   |
| 12   |         | Proxy Server                   | 126.102.218.39          |   |   |   |   |   |   |   |   |

The Provisioning > Ping Targets menu

|                      | Provisioning Ping Targets                                               |  |  |  |  |  |  |  |  |
|----------------------|-------------------------------------------------------------------------|--|--|--|--|--|--|--|--|
| ID                   | ID number for the ping target.                                          |  |  |  |  |  |  |  |  |
| Enab                 | Check this box to enable the ping target.                               |  |  |  |  |  |  |  |  |
| Description          | User-definable description for the ping target.                         |  |  |  |  |  |  |  |  |
| Server (IP or        | IP address or hostname of the device you would like to ping.            |  |  |  |  |  |  |  |  |
| Hostname)            |                                                                         |  |  |  |  |  |  |  |  |
| Notification Daviasa | Check which notification device(s), 1 through 8, you want to send alarm |  |  |  |  |  |  |  |  |
| Nouncation Devices   | notifications for ping target.                                          |  |  |  |  |  |  |  |  |

### 11.16 System Alarms

See "Display Mapping" in the Reference Section for a complete description of system alarms.

| Pnt | Description Display Map | Silence | 1 | 2 | 3 | 4 | 5 | 6 | 7 | 8 |
|-----|-------------------------|---------|---|---|---|---|---|---|---|---|
| 33  | Default configuration   |         |   |   |   |   |   |   |   |   |
| 34  | DCP poller inactive     |         |   |   |   |   |   |   |   |   |
| 39  | SNMP community error    |         |   |   |   |   |   |   |   |   |
| 41  | Notification 1 failed   |         |   |   |   |   |   |   |   |   |
| 42  | Notification 2 failed   |         |   |   |   |   |   |   |   |   |
| 43  | Notification 3 failed   |         |   |   |   |   |   |   |   |   |
| 44  | Notification 4 failed   |         |   |   |   |   |   |   |   |   |

| Editing System Alarms |                                                                         |  |  |  |  |  |  |  |
|-----------------------|-------------------------------------------------------------------------|--|--|--|--|--|--|--|
| Pnt (Point)           | The system alarm point number                                           |  |  |  |  |  |  |  |
| Description           | Non-editable description for this System (housekeeping) Alarm.          |  |  |  |  |  |  |  |
| Silence               | Check this box to choose to silence this alarm.                         |  |  |  |  |  |  |  |
| Notification Devices  | Check which notification device(s), 1 through 8, you want to send alarm |  |  |  |  |  |  |  |
|                       | notifications for that alarm point.                                     |  |  |  |  |  |  |  |

## 11.17 BAU Global Settings

#### **BAU Global Settings**

| BAU Settings                                                                                                    |    |
|----------------------------------------------------------------------------------------------------|----|
| Carable BAU Mode                                                                                                    |    |
| Speaker Sound Control Id (0=Disabled)<br>Enabling Speaker will disable any derived controls present at the Control ID | 2  |
| Alarm Controlled Speaker (0=Disabled)<br>Values 21-39 will reflect threshold alarms for User Analogs 1-18             | 13 |
| Save                                                                                                    |    |

### **Building Access Unit Mode (BAU):**

In this mode of operation access to the site is granted by issuing an OPR command to Display 1 point 54 "Extended Propped Door Mode". If access to the facility has not been granted using this method and a door is opened, a door warning period will begin, followed by a door violation.

### **Clearing the Door Violation alarm:**

- Sending an OPR command to Display 1, Point 54 from T/Mon will enter "Extended Propped Door Mode" and will suppress the speaker sounding under an alarm condition. The OPR command will also clear a "Door Violation" alarm status. To cancel this mode send a RLS command from T/Mon to Display 1, Point 54.
- Sending a MOM command to Display 1, Point 54 from T/Mon will clear a Door Violation Alarm Status

and reset the speaker progression.

### **BAU Mode Setup:**

- 1. Check Enable BAU Mode in Provisioning→BAU Globals
- 2. Set the Provisioning→BAU Globals→Speaker Sound Control ID to the Control Id that is connected to the external speaker.
- For the Control Id chosen as the Speaker Sound Control ID, set the Provisioning→Controls→Details→Derived Description to "\_ORD1.1-N", where N is the max number of discrete alarms monitored/supported.

## 11.18 Timers

The **Timers** are user-definable, and allow you to choose the intervals between automatic refreshing of the unit's web browser interface. Enter the amount of time, in seconds (sec) or minutes (m), in the value field and click **Save**.

| Web Refresh (1s-60s):<br>How often web browser is refreshed when in monitor mode.                                                      | 1sec  |
|----------------------------------------------------------------------------------------------------|-------|
| Timed Tick (0s-60m, 0=off):<br>This is a 'heartbeat' function that can be used by masters who don't perform integrity<br>checks.       | Osec  |
| Sound on time (05-10m):<br>How long the NetGuardian's speaker will sound when reportable alarm occures or clears.                      | 5sec  |
| Ping Cycle (30s-30m, 0=off):<br>Time interval between each ping cycle (0 disables, 30 seconds minimum)                                 | 4min  |
| DCP Poller Timeout (1m-30m, 0=off):<br>DCP polls must be received within this time interval or the DCP poller inactive alarm will set. | 5min  |
| DSCP Timeout (1m-120m, 0=off)<br>DSCP polls must be received within this time interval or the "DSCP Comm Failed" alarm will<br>set.    | 15min |

The Provisioning > Timers menu

## 11.19 Date and Time

| Month           | Oct - Day 8 - Y                                         | ear 2012                                                                                                    |                                                                                                    |
|-----------------|---------------------------------------------------------|----------------------------------------------------------------------------------------------------|----------------------------------------------------------------------------------------------------|
| Но              | our 12 - Minute 25 -                                    | PM 👻                                                                                                    |                                                                                                    |
| (               | Set Unit Time                                           |                                                                                                    |                                                                                                    |
| (NTP)           |                                                         |                                                                                                    |                                                                                                    |
|                 |                                                         |                                                                                                    |                                                                                                    |
|                 |                                                         |                                                                                                    |                                                                                                    |
| GMT-08:00 F     | Pacific Time                                            | •                                                                                                    |                                                                                                    |
|                 | TestNTP                                                 |                                                                                                    |                                                                                                    |
| ving Time (DST) |                                                         |                                                                                                    |                                                                                                    |
|                 |                                                         |                                                                                                    |                                                                                                    |
| Month<br>Mar ▼  | Weekday<br>Second Sunday                                | Ŧ                                                                                                    | Hour<br>2 ▼ AM ▼                                                                                                    |
| Month           | Weekday                                                 | -                                                                                                    | Hour                                                                                                    |
|                 | Month<br>Hc<br>((NTP)<br>GMT-08:00 F<br>ving Time (DST) | Month Oct  Day 8 Y Hour 12 Minute 25 Set Unit Time (NTP) GMT-08:00 Pacific Time Test NTP Ving Time (DST) Month Weekday Mar Veekday Month Weekday | Month Oct  Day 8 Year 2012 Hour 12 Hour 12 Minute 25 PM  Set Unit Time  (NTP) GMT-08:00 Pacific Time Test NTP ving Time (DST) Month Weekday Mar Mar Second Sunday Month Weekday |

The Provisioning > Date and Time menu

| Unit Time                       |                                                                         |  |  |
|---------------------------------|-------------------------------------------------------------------------|--|--|
| Date                            | Set today's date.                                                       |  |  |
| Time                            | Set the current time.                                                   |  |  |
|                                 | Automatic Time Adjustment (NTP)                                         |  |  |
| Enable NTP                      | Check this box to enable Network Time Protocol.                         |  |  |
|                                 | Enter the NTP server's IP address or host name, then click Sync.        |  |  |
| NTP Server Address or Host Name | Example: us.pool.ntp.org. Note: Make sure to configure DNS before using |  |  |
|                                 | host name instead of IP address.                                        |  |  |
| Time Zone                       | Select your time zone from the drop-down menu.                          |  |  |
| Adju                            | st Clock for Daylight Savings Time (DST)                                |  |  |
| Enable DST                      | Check this box to have the NetGuardian observe Daylight Savings.        |  |  |
| Start Day                       | Select the month, weekday, and time when Daylight Savings will begin.   |  |  |
| End Day                         | Select the month, weekday, and time when Daylight Savings will end.     |  |  |

### **11.20 Modbus Devices**

The NetGuardian supports up to 16 Modbus Devices connected over LAN. The **Provisioning** > **Modbus Devices** menu allows you to configure the Device Type, IP Address, TCP Port, and Modbus Address for your Modbus devices.

| Moc | ibus Devices<br>ibus Interrogator ( | Clobal Settings        |              |                |                |
|-----|-------------------------------------|------------------------|--------------|----------------|----------------|
| Мо  | dbus Poll Delay                     | 1000                   | 0 m          | s (10 - 65000) |                |
| Мо  | dbus Poll Timeout                   | 5                      | 5            | (1 - 255)      |                |
| Dev | vice Settings                       |                        |              |                |                |
| Id  | Device Type                         | Host Name or IP Displa | <u>у Мар</u> | TCP Port       | Modbus Address |
| L   | None 🔻                              |                        |              | 502            | 1              |
| 2   | None •                              |                        |              | 502            | 1              |
| 3   | None •                              |                        |              | 502            | 1              |
| ŀ   | None •                              |                        |              | 502            | 1              |
| ;   | None •                              |                        |              | 502            | 1              |
| 5   | None •                              |                        |              | 502            | 1              |
| ,   | None •                              |                        |              | 502            | 1              |
|     | None 🔻                              |                        |              | 502            | 1              |
| )   | None •                              |                        |              | 502            | 1              |
| 0   | None •                              |                        |              | 502            | 1              |
| .1  | None •                              |                        |              | 502            | 1              |
| 2   | None •                              |                        |              | 502            | 1              |
| .3  | None •                              |                        |              | 502            | 1              |
| 4   | None •                              |                        |              | 502            | 1              |
| 15  | None •                              |                        |              | 502            | 1              |
| 16  | None •                              |                        |              | 502            | 1              |

The Provisioning > Modbus Devices menu

| Provisioning Modbus Devices                                                |                                                                            |  |  |  |
|----------------------------------------------------------------------------|----------------------------------------------------------------------------|--|--|--|
| Modbus Poll Delay Time delay (in milliseconds) between polling of devices. |                                                                            |  |  |  |
| Modbus Poll Timeout                                                        | Time (in seconds) to wait before device becomes "Not Detected."            |  |  |  |
| ld                                                                         | ID number for the modbus device                                            |  |  |  |
| Device Type                                                                | The type of modbus device you are provisioning.                            |  |  |  |
| Host Name or IP                                                            | Host name or IP address of the modbus device you would like to poll.       |  |  |  |
| TCP Port                                                                   | The TCP Port on which to poll the modbus device.                           |  |  |  |
| Modbus Addross                                                             | The unique identifier for the modbus device. This value must match what is |  |  |  |
| woubus Address                                                             | configured on the modbus device.                                           |  |  |  |

## **11.21 Modbus Registers**

The NetGuardian supports configuration of up to 64 Modbus Registers. The **Provisioning** > **Modbus Registers** menu allows you to configure the modbus registers to poll.

| Mo | Modbus Registers Save                  |               |                    |                        |   |     |       |       |       |                      |   |   |
|----|----------------------------------------|---------------|--------------------|------------------------|---|-----|-------|-------|-------|----------------------|---|---|
| Id | Modbus Device Des                      | scription Dis | <u>play Map</u>    |                        | 1 | 2   | 3     | 4     | 5     | 6                    | 7 | 8 |
| 1  | Disabled 🔻                             |               |                    | <u>Details&lt;&lt;</u> |   |     |       |       |       |                      |   |   |
|    | Register Attributes:                   |               |                    |                        |   | Thr | esho  | lds:  |       |                      |   |   |
|    | Recording Settings: Register Number: 0 |               |                    |                        |   | M   | jU: - | 79.00 |       |                      |   |   |
|    | Stable Frequency:                      | 15min         | Number of Bits: 16 |                        |   |     |       | Mr    | iU: - | 35.00                |   |   |
|    | Change Frequency:                      | 1min          | Unsign             | ned 🧕 Signed 🔘         |   |     |       | Mn    | 0: 3  | 3 <mark>5.</mark> 00 |   |   |
|    | Record Hysteresis:                     | 1             |                    | Scaling: 1.00000       |   |     |       | Mj    | io: 1 | 79.00                |   |   |
|    |                                        |               |                    | Units:                 |   |     | Dea   | adbar | nd: 1 | L                    |   |   |
| 2  | Disabled 👻                             |               |                    | Details>>              |   |     |       |       |       |                      |   |   |
| з  | Disabled 🔻                             |               |                    | Details>>              |   |     |       |       |       |                      |   |   |
| 4  | Disabled 🔻                             |               |                    | Details>>              |   |     |       |       |       |                      |   |   |
| 5  | Disabled 🔻                             |               |                    | Details>>              |   |     |       |       |       |                      |   |   |

The Provisioning > Modbus Registers menu

| Basic Modbus Register Configuration |                                                                                  |  |  |  |  |  |
|-------------------------------------|----------------------------------------------------------------------------------|--|--|--|--|--|
| ld                                  | Modbus Register ID number.                                                       |  |  |  |  |  |
| Modbus Device                       | The Modbus Device to assign to this modbus register.                             |  |  |  |  |  |
| Description                         | User-definable description for the modbus register.                              |  |  |  |  |  |
| Notification Dovices                | Check which notification device(s), 1 through 8, you want to send alarm          |  |  |  |  |  |
| Notification Devices                | notifications for that alarm point.                                              |  |  |  |  |  |
|                                     | Advanced Modbus Register Configuration (Details>>)                               |  |  |  |  |  |
| Stable Frequency                    | The amount of time, in minutes (min) or seconds (s), between each log of each    |  |  |  |  |  |
| Stable Trequency                    | register value to history                                                        |  |  |  |  |  |
| Change Frequency                    | The amount of time, in minutes (min) or seconds (s), between each log of each    |  |  |  |  |  |
| change i requency                   | changing register value to history                                               |  |  |  |  |  |
|                                     | A numeric value that refers to the amount that a modbus register value needs to  |  |  |  |  |  |
| Record Hysteresis                   | change in order to be logged as a "changed" value, rather than a "stable" value, |  |  |  |  |  |
|                                     | in history.                                                                      |  |  |  |  |  |
| Register Number                     | The modbus register number. See the modbus device register map for more          |  |  |  |  |  |
| Register Humber                     | information.                                                                     |  |  |  |  |  |
| Number of Bits                      | The number of bits that the modbus register value will be.                       |  |  |  |  |  |
| Unsigned/Signed                     | Whether or not the modbus register value is signed or unsigned.                  |  |  |  |  |  |
| Scaling                             | The amount to multiply the register value on the NetGuardian when displaying     |  |  |  |  |  |
| Scalling                            | the value.                                                                       |  |  |  |  |  |
| Unite                               | User-definable, 4-character free-form text to be appended to modbus register     |  |  |  |  |  |
| 01113                               | value for display on NetGuardian and in SNMP.                                    |  |  |  |  |  |
|                                     | These settings are set to indicate the severity of the alarm depending on which  |  |  |  |  |  |
| Thresholds                          | threshold values have been passed. Enter values for Major Under (MjU), Minor     |  |  |  |  |  |
|                                     | Under (MpU) Minor Over (MpO) and Major Over (MiO)                                |  |  |  |  |  |
|                                     |                                                                                  |  |  |  |  |  |

order to cause an alarm.

## 12 Monitoring via the Web Browser

## 12.1 Alarms

This selection provides the status of the base alarms by indicating if an alarm has been triggered. Under the **State** column, the status will appear in red if an alarm has been activated. The status will be displayed in green when the alarm condition is not present.

| Alar | ms                             |       |
|------|--------------------------------|-------|
| Id   | Description <u>Display Map</u> | State |
| 1    | Front Door                     | Clear |
| 2    | Side Door                      | Clear |
| 3    | Back Door                      | Clear |
| 4    | Tower Lights                   | Clear |
| 5    | Motion Sensor 1                | Clear |
| 6    | Motion Sensor 2                | Clear |
| 7    | Commercial Power               | Clear |
| 8    | Media Converter                | Clear |
| 9    | Router 1                       | Clear |
| 10   | Router 2                       | Clear |
| 11   | Modem                          | Clear |
| 12   | Rectifier                      | Clear |
| 13   | Microwave Transmitter          | Clear |
| 14   | Switch 1                       | Clear |
| 15   | Switch 2                       | Clear |
| 16   | PBX                            | Clear |

Click on Alarms in the Monitor menu to see if any base alarms have been triggered.

| Basic Alarm Monitoring |                                                          |  |  |
|------------------------|----------------------------------------------------------|--|--|
| ID Alarm ID number.    |                                                          |  |  |
| Description            | User-definable description for the discrete alarm point. |  |  |
| State                  | The current state of the alarm. (Clear or Alarm)         |  |  |

### 12.2 Controls

Use the following rules to operate the NetGuardian's control:

- 1. Select **Controls** from the **Monitor** menu.
- 2. Under the **State** field, you can see the current condition of the control.
- 3. To issue the control, click on a command (OPR operate, RLS release, or MOM momentary)

|    | Disable Control Confirmation |          |             |
|----|------------------------------|----------|-------------|
| Id | Description Display Map      | State    | Command     |
| L  | Front Door                   | Latched  | OPR RLS MON |
| l) | Side Door                    | Released | OPR RLS MON |
|    | Tower Lights                 | Released | OPR RLS MON |
|    | Front Lights                 | Released | OPR RLS MON |

View and operate control relays from the Monitor > Controls menu

| Control Relay Operation |                                                                                        |  |  |  |
|-------------------------|----------------------------------------------------------------------------------------|--|--|--|
| Disable Control         | Disable Control Confirmation pop-ups when operating controls.                          |  |  |  |
| Confirmation            |                                                                                        |  |  |  |
| ID                      | ID number for the control relay.                                                       |  |  |  |
| Description             | Description for the NetGuardian's control relay defined in the Provisioning > Controls |  |  |  |
| Description             | menu.                                                                                  |  |  |  |
| State                   | Status of the control relay. Can either be <b>Released</b> or <b>Latched</b> .         |  |  |  |
|                         | <b>OPR</b> - Latch the relay.                                                          |  |  |  |
| Command                 | <b>RLS</b> - Release the relay.                                                        |  |  |  |
| Command                 | <b>MOM</b> - Momentarily latch the relay, then automatically release the relay. The    |  |  |  |
|                         | duration of the latch is defined in the Provisioning > Controls menu.                  |  |  |  |

## 12.3 Analogs

The **Monitor** > **Analogs** screen provides a description of each analog channel, the current reading, the units being read, and alarm conditions (major under, minor under, major over, minor over) according to your temperature settings. If configured under **Provisioning** > **Analogs**, your analog values will be displayed as a graphical gauge. Selecting **Table View** will display a non-graphical interface of your values.

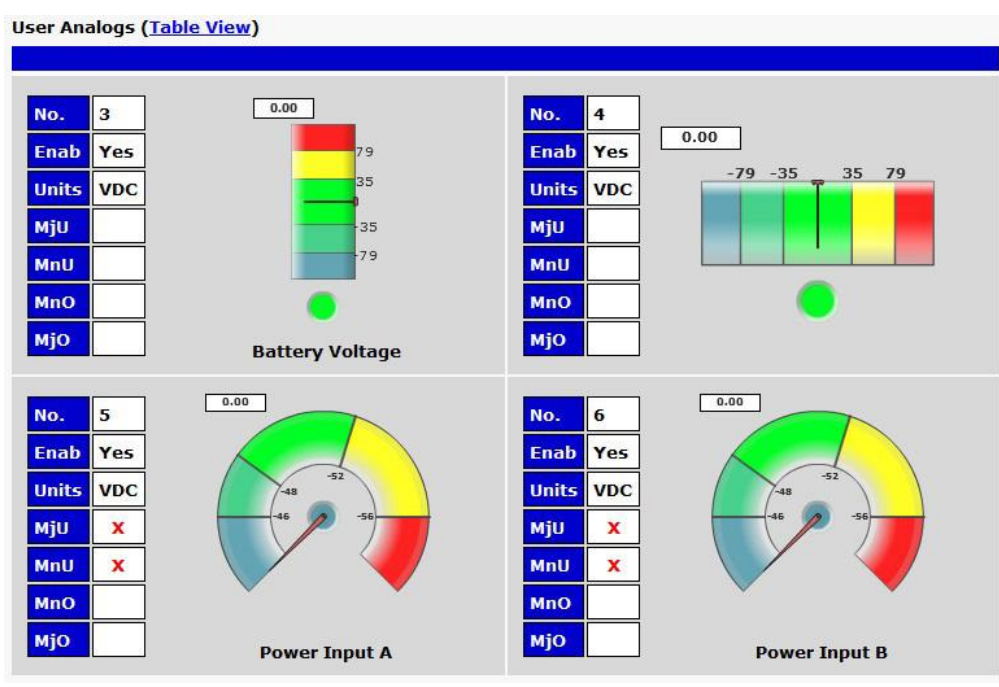

Click on Analogs in the Monitor menu to view the current channel readings.

### 12.4 Sensors

This selection provides the status of the system's analog channels by indicating if an alarm has been triggered. The **Monitor** > **Sensors** screen provides a description of each analog channel, the current reading, the units being read, and alarm conditions (major under, minor under, major over, minor over) according to your temperature settings. If configured under **Provisioning** > **Sensors**, your analog values will be displayed as a graphical gauge. Selecting **Table View** will display a non-graphical interface of your values.

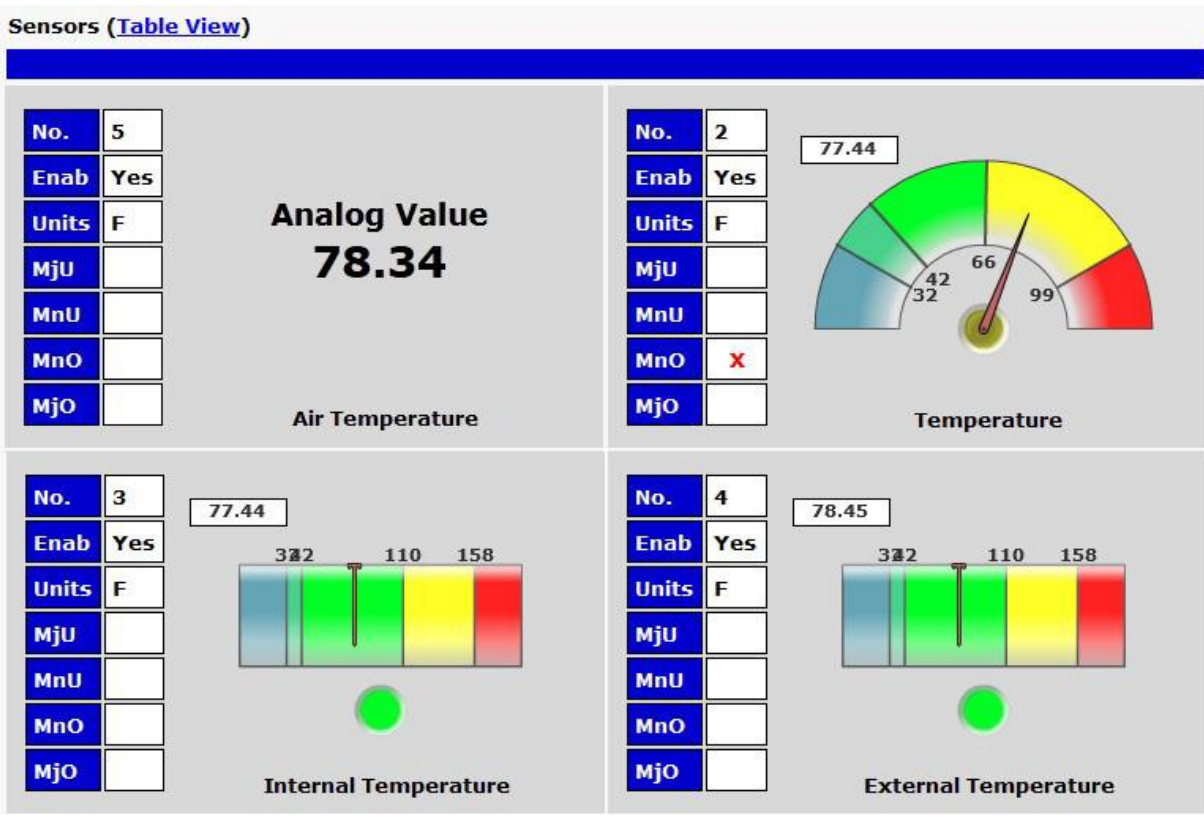

The Monitor > Sensors menu

## 12.5 DSCP

The **Monitor** > **DSCP** screen provides a description of each DSCP device alarm point state and each DSCP device analog channel, the current reading, the units being read, and alarm conditions (major under, minor under, major over, minor over) according to your analog settings.

| DSC | CP (Wireless)                  |             |        |     |  |  |
|-----|--------------------------------|-------------|--------|-----|--|--|
|     |                                |             |        |     |  |  |
| Pnt | Description <u>Display Map</u> | :           | State  |     |  |  |
| 46  | 6 Sensor Power Fault Clear     |             |        |     |  |  |
| 47  | 7 Sensor Power Low Clear       |             |        |     |  |  |
| 48  | 8 XBEE Fault Clear             |             |        |     |  |  |
| 49  | Sensor 1 Fault                 |             | Alarm  |     |  |  |
| 50  | Sensor 2 Fault                 |             | Clear  |     |  |  |
| 51  | Sensor 3 Fault                 |             | Clear  |     |  |  |
| 52  | 2 Sensor 4 Fault Clear         |             |        |     |  |  |
| 54  | 54 DSCP Comm Failed Alarm      |             |        |     |  |  |
|     |                                |             |        |     |  |  |
| Id  | Description Display Map        | Thresholds  | Readin | g   |  |  |
| 1   | Battery Voltage                | Major Under | 6.75   | VDC |  |  |
| 2   | Solar Voltage                  | Major Under | 8.53   | VDC |  |  |
| 3   | Temperature Sensor 1           | Major Under | 5.05   | VDC |  |  |
| 4   | Temperature Sensor 2           | Major Under | 0.00   | VDC |  |  |
| 5   | Temperature Sensor 3           | Major Under | 7.42   | VDC |  |  |
| 6   | Temperature Sensor 4           | Major Under | 5.54   | VDC |  |  |

Click on DSCP in the Monitor menu to view the current DSCP device statuses.

| Alarm Points                                                                                   |
|------------------------------------------------------------------------------------------------|
| Sensor Power Current Limit, Under-Voltage, or Over-Temperature.                                |
| Sensor Power less than 90% of nominal.                                                         |
| Local XBEE Radio is not responding to commands.                                                |
| Sensor 1 is reporting an error or is unplugged.                                                |
| Sensor 2 is reporting an error or is unplugged.                                                |
| Sensor 3 is reporting an error or is unplugged.                                                |
| Sensor 4 is reporting an error or is unplugged.                                                |
| Far end device has not reported since "DSCP Timeout" has passed. (Time configured in "Timers") |
|                                                                                                |

## 12.6 Ping Targets

Ping Targets can be viewed by going to **Monitor** > **Ping Targets**. Here you can view the state (either **Clear** or **Alarm**) for each of your configured Ping Targets. Up to 32 ping targets may be configured.

| Ping | Targets                 |       |
|------|-------------------------|-------|
| Id   | Description Display Map | State |
| 1    | Cisco Router            | Clear |
| 2    | Ethernet Switch 1       | Clear |
| 3    | Ethernet Switch 2       | Clear |
| 4    | Ethernet Switch 2       | Clear |
| 5    | Router 2                | Clear |
| 6    | Media Converter         | Clear |
| 7    | Microwave Transmitter   | Clear |
| 8    | Cisco 15454             | Clear |
| 9    | Calix                   | Clear |
| 10   | Modem                   | Clear |
| 11   | PBX                     | Clear |
| 12   | Proxy Server            | Clear |

View the status of Ping Targets from the Monitor > Ping Targets menu.

### 12.7 System Alarms

System alarms are not-editable, housekeeping alarms that are programmed into NetGuardian. The **Monitor** > **System Alarms** screen provides the status of the system alarms by indicating if an alarm has been triggered. Under the **State** column, the status will appear in red if an alarm has been activated. The status will be displayed in green when the alarm condition is not present.

See "Display Mapping" in the Reference Section for a complete description of system alarms.

| Syste | m Alarms                |       |
|-------|-------------------------|-------|
| Pnt   | Description Display Map | State |
| 33    | Default configuration   | Clear |
| 34    | DCP poller inactive     | Clear |
| 39    | SNMP community error    | Clear |
| 41    | Notification 1 failed   | Clear |
| 42    | Notification 2 failed   | Alam  |
| 43    | Notification 3 failed   | Clear |
| 44    | Notification 4 failed   | Clear |

View the status of System Alarms from the Monitor > System Alarms menu.

## 12.8 BAU Alarms

BAU alarms are not editable and are only used when BAU Mode is enabled.

| BAL | J Alarms                   |       |
|-----|----------------------------|-------|
| Id  | Description Display Map    | State |
| 44  | Door Violation Alarm       | Alam  |
| 54  | Stay-Open Door Mode Active | Clear |

## 12.9 Graph

The Graph section of the monitor menu lets you build a graph of past sensor measurements, which gives you a visual indication of data over time and points out trending values. To create your Graph, specify the Channel (Analogs 1-18, Sensors 1-32, or Modbus Registers 1-64), Group Interval (1-120 minutes, hours, days, or weeks), the Group Function (Average, Min, Max), and Start & End Times. Once you have entered all of the desired values, click "Build Graph."

| Graph Paramete                  | r <b>s</b>            |      |      |      |                                        |     |    |                                       |  |  |  |  |
|---------------------------------|-----------------------|------|------|------|----------------------------------------|-----|----|---------------------------------------|--|--|--|--|
| Channel analog 1 Analogs (a1-a1 |                       |      |      |      |                                        |     |    | ors (s1-s32), Modbus Registers (r1-r6 |  |  |  |  |
| Group Interval                  | 1 w                   | eeks |      | 1-1  | 1-120 minute(m)/hour(h)/day(d)/week(w) |     |    |                                       |  |  |  |  |
| Group Function                  | Ave                   | rage | •    |      |                                        |     |    |                                       |  |  |  |  |
|                                 | ③ February , 2016 ▼ ④ |      |      |      |                                        |     |    |                                       |  |  |  |  |
|                                 | 5                     | М    | Т    | w    | Т                                      | F   | 5  |                                       |  |  |  |  |
|                                 | 31                    | 1    | 2    | 3    | 4                                      | 5   | 6  |                                       |  |  |  |  |
|                                 | 7                     | 8    | 9    | 10   | 11                                     | 12  | 13 |                                       |  |  |  |  |
| Ctart Time                      | 14                    | 15   | 16   | 17   | 18                                     | 19  | 20 | Timer 00,00,00 -                      |  |  |  |  |
| start fille                     | 21                    | 22   | 23   | 24   | 25                                     | 26  | 27 | inne: 00:00.00 •                      |  |  |  |  |
|                                 | 28                    | 29   | 1    | 2    | 3                                      | 4   | 5  |                                       |  |  |  |  |
|                                 | 6                     | 7    | 8    | 9    | 10                                     | 11  | 12 |                                       |  |  |  |  |
|                                 |                       | То   | day: | Feb  | 10, 2                                  | 016 |    |                                       |  |  |  |  |
|                                 | 2016-02-10 00:00:00   |      |      |      |                                        |     |    |                                       |  |  |  |  |
|                                 | February , 2016 + (b) |      |      |      |                                        |     |    |                                       |  |  |  |  |
|                                 | 5                     | М    | Т    | W    | Т                                      | F   | 5  |                                       |  |  |  |  |
|                                 | 31                    | 1    | 2    | 3    | 4                                      | 5   | 6  |                                       |  |  |  |  |
|                                 | 7                     | 8    | 9    | 10   | 11                                     | 12  | 13 |                                       |  |  |  |  |
| End Time                        | 14                    | 15   | 16   | 17   | 18                                     | 19  | 20 | Time: 22:45:00 -                      |  |  |  |  |
| chu nhie                        | 21                    | 22   | 23   | 24   | 25                                     | 26  | 27 | 1111e. 23.43.00 •                     |  |  |  |  |
|                                 | 28                    | 29   | 1    | 2    | 3                                      | 4   | 5  |                                       |  |  |  |  |
|                                 | 6                     | 7    | 8    | 9    | 10                                     | 11  | 12 |                                       |  |  |  |  |
|                                 |                       | То   | day: | Feb  | 10, 2                                  | 016 |    |                                       |  |  |  |  |
|                                 | 201                   | 6-0  | 2-1  | 0 23 | 8:45                                   | :00 |    |                                       |  |  |  |  |

Provision the Channels, Group Interval, Group Function and more - all from the Graph Parameters section of the web browser interface.

Your graph will appear on the next screen. This graph is Adobe Flash-based and allows you to mouse over the lines to quickly view measurements (date, time, and value) within their context of the overall graphing trend. Below the graph is a full textual list of all indexed points with their dates and values.

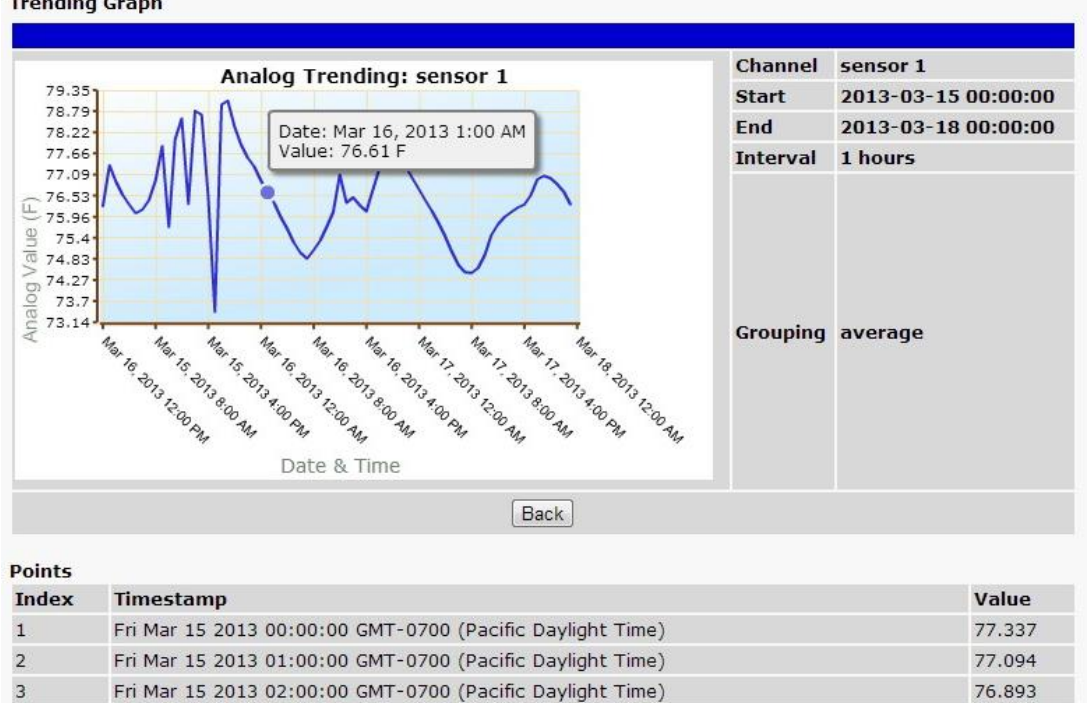

**Trending Graph** 

4

5

6

Fri Mar 15 2013 05:00:00 GMT-0700 (Pacific Davlight Time) Specify your parameter values and build an interactive

Fri Mar 15 2013 03:00:00 GMT-0700 (Pacific Daylight Time)

Fri Mar 15 2013 04:00:00 GMT-0700 (Pacific Daylight Time)

graph based on the alarm point history.

76.548

76.285

76 059
### 12.10 Modbus Registers

The **Monitor** > **Modbus Registers** screen provides a description of each modbus register, the alarm conditions (major under, minor under, major over, minor over, none) according to your threshold settings, and the current reading. The Thresholds field will show "Disabled" if the Modbus Register is disabled, or "Not Detected" if the Modbus Register is enabled but cannot be detected by the NetGuardian.

| Modbus Registers |                                |                |             |  |  |  |
|------------------|--------------------------------|----------------|-------------|--|--|--|
|                  |                                |                |             |  |  |  |
| Id               | Description <u>Display Map</u> | Thresholds     | Reading     |  |  |  |
| 1                | GEN 1 ENGINE STATE             | 0-Stopped, Key | None        |  |  |  |
| 2                | GEN 1 DIESEL FUEL              | 0 %            | Major Under |  |  |  |
| 3                | GEN 1 START BATTERY            | 24.16 V        | None        |  |  |  |
| 4                | GEN 1 ENGINE TOTAL RUNTIME     | 4 Hrs          | None        |  |  |  |
| 5                | GEN 1 COOLANT TEMP             | 378 F          | Major Over  |  |  |  |
| 6                | GEN 1 OIL PRESSURE             | 0 PSI          | None        |  |  |  |
| 7                | GEN 1 OUTPUT FREQUENCY         | 0.00 Hz        | None        |  |  |  |
| 8                | GEN 1 OVERALL CURRENT          | 0 A            | None        |  |  |  |

The Monitor > Modbus Registers menu

## **13 Device Access Descriptions**

The **Device Access** options, listed in pink on the left side of the web interface, provide options for generating reports, updating the NetGuardian's firmware, and rebooting the unit. Click any of the options under **Device Access** to perform the desired action.

| Device Access |  |
|---------------|--|
| Backup Config |  |
| Read          |  |
| Write         |  |
| Initialize    |  |
| Get Log       |  |
| Purge Log     |  |
| Reboot        |  |

The control menu is located in the bottom left of the web interface

| <b>Device Access Option</b> | Description                                                                     |
|-----------------------------|---------------------------------------------------------------------------------|
| Backup Config               | Backs up the units configuration settings                                       |
| Read                        | Reads a configuration file from the unit                                        |
| Write                       | Commits all changes made in the web interface to the NetGuardian's non-volatile |
| Wille                       | memory                                                                          |
| Initialize                  | Sets the unit's configuration to factory default values                         |
| Get Log                     | Opens the NetGuardian's event log in Notepad (or another plain text editor).    |
| Purge Log                   | Deletes the NetGuardian's event log history.                                    |
| Reboot                      | Reboots the NetGuardian.                                                        |

# 14 Firmware Upgrade

To access the **Firmware Load** screen, click on the **Provisioning** > **System** menu. At the bottom of this screen, click the **Restore Configuration** link located in the **System Controls** section.

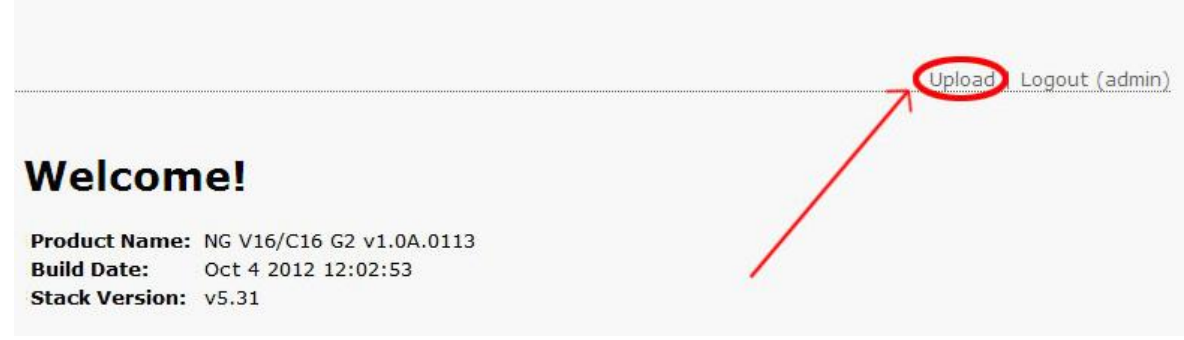

To upload firmware, click on Upload on the top right corner of the web interface

At the **Firmware Load** screen, simply browse for the firmware update you've downloaded from <u>www.dpstele.com</u> and click **Load**.

| DPS DPS Telecom              |            |        |  |
|------------------------------|------------|--------|--|
| Upload (config,firmware,web, | or bundle) |        |  |
|                              | Browse.    | Upload |  |
|                              |            |        |  |

# **15 Reference Section**

## 15.1 Front and Back Panel LEDs

| LED                 | Status         | Description                                     |  |
|---------------------|----------------|-------------------------------------------------|--|
| Status              | Blinking Green | NetGuardian application running                 |  |
| Status              | Blinking Red   | Boot Loader is running                          |  |
| Wireless            | Flashing Green | Data transmit to wireless module                |  |
|                     | Flashing Red   | Data received from wireless module              |  |
| LAN                 | Blinking Green | LAN activity                                    |  |
| Alarms              | Flashing Red   | New alarm                                       |  |
|                     | Solid Red      | Standing alarm acknowledged                     |  |
| Analogs             | Solid Red      | Exceeding 16 channel analog or power thresholds |  |
| Relays              | Solid Green    | 1 or more control relays latched                |  |
| Craft               | Flashing Green | NG 16A data transmit over craft port            |  |
| Flashing Red NG 16A |                | NG 16A data recieve over craft port             |  |

Front Panel LED Descriptions

| LED                             | Status          | Description                                                 |
|---------------------------------|-----------------|-------------------------------------------------------------|
|                                 | Solid Green     | Power supply A OK                                           |
| A                               | Off             | No voltage or +24V and GND leads reversed on Power supply A |
| B Solid Green Power supply B OK |                 | Power supply B OK                                           |
|                                 | Off             | No voltage or +24V and GND leads reversed on Power supply B |
| FA                              | Solid Red       | Blown Fuse                                                  |
| LNK                             | Solid Green     | LAN connected                                               |
| LAN                             | Blinking Yellow | LAN Activity                                                |
| 100PT                           | Solid Green     | LAN connection speed is 100BaseT                            |
| IUUDI                           | Off             | LAN connection speed is 10BaseT                             |

Back Panel LED Descriptions

# 15.2 Display Mapping

|           | Description                          | Port | Address | Point    |
|-----------|--------------------------------------|------|---------|----------|
|           | Discrete Alarms                      | 99   | 1       | 1-20     |
|           | Control Relays                       | 99   | 1       | 33-40    |
|           | Reserved                             | 99   | 1       | 41-43    |
| Display 1 | Door Violation                       | 99   | 1       | 44       |
|           | Reserved                             | 99   | 1       | 45-53    |
|           | Stay-open Door Mode Active           | 99   | 1       | 54       |
|           | Reserved                             | 99   | 1       | 55-64    |
|           | Ping Targets                         | 99   | 1       | 1-16     |
|           | System Alarms                        | 99   | 1       | 33-45    |
|           | System Alarms                        | 99   | 1       | 55-64    |
| Display 2 | DSCP Sensor Pow er Fault             | 99   | 1       | 46       |
|           | DSCP Sensor Pow er Low               | 99   | 1       | 47       |
|           | DSCP Unused                          | 99   | 1       | 48-53    |
|           | DSCP Comm Failed                     | 99   | 1       | 54       |
|           | Analog 1 Minor Under, Minor Over     | 99   | 1       | 1, 2     |
|           | Analog 1 Major Order, Major Over     | 99   | 1       | 3,4      |
|           | Analog 1 Ralige                      | 99   | 1       | 9-11     |
|           |                                      | 99   | 1       | 17 32    |
| Display 3 | Analog 7 Value                       | 99   | 1       | 33 34    |
|           | Analog 2 Major Under, Major Over     | 99   | 1       | 35,34    |
|           | Analog 2 Range                       | 99   | 1       | 41-43    |
|           | Analog 2 Polarity                    | 99   | 1       | 45       |
|           | Analog 2 Value*                      | 99   | 1       | 49-64    |
|           | Analog 3 Minor Under, Minor Over     | 99   | 1       | 1.2      |
|           | Analog 3 Major Under, Major Over     | 99   | 1       | 3.4      |
|           | Analog 3 Range                       | 99   | 1       | 9-11     |
|           | Analog 3 Polarity                    | 99   | 1       | 13       |
|           | Analog 3 Value*                      | 99   | 1       | 17-32    |
| Display 4 | Analog 4 Minor Linder Minor Over     | 99   | 1       | 33 34    |
|           | Analog 4 Maior Under, Maior Over     | 99   | 1       | 35,34    |
|           | Analog 4 Range                       | 99   | 1       | <u> </u> |
|           | A palog 4 Polarity                   | 99   | 1       | 45       |
|           |                                      | 99   | 1       | 40 64    |
|           | Appleg E Minor Linder, Minor Over    | 00   | 1       | 1 2      |
|           | Analog 5 Millior Under, Millior Over | 99   | 1       | 1, 2     |
|           | Analog 5 Major Order, Major Over     | 99   | 1       | 5,4      |
|           | Analog 5 Range                       | 99   | 1       | 9-11     |
|           |                                      | 99   | 1       | 13       |
| Display 5 |                                      | 99   | 1       | 17-32    |
|           | Analog 6 Minor Under, Minor Over     | 99   | 1       | 33, 34   |
|           | Analog 6 Major Under, Major Over     | 99   | 1       | 35, 36   |
|           | Analog 6 Range                       | 99   | 1       | 41-43    |
|           | Analog 6 Polarity                    | 99   | 1       | 45       |
|           | Analog 6 Value*                      | 99   | 1       | 49-64    |
|           | Analog 7 Minor Under, Minor Over     | 99   | 1       | 1, 2     |
|           | Analog 7 Major Under, Major Over     | 99   | 1       | 3,4      |
|           | Analog 7 Range                       | 99   | 1       | 9-11     |
|           | Analog 7 Polarity                    | 99   | 1       | 13       |
| Display 6 | Analog 7 Value*                      | 99   | 1       | 17-32    |
| Display o | Analog 8 Minor Under, Minor Over     | 99   | 1       | 33, 34   |
|           | Analog 8 Major Under, Major Over     | 99   | 1       | 35, 36   |
|           | Analog 8 Range                       | 99   | 1       | 41-43    |
|           | Analog 8 Polarity                    | 99   | 1       | 45       |
|           | Analog 8 Value*                      | 99   | 1       | 49-64    |
|           | Analog 9 Minor Under, Minor Over     | 99   | 1       | 1, 2     |
| Display 7 | Analog 9 Major Under, Major Over     | 99   | 1       | 3, 4     |
|           | Analog 9 Range                       | 99   | 1       | 9-11     |

| Analog 9 Polarity                 | 99 | 1 | 13     |
|-----------------------------------|----|---|--------|
| Analog 9 Value*                   | 99 | 1 | 17-32  |
| Analog 10 Minor Under, Minor Over | 99 | 1 | 33, 34 |
| Analog 10 Major Under, Major Over | 99 | 1 | 35, 36 |
| Analog 10 Range                   | 99 | 1 | 41-43  |
| Analog 10 Polarity                | 99 | 1 | 45     |
| Analog 10 Value*                  | 99 | 1 | 49-64  |

| Display     | Description                                   | Port | Address | Point  |
|-------------|-----------------------------------------------|------|---------|--------|
|             | Analog 11 Minor Under, Minor Over             | 99   | 1       | 1, 2   |
|             | Analog 11 Major Under, Major Over             | 99   | 1       | 3, 4   |
|             | Analog 11 Range                               | 99   | 1       | 9-11   |
|             | Analog 11 Polarity                            | 99   | 1       | 13     |
| Diamber 0   | Analog 11 Value*                              | 99   | 1       | 17-32  |
| Display 8   | Analog 12 Minor Under, Minor Over             | 99   | 1       | 33, 34 |
|             | Analog 12 Major Under, Major Over             | 99   | 1       | 35, 36 |
|             | Analog 12 Range                               | 99   | 1       | 41-43  |
|             | Analog 12 Polarity                            | 99   | 1       | 45     |
|             | Analog 12 Value*                              | 99   | 1       | 49-64  |
|             | Analog 13 Minor Under, Minor Over             | 99   | 1       | 1, 2   |
|             | Analog 13 Major Under, Major Over             | 99   | 1       | 3, 4   |
|             | Analog 13 Range                               | 99   | 1       | 9-11   |
|             | Analog 13 Polarity                            | 99   | 1       | 13     |
| Dis play 0  | Analog 13 Value*                              | 99   | 1       | 17-32  |
| Display 9   | Analog 14 Minor Under, Minor Over             | 99   | 1       | 33, 34 |
|             | Analog 14 Major Under, Major Over             | 99   | 1       | 35, 36 |
|             | Analog 14 Range                               | 99   | 1       | 41-43  |
|             | Analog 14 Polarity                            | 99   | 1       | 45     |
|             | Analog 14 Value*                              | 99   | 1       | 49-64  |
|             | Analog 15 Minor Under, Minor Over             | 99   | 1       | 1, 2   |
|             | Analog 15 Major Under, Major Over             | 99   | 1       | 3, 4   |
|             | Analog 15 Range                               | 99   | 1       | 9-11   |
|             | Analog 15 Polarity                            | 99   | 1       | 13     |
| Dis play 10 | Analog 15 Value*                              | 99   | 1       | 17-32  |
| Display 10  | Analog 16 Minor Under, Minor Over             | 99   | 1       | 33, 34 |
|             | Analog 16 Major Under, Major Over             | 99   | 1       | 35, 36 |
|             | Analog 16 Range                               | 99   | 1       | 41-43  |
|             | Analog 16 Polarity                            | 99   | 1       | 45     |
|             | Analog 16 Value*                              | 99   | 1       | 49-64  |
|             | Power A Minor Under, Minor Over               | 99   | 1       | 1, 2   |
|             | Pow er A Major Under, Major Over              | 99   | 1       | 3, 4   |
|             | Pow er A Range                                | 99   | 1       | 9-11   |
|             | Pow er A Polarity                             | 99   | 1       | 13     |
| Display 11  | Pow er A Value*                               | 99   | 1       | 17-32  |
| biopidy 11  | Pow er B Minor Under, Minor Over              | 99   | 1       | 33, 34 |
|             | Pow er B Major Under, Major Over              | 99   | 1       | 35, 36 |
|             | Pow er B Range                                | 99   | 1       | 41-43  |
|             | Pow er B Polarity                             | 99   | 1       | 45     |
|             | Pow er B Value*                               | 99   | 1       | 49-64  |
|             | Digital Temp Sensor 1 Minor Under, Minor Over | 99   | 1       | 1, 2   |
|             | Digital Temp Sensor 1 Major Under, Major Over | 99   | 1       | 3, 4   |
|             | Digital Temp Sensor 1 - Sensor not Detected   | 99   | 1       | 5      |
|             | Digital Temp Sensor 1 Range                   | 99   | 1       | 9-11   |
|             | Digital Temp Sensor 1 Polarity                | 99   | 1       | 13     |
| Displav12   | Digital Temp Sensor 1 Value*                  | 99   | 1       | 17-32  |
|             | Digital Temp Sensor 2 Minor Under, Minor Over | 99   | 1       | 33, 34 |
|             | Digital Temp Sensor 2 Major Under, Major Over | 99   | 1       | 35, 36 |
|             | Digital Temp Sensor 2 - Sensor not Detected   | 99   | 1       | 37     |
|             | Digital Temp Sensor 2 Range                   | 99   | 1       | 41-43  |
|             | Digital Temp Sensor 2 Polarity                | 99   | 1       | 45     |
|             | Digital Temp Sensor 2 Value*                  | 99   | 1       | 49-64  |

\*Note: "Analog Value\*, Power Value\*, and Digital Temp Sensor Value\*" must be multiplied by the appropriate VBIT from table 14.2 in order to create a displayable Value\*.

| Display    | Description                                    | Port | Address | Point  |
|------------|------------------------------------------------|------|---------|--------|
|            | Digital Temp Sensor 3 Minor Under, Minor Over  | 99   | 1       | 1, 2   |
|            | Digital Temp Sensor 3 Major Under, Major Over  | 99   | 1       | 3, 4   |
|            | Digital Temp Sensor 3 - Sensor not Detected    | 99   | 1       | 5      |
|            | Digital Temp Sensor 3 Range                    | 99   | 1       | 9-11   |
|            | Digital Temp Sensor 3 Polarity                 | 99   | 1       | 13     |
| Display 13 | Digital Temp Sensor 3 Value*                   | 99   | 1       | 17-32  |
| Display 15 | Digital Temp Sensor 4 Minor Under, Minor Over  | 99   | 1       | 33, 34 |
|            | Digital Temp Sensor 4 Major Under, Major Over  | 99   | 1       | 35, 36 |
|            | Digital Temp Sensor 4 - Sensor not Detected    | 99   | 1       | 37     |
|            | Digital Temp Sensor 4 Range                    | 99   | 1       | 41-43  |
|            | Digital Temp Sensor 4 Polarity                 | 99   | 1       | 45     |
|            | Digital Temp Sensor 4 Value*                   | 99   | 1       | 49-64  |
|            | Digital Temp Sensor 5 Minor Under, Minor Over  | 99   | 1       | 1, 2   |
|            | Digital Temp Sensor 5 Major Under, Major Over  | 99   | 1       | 3,4    |
|            | Digital Temp Sensor 5 - Sensor not Detected    | 99   | 1       | 5      |
|            | Digital Temp Sensor 5 Range                    | 99   | 1       | 9-11   |
|            | Digital Temp Sensor 5 Polarity                 | 99   | 1       | 13     |
| Displav14  | Digital Temp Sensor 5 Value*                   | 99   | 1       | 17-32  |
| Biopiayri  | Digital Temp Sensor 6 Minor Under, Minor Over  | 99   | 1       | 33, 34 |
|            | Digital Temp Sensor 6 Major Under, Major Over  | 99   | 1       | 35, 36 |
|            | Digital Temp Sensor 6 - Sensor not Detected    | 99   | 1       | 37     |
|            | Digital Temp Sensor 6 Range                    | 99   | 1       | 41-43  |
|            | Digital Temp Sensor 6 Polarity                 | 99   | 1       | 45     |
|            | Digital Temp Sensor 6 Value*                   | 99   | 1       | 49-64  |
|            | Digital Temp Sensor 7 Minor Under, Minor Over  | 99   | 1       | 1, 2   |
|            | Digital Temp Sensor 7 Major Under, Major Over  | 99   | 1       | 3, 4   |
|            | Digital Temp Sensor 7 - Sensor not Detected    | 99   | 1       | 5      |
|            | Digital Temp Sensor 7 Range                    | 99   | 1       | 9-11   |
|            | Digital Temp Sensor 7 Polarity                 | 99   | 1       | 13     |
| Display 15 | Digital Temp Sensor 7 Value*                   | 99   | 1       | 17-32  |
|            | Digital Temp Sensor 8 Minor Under, Minor Over  | 99   | 1       | 33, 34 |
|            | Digital Temp Sensor 8 Major Under, Major Over  | 99   | 1       | 35, 36 |
|            | Digital Temp Sensor 8 - Sensor not Detected    | 99   | 1       | 37     |
|            | Digital Temp Sensor 8 Range                    | 99   | 1       | 41-43  |
|            | Digital Temp Sensor 8 Polarity                 | 99   | 1       | 45     |
|            | Digital Temp Sensor 8 Value*                   | 99   | 1       | 49-64  |
|            | Digital Temp Sensor 9 Minor Under, Minor Over  | 99   | 1       | 1, 2   |
|            | Digital Temp Sensor 9 Major Under, Major Over  | 99   | 1       | 3,4    |
|            | Digital Temp Sensor 9 - Sensor not Detected    | 99   | 1       | 5      |
|            | Digital Temp Sensor 9 Range                    | 99   |         | 9-11   |
|            | Digital Temp Sensor 9 Polarity                 | 99   | 1       | 13     |
| Display 16 | Digital Temp Sensor 9 Value"                   | 99   | 1       | 17-32  |
|            | Digital Temp Sensor 10 Minor Under, Minor Over | 99   | 1       | 33, 34 |
|            | Digital Temp Sensor 10 Major Under, Major UVer | 99   | 1       | 35, 36 |
|            | Digital Temp Sensor 10 - Sensor not Detected   | 99   | 1       | 3/     |
|            | Digital Temp Sensor 10 Palarity                | 99   | 1       | 41-43  |
|            | Digital Temp Sensor 10 Value*                  | 99   | 1       | 45     |
|            |                                                | 33   |         | 49-04  |

| Display     | Description                                    | Port | Address | Point  |
|-------------|------------------------------------------------|------|---------|--------|
|             | Digital Temp Sensor 11 Minor Under, Minor Over | 99   | 1       | 1, 2   |
|             | Digital Temp Sensor 11 Major Under, Major Over | 99   | 1       | 3, 4   |
|             | Digital Temp Sensor 11 - Sensor not Detected   | 99   | 1       | 5      |
|             | Digital Temp Sensor 11 Range                   | 99   | 1       | 9-11   |
|             | Digital Temp Sensor 11 Polarity                | 99   | 1       | 13     |
| Dia play 17 | Digital Temp Sensor 11 Value*                  | 99   | 1       | 17-32  |
| Display 17  | Digital Temp Sensor 12 Minor Under, Minor Over | 99   | 1       | 33, 34 |
|             | Digital Temp Sensor 12 Major Under, Major Over | 99   | 1       | 35, 36 |
|             | Digital Temp Sensor 12 - Sensor not Detected   | 99   | 1       | 37     |
|             | Digital Temp Sensor 12 Range                   | 99   | 1       | 41-43  |
|             | Digital Temp Sensor 12 Polarity                | 99   | 1       | 45     |
|             | Digital Temp Sensor 12 Value*                  | 99   | 1       | 49-64  |
|             | Digital Temp Sensor 13 Minor Under, Minor Over | 99   | 1       | 1, 2   |
|             | Digital Temp Sensor 13 Major Under, Major Over | 99   | 1       | 3, 4   |
|             | Digital Temp Sensor 13 - Sensor not Detected   | 99   | 1       | 5      |
|             | Digital Temp Sensor 13 Range                   | 99   | 1       | 9-11   |
|             | Digital Temp Sensor 13 Polarity                | 99   | 1       | 13     |
| Display 18  | Digital Temp Sensor 13 Value*                  | 99   | 1       | 17-32  |
| Display is  | Digital Temp Sensor 14 Minor Under, Minor Over | 99   | 1       | 33, 34 |
|             | Digital Temp Sensor 14 Major Under, Major Over | 99   | 1       | 35, 36 |
|             | Digital Temp Sensor 14 - Sensor not Detected   | 99   | 1       | 37     |
|             | Digital Temp Sensor 14 Range                   | 99   | 1       | 41-43  |
|             | Digital Temp Sensor 14 Polarity                | 99   | 1       | 45     |
|             | Digital Temp Sensor 14 Value*                  | 99   | 1       | 49-64  |
|             | Digital Temp Sensor 15 Minor Under, Minor Over | 99   | 1       | 1, 2   |
|             | Digital Temp Sensor 15 Major Under, Major Over | 99   | 1       | 3, 4   |
|             | Digital Temp Sensor 15 - Sensor not Detected   | 99   | 1       | 5      |
|             | Digital Temp Sensor 15 Range                   | 99   | 1       | 9-11   |
|             | Digital Temp Sensor 15 Polarity                | 99   | 1       | 13     |
| Display 19  | Digital Temp Sensor 15 Value                   | 99   | 1       | 17-32  |
|             | Digital Temp Sensor 16 Minor Under, Minor Over | 99   | 1       | 33, 34 |
|             | Digital Temp Sensor 16 Najor Under, Wajor Over | 99   | 1       | 35, 36 |
|             | Digital Temp Sensor 16 Pango                   | 99   | 1       | 37     |
|             | Digital Temp Sensor 16 Polarity                | 99   | 1       | 41-43  |
|             | Digital Temp Sensor 16 Value*                  | 99   | 1       | 49-64  |
|             | Digital Temp Sensor 17 Minor Under Minor Over  | 99   | 1       | 1 2    |
|             | Digital Temp Sensor 17 Maior Under, Maior Over | 99   | 1       | 3.4    |
|             | Digital Temp Sensor 17 - Sensor not Detected   | 99   | 1       | 5      |
|             | Digital Temp Sensor 17 Range                   | 99   | 1       | 9-11   |
|             | Digital Temp Sensor 17 Polarity                | 99   | 1       | 13     |
|             | Digital Temp Sensor 17 Value*                  | 99   | 1       | 17-32  |
| Display 20  | Digital Temp Sensor 18 Minor Under, Minor Over | 99   | 1       | 33. 34 |
|             | Digital Temp Sensor 18 Major Under, Major Over | 99   | 1       | 35, 36 |
|             | Digital Temp Sensor 18 - Sensor not Detected   | 99   | 1       | 37     |
|             | Digital Temp Sensor 18 Range                   | 99   | 1       | 41-43  |
|             | Digital Temp Sensor 18 Polarity                | 99   | 1       | 45     |
|             | Digital Temp Sensor 18 Value*                  | 99   | 1       | 49-64  |

| Display      | Description                                    | Port | Address | Point  |
|--------------|------------------------------------------------|------|---------|--------|
|              | Digital Temp Sensor 19 Minor Under, Minor Over | 99   | 1       | 1,2    |
|              | Digital Temp Sensor 19 Major Under, Major Over | 99   | 1       | 3.4    |
|              | Digital Temp Sensor 19 - Sensor not Detected   | 99   | 1       | 5      |
|              | Digital Temp Sensor 19 Range                   | 99   | 1       | 9-11   |
|              | Digital Temp Sensor 19 Polarity                | 99   | 1       | 13     |
|              | Digital Temp Sensor 19 Value*                  | 99   | 1       | 17-32  |
| Display 21   | Digital Temp Sensor 20 Minor Under, Minor Over | 99   | 1       | 33, 34 |
|              | Digital Temp Sensor 20 Major Under, Major Over | 99   | 1       | 35, 36 |
|              | Digital Temp Sensor 20 - Sensor not Detected   | 99   | 1       | 37     |
|              | Digital Temp Sensor 20 Range                   | 99   | 1       | 41-43  |
|              | Digital Temp Sensor 20 Polarity                | 99   | 1       | 45     |
|              | Digital Temp Sensor 20 Value*                  | 99   | 1       | 49-64  |
|              | Digital Temp Sensor 21 Minor Under, Minor Over | 99   | 1       | 1, 2   |
|              | Digital Temp Sensor 21 Major Under, Major Over | 99   | 1       | 3, 4   |
|              | Digital Temp Sensor 21 - Sensor not Detected   | 99   | 1       | 5      |
|              | Digital Temp Sensor 21 Range                   | 99   | 1       | 9-11   |
|              | Digital Temp Sensor 21 Polarity                | 99   | 1       | 13     |
| Dia a law 00 | Digital Temp Sensor 21 Value*                  | 99   | 1       | 17-32  |
| Display 22   | Digital Temp Sensor 22 Minor Under, Minor Over | 99   | 1       | 33, 34 |
|              | Digital Temp Sensor 22 Major Under, Major Over | 99   | 1       | 35, 36 |
|              | Digital Temp Sensor 22 - Sensor not Detected   | 99   | 1       | 37     |
|              | Digital Temp Sensor 22 Range                   | 99   | 1       | 41-43  |
|              | Digital Temp Sensor 22 Polarity                | 99   | 1       | 45     |
|              | Digital Temp Sensor 22 Value*                  | 99   | 1       | 49-64  |
|              | Digital Temp Sensor 23 Minor Under, Minor Over | 99   | 1       | 1, 2   |
|              | Digital Temp Sensor 23 Major Under, Major Over | 99   | 1       | 3, 4   |
|              | Digital Temp Sensor 23 - Sensor not Detected   | 99   | 1       | 5      |
|              | Digital Temp Sensor 23 Range                   | 99   | 1       | 9-11   |
|              | Digital Temp Sensor 23 Polarity                | 99   | 1       | 13     |
| Display 23   | Digital Temp Sensor 23 Value*                  | 99   | 1       | 17-32  |
| Display 25   | Digital Temp Sensor 24 Minor Under, Minor Over | 99   | 1       | 33, 34 |
|              | Digital Temp Sensor 24 Major Under, Major Over | 99   | 1       | 35, 36 |
|              | Digital Temp Sensor 24 - Sensor not Detected   | 99   | 1       | 37     |
|              | Digital Temp Sensor 24 Range                   | 99   | 1       | 41-43  |
|              | Digital Temp Sensor 24 Polarity                | 99   | 1       | 45     |
|              | Digital Temp Sensor 24 Value*                  | 99   | 1       | 49-64  |
|              | Digital Temp Sensor 25 Minor Under, Minor Over | 99   | 1       | 1, 2   |
|              | Digital Temp Sensor 25 Major Under, Major Over | 99   | 1       | 3, 4   |
|              | Digital Temp Sensor 25 - Sensor not Detected   | 99   | 1       | 5      |
|              | Digital Temp Sensor 25 Range                   | 99   | 1       | 9-11   |
|              | Digital Temp Sensor 25 Polarity                | 99   | 1       | 13     |
| Display 24   | Digital Temp Sensor 25 Value*                  | 99   | 1       | 17-32  |
|              | Digital Temp Sensor 26 Minor Under, Minor Over | 99   | 1       | 33, 34 |
|              | Digital Temp Sensor 26 Major Under, Major Over | 99   | 1       | 35, 36 |
|              | Digital Temp Sensor 26 - Sensor not Detected   | 99   | 1       | 37     |
|              | Digital Temp Sensor 26 Range                   | 99   | 1       | 41-43  |
|              | Digital Temp Sensor 26 Polarity                | 99   | 1       | 45     |
|              | Digital Temp Sensor 26 Value*                  | 99   | 1       | 49-64  |

| Display    | Description                                    | Port | Address | Point  |
|------------|------------------------------------------------|------|---------|--------|
|            | Digital Temp Sensor 27 Minor Under, Minor Over | 99   | 1       | 1,2    |
|            | Digital Temp Sensor 27 Major Under, Major Over | 99   | 1       | 3, 4   |
|            | Digital Temp Sensor 27 - Sensor not Detected   | 99   | 1       | 5      |
|            | Digital Temp Sensor 27 Range                   | 99   | 1       | 9-11   |
|            | Digital Temp Sensor 27 Polarity                | 99   | 1       | 13     |
|            | Digital Temp Sensor 27 Value*                  | 99   | 1       | 17-32  |
| Display 25 | Digital Temp Sensor 28 Minor Under, Minor Over | 99   | 1       | 33, 34 |
|            | Digital Temp Sensor 28 Major Under, Major Over | 99   | 1       | 35, 36 |
|            | Digital Temp Sensor 28 - Sensor not Detected   | 99   | 1       | 37     |
|            | Digital Temp Sensor 28 Range                   | 99   | 1       | 41-43  |
|            | Digital Temp Sensor 28 Polarity                | 99   | 1       | 45     |
|            | Digital Temp Sensor 28 Value*                  | 99   | 1       | 49-64  |
|            | Digital Temp Sensor 29 Minor Under, Minor Over | 99   | 1       | 1, 2   |
|            | Digital Temp Sensor 29 Major Under, Major Over | 99   | 1       | 3, 4   |
|            | Digital Temp Sensor 29 - Sensor not Detected   | 99   | 1       | 5      |
|            | Digital Temp Sensor 29 Range                   | 99   | 1       | 9-11   |
|            | Digital Temp Sensor 29 Polarity                | 99   | 1       | 13     |
| Display 26 | Digital Temp Sensor 29 Value*                  | 99   | 1       | 17-32  |
| Diopidy 20 | Digital Temp Sensor 30 Minor Under, Minor Over | 99   | 1       | 33, 34 |
|            | Digital Temp Sensor 30 Major Under, Major Over | 99   | 1       | 35, 36 |
|            | Digital Temp Sensor 30 - Sensor not Detected   | 99   | 1       | 37     |
|            | Digital Temp Sensor 30 Range                   | 99   | 1       | 41-43  |
|            | Digital Temp Sensor 30 Polarity                | 99   | 1       | 45     |
|            | Digital Temp Sensor 30 Value*                  | 99   | 1       | 49-64  |
|            | Digital Temp Sensor 31 Minor Under, Minor Over | 99   | 1       | 1, 2   |
|            | Digital Temp Sensor 31 Major Under, Major Over | 99   | 1       | 3, 4   |
|            | Digital Temp Sensor 31 - Sensor not Detected   | 99   | 1       | 5      |
|            | Digital Temp Sensor 31 Range                   | 99   | 1       | 9-11   |
|            | Digital Temp Sensor 31 Polarity                | 99   | 1       | 13     |
| Display 27 | Digital Temp Sensor 31 Value*                  | 99   | 1       | 17-32  |
|            | Digital Temp Sensor 32 Minor Under, Minor Over | 99   | 1       | 33, 34 |
|            | Digital Temp Sensor 32 Major Under, Major Over | 99   | 1       | 35, 36 |
|            | Digital Temp Sensor 32 - Sensor not Detected   | 99   | 1       | 37     |
|            | Digital Temp Sensor 32 Range                   | 99   | 1       | 41-43  |
|            | Digital Temp Sensor 32 Polarity                | 99   | 1       | 45     |
|            | Madhua register 1 Miner Linder                 | 99   | 1       | 49-64  |
|            | Modbus register 1 Minor Order                  | 99   | 1       | 2      |
|            | Modbus register 1 Minor Over                   | 99   | 1       | 2      |
|            | Modbus register 1 Major Onder                  | 99   | 1       | 3      |
|            | Modbus register 1 Not detected                 | 99   | 1       | 5      |
|            | Modbus register 1)/alua                        | 99   | 1       | 0.32   |
| Display 28 | Modbus register 2 Minor Lindor                 | 99   | 1       | 3-32   |
|            | Modulus register 2 Minor Over                  | 00   | 1       | 3/     |
|            | Modbus register 2 Major Linder                 | 99   | 1       | 35     |
|            | Modbus register 2 Major Over                   | 99   | 1       | 36     |
|            | Modbus register 2 Not detected                 | 99   | 1       | 37     |
|            | Modbus register 2 Value                        | 99   | 1       | 41-64  |

| Display    | Description                     | Port | Address | Point |
|------------|---------------------------------|------|---------|-------|
|            | Modbus register 3 Minor Under   | 99   | 1       | 1     |
|            | Modbus register 3 Minor Over    | 99   | 1       | 2     |
|            | Modbus register 3 Major Under   | 99   | 1       | 3     |
|            | Modbus register 3 Major Over    | 99   | 1       | 4     |
|            | Modbus register 3 Not detected  | 99   | 1       | 5     |
|            | Modbus register 3 Value         | 99   | 1       | 9-32  |
| Display 29 | Modbus register 4 Minor Under   | 99   | 1       | 33    |
|            | Modbus register 4 Minor Over    | 99   | 1       | 34    |
|            | Modbus register 4 Major Under   | 99   | 1       | 35    |
|            | Modbus register 4 Major Over    | 99   | 1       | 36    |
|            | Modbus register 4 Not detected  | 99   | 1       | 37    |
|            | Modbus register 4 Value         | 99   | 1       | 41-64 |
|            | Modbus register 5 Minor Under   | 99   | 1       | 1     |
|            | Modbus register 5 Minor Over    | 99   | 1       | 2     |
|            | Modbus register 5 Major Under   | 99   | 1       | 3     |
|            | Modbus register 5 Major Over    | 99   | 1       | 4     |
|            | Modbus register 5 Not detected  | 99   | 1       | 5     |
|            | Modbus register 5 Value         | 99   | 1       | 9-32  |
| Display 30 | Modbus register 6 Minor Under   | 99   | 1       | 33    |
|            | Modbus register 6 Minor Over    | 99   | 1       | 34    |
|            | Modbus register 6 Major Under   | 99   | 1       | 35    |
|            | Modbus register 6 Major Over    | 99   | 1       | 36    |
|            | Modbus register 6 Not detected  | 99   | 1       | 37    |
|            | Modbus register 6 Value         | 99   | 1       | 41-64 |
|            | Modbus register 7 Minor Under   | 99   | 1       | 1     |
|            | Modbus register 7 Minor Over    | 99   | 1       | 2     |
|            | Modbus register 7 Major Under   | 99   | 1       | 3     |
|            | Modbus register 7 Major Over    | 99   | 1       | 4     |
|            | Modbus register 7 Not detected  | 99   | 1       | 5     |
| Display 31 | Modbus register 7 Value         | 99   | 1       | 9-32  |
| Display 51 | Modbus register 8 Minor Under   | 99   | 1       | 33    |
|            | Modbus register 8 Minor Over    | 99   | 1       | 34    |
|            | Modbus register 8 Major Under   | 99   | 1       | 35    |
|            | Modbus register 8 Major Over    | 99   | 1       | 36    |
|            | Modbus register 8 Not detected  | 99   | 1       | 37    |
|            | Modbus register 8 Value         | 99   | 1       | 41-64 |
|            | Modbus register 9 Minor Under   | 99   | 1       | 1     |
|            | Modbus register 9 Minor Over    | 99   | 1       | 2     |
|            | Modbus register 9 Major Under   | 99   | 1       | 3     |
|            | Modbus register 9 Major Over    | 99   | 1       | 4     |
|            | Modbus register 9 Not detected  | 99   | 1       | 5     |
| Display 32 | Modbus register 9 Value         | 99   | 1       | 9-32  |
| r vy r     | Modbus register 10 Minor Under  | 99   | 1       | 33    |
|            | Noabus register 10 Minor Over   | 99   | 1       | 34    |
|            | Noabus register 10 Major Under  | 99   | 1       | 35    |
|            | Noabus register 10 Major Over   | 99   | 1       | 36    |
|            | Noabus register 10 Not detected | 99   | 1       | 3/    |
|            | ivioubus register 10 value      | 99   | 1       | 41-64 |

| Display    | Description                     | Port | Address | Point |
|------------|---------------------------------|------|---------|-------|
|            | Modbus register 11 Minor Under  | 99   | 1       | 1     |
|            | Modbus register 11 Minor Over   | 99   | 1       | 2     |
|            | Modbus register 11 Major Under  | 99   | 1       | 3     |
|            | Modbus register 11 Major Over   | 99   | 1       | 4     |
|            | Modbus register 11 Not detected | 99   | 1       | 5     |
|            | Modbus register 11 Value        | 99   | 1       | 9-32  |
| Display 33 | Modbus register 12 Minor Under  | 99   | 1       | 33    |
|            | Modbus register 12 Minor Over   | 99   | 1       | 34    |
|            | Modbus register 12 Major Under  | 99   | 1       | 35    |
|            | Modbus register 12 Major Over   | 99   | 1       | 36    |
|            | Modbus register 12 Not detected | 99   | 1       | 37    |
|            | Modbus register 12 Value        | 99   | 1       | 41-64 |
|            | Modbus register 13 Minor Under  | 99   | 1       | 1     |
|            | Modbus register 13 Minor Over   | 99   | 1       | 2     |
|            | Modbus register 13 Major Under  | 99   | 1       | 3     |
|            | Modbus register 13 Major Over   | 99   | 1       | 4     |
|            | Modbus register 13 Not detected | 99   | 1       | 5     |
|            | Modbus register 13 Value        | 99   | 1       | 9-32  |
| Display 34 | Modbus register 14 Minor Under  | 99   | 1       | 33    |
|            | Modbus register 14 Minor Over   | 99   | 1       | 34    |
|            | Modbus register 14 Major Under  | 99   | 1       | 35    |
|            | Modbus register 14 Major Over   | 99   | 1       | 36    |
|            | Modbus register 14 Not detected | 99   | 1       | 37    |
|            | Modbus register 14 Value        | 99   | 1       | 41-64 |
|            | Modbus register 15 Minor Under  | 99   | 1       | 1     |
|            | Modbus register 15 Minor Over   | 99   | 1       | 2     |
|            | Modbus register 15 Major Under  | 99   | 1       | 3     |
|            | Modbus register 15 Major Over   | 99   | 1       | 4     |
|            | Modbus register 15 Not detected | 99   | 1       | 5     |
| Disalar 25 | Modbus register 15 Value        | 99   | 1       | 9-32  |
| Display 55 | Modbus register 16 Minor Under  | 99   | 1       | 33    |
|            | Modbus register 16 Minor Over   | 99   | 1       | 34    |
|            | Modbus register 16 Major Under  | 99   | 1       | 35    |
|            | Modbus register 16 Major Over   | 99   | 1       | 36    |
|            | Modbus register 16 Not detected | 99   | 1       | 37    |
|            | Modbus register 16 Value        | 99   | 1       | 41-64 |
|            | Modbus register 17 Minor Under  | 99   | 1       | 1     |
|            | Modbus register 17 Minor Over   | 99   | 1       | 2     |
|            | Modbus register 17 Major Under  | 99   | 1       | 3     |
|            | Modbus register 17 Major Over   | 99   | 1       | 4     |
|            | Modbus register 17 Not detected | 99   | 1       | 5     |
| Display 36 | Modbus register 17 Value        | 99   | 1       | 9-32  |
| Dispiay 50 | Modbus register 18 Minor Under  | 99   | 1       | 33    |
|            | Modbus register 18 Minor Over   | 99   | 1       | 34    |
|            | Modbus register 18 Major Under  | 99   | 1       | 35    |
|            | Modbus register 18 Major Over   | 99   | 1       | 36    |
|            | Modbus register 18 Not detected | 99   | 1       | 37    |
|            | Modbus register 18 Value        | 99   | 1       | 41-64 |

| Display    | Description                     | Port | Address | Point |
|------------|---------------------------------|------|---------|-------|
|            | Modbus register 19 Minor Under  | 99   | 1       | 1     |
|            | Modbus register 19 Minor Over   | 99   | 1       | 2     |
|            | Modbus register 19 Major Under  | 99   | 1       | 3     |
|            | Modbus register 19 Major Over   | 99   | 1       | 4     |
|            | Modbus register 19 Not detected | 99   | 1       | 5     |
|            | Modbus register 19 Value        | 99   | 1       | 9-32  |
| Display 37 | Modbus register 20 Minor Under  | 99   | 1       | 33    |
|            | Modbus register 20 Minor Over   | 99   | 1       | 34    |
|            | Modbus register 20 Major Under  | 99   | 1       | 35    |
|            | Modbus register 20 Major Over   | 99   | 1       | 36    |
|            | Modbus register 20 Not detected | 99   | 1       | 37    |
|            | Modbus register 20 Value        | 99   | 1       | 41-64 |
|            | Modbus register 21 Minor Under  | 99   | 1       | 1     |
|            | Modbus register 21 Minor Over   | 99   | 1       | 2     |
|            | Modbus register 21 Major Under  | 99   | 1       | 3     |
|            | Modbus register 21 Major Over   | 99   | 1       | 4     |
|            | Modbus register 21 Not detected | 99   | 1       | 5     |
|            | Modbus register 21 Value        | 99   | 1       | 9-32  |
| Display 38 | Modbus register 22 Minor Under  | 99   | 1       | 33    |
|            | Modbus register 22 Minor Over   | 99   | 1       | 34    |
|            | Modbus register 22 Major Under  | 99   | 1       | 35    |
|            | Modbus register 22 Major Over   | 99   | 1       | 36    |
|            | Modbus register 22 Not detected | 99   | 1       | 37    |
|            | Modbus register 22 Value        | 99   | 1       | 41-64 |
|            | Modbus register 23 Minor Under  | 99   | 1       | 1     |
|            | Modbus register 23 Minor Over   | 99   | 1       | 2     |
|            | Modbus register 23 Major Under  | 99   | 1       | 3     |
|            | Modbus register 23 Major Over   | 99   | 1       | 4     |
|            | Modbus register 23 Not detected | 99   | 1       | 5     |
| Display 30 | Modbus register 23 Value        | 99   | 1       | 9-32  |
| Display 59 | Modbus register 24 Minor Under  | 99   | 1       | 33    |
|            | Modbus register 24 Minor Over   | 99   | 1       | 34    |
|            | Modbus register 24 Major Under  | 99   | 1       | 35    |
|            | Modbus register 24 Major Over   | 99   | 1       | 36    |
|            | Modbus register 24 Not detected | 99   | 1       | 37    |
|            | Modbus register 24 Value        | 99   | 1       | 41-64 |
|            | Modbus register 25 Minor Under  | 99   | 1       | 1     |
|            | Modbus register 25 Minor Over   | 99   | 1       | 2     |
|            | Modbus register 25 Major Under  | 99   | 1       | 3     |
|            | Modbus register 25 Major Over   | 99   | 1       | 4     |
|            | Modbus register 25 Not detected | 99   | 1       | 5     |
| Display 40 | Modbus register 25 Value        | 99   | 1       | 9-32  |
| Dispiny io | Modbus register 26 Minor Under  | 99   | 1       | 33    |
|            | Modbus register 26 Minor Over   | 99   | 1       | 34    |
|            | Modbus register 26 Major Under  | 99   | 1       | 35    |
|            | Modbus register 26 Major Over   | 99   | 1       | 36    |
|            | Modbus register 26 Not detected | 99   | 1       | 37    |
|            | Modbus register 26 Value        | 99   | 1       | 41-64 |

| Display       | Description                     | Port | Address | Point |
|---------------|---------------------------------|------|---------|-------|
|               | Modbus register 27 Minor Under  | 99   | 1       | 1     |
|               | Modbus register 27 Minor Over   | 99   | 1       | 2     |
|               | Modbus register 27 Major Under  | 99   | 1       | 3     |
|               | Modbus register 27 Major Over   | 99   | 1       | 4     |
|               | Modbus register 27 Not detected | 99   | 1       | 5     |
|               | Modbus register 27 Value        | 99   | 1       | 9-32  |
| Display 41    | Modbus register 28 Minor Under  | 99   | 1       | 33    |
|               | Modbus register 28 Minor Over   | 99   | 1       | 34    |
|               | Modbus register 28 Major Under  | 99   | 1       | 35    |
|               | Modbus register 28 Major Over   | 99   | 1       | 36    |
|               | Modbus register 28 Not detected | 99   | 1       | 37    |
|               | Modbus register 28 Value        | 99   | 1       | 41-64 |
|               | Modbus register 29 Minor Under  | 99   | 1       | 1     |
|               | Modbus register 29 Minor Over   | 99   | 1       | 2     |
|               | Modbus register 29 Major Under  | 99   | 1       | 3     |
|               | Modbus register 29 Major Over   | 99   | 1       | 4     |
|               | Modbus register 29 Not detected | 99   | 1       | 5     |
| <b>D1 1 1</b> | Modbus register 29 Value        | 99   | 1       | 9-32  |
| Display 42    | Modbus register 30 Minor Under  | 99   | 1       | 33    |
|               | Modbus register 30 Minor Over   | 99   | 1       | 34    |
|               | Modbus register 30 Major Under  | 99   | 1       | 35    |
|               | Modbus register 30 Major Over   | 99   | 1       | 36    |
|               | Modbus register 30 Not detected | 99   | 1       | 37    |
|               | Modbus register 30 Value        | 99   | 1       | 41-64 |
|               | Modbus register 31 Minor Under  | 99   | 1       | 1     |
|               | Modbus register 31 Minor Over   | 99   | 1       | 2     |
|               | Modbus register 31 Major Under  | 99   | 1       | 3     |
|               | Modbus register 31 Major Over   | 99   | 1       | 4     |
|               | Modbus register 31 Not detected | 99   | 1       | 5     |
| Display 43    | Modbus register 31 Value        | 99   | 1       | 9-32  |
| Display 45    | Modbus register 32 Minor Under  | 99   | 1       | 33    |
|               | Modbus register 32 Minor Over   | 99   | 1       | 34    |
|               | Modbus register 32 Major Under  | 99   | 1       | 35    |
|               | Modbus register 32 Major Over   | 99   | 1       | 36    |
|               | Modbus register 32 Not detected | 99   | 1       | 37    |
|               | Modbus register 32 Value        | 99   | 1       | 41-64 |
|               | Modbus register 33 Minor Under  | 99   | 1       | 1     |
|               | Modbus register 33 Minor Over   | 99   | 1       | 2     |
|               | Modbus register 33 Major Under  | 99   | 1       | 3     |
|               | Modbus register 33 Major Over   | 99   | 1       | 4     |
|               | Modbus register 33 Not detected | 99   | 1       | 5     |
| Display 44    | Modbus register 33 Value        | 99   | 1       | 9-32  |
|               | Modbus register 34 Minor Under  | 99   | 1       | 33    |
|               | Modbus register 34 Minor Over   | 99   | 1       | 34    |
|               | Modbus register 34 Major Under  | 99   | 1       | 35    |
|               | Nodbus register 34 Major Over   | 99   | 1       | 36    |
|               | Nodbus register 34 Not detected | 99   | 1       | 37    |
|               | IVIOUDUS REGISTER 34 VAIUE      | 99   | 1       | 41-64 |

| Display    | Description                     | Port | Address | Point    |
|------------|---------------------------------|------|---------|----------|
|            | Modbus register 35 Minor Under  | 99   | 1       | 1        |
|            | Modbus register 35 Minor Over   | 99   | 1       | 2        |
|            | Modbus register 35 Major Under  | 99   | 1       | 3        |
|            | Modbus register 35 Major Over   | 99   | 1       | 4        |
|            | Modbus register 35 Not detected | 99   | 1       | 5        |
|            | Modbus register 35 Value        | 99   | 1       | 9-32     |
| Display 45 | Modbus register 36 Minor Under  | 99   | 1       | 33       |
|            | Modbus register 36 Minor Over   | 99   | 1       | 34       |
|            | Modbus register 36 Major Under  | 99   | 1       | 35       |
|            | Modbus register 36 Major Over   | 99   | 1       | 36       |
|            | Modbus register 36 Not detected | 99   | 1       | 37       |
|            | Modbus register 36 Value        | 99   | 1       | 41-64    |
|            | Modbus register 37 Minor Under  | 99   | 1       | 1        |
|            | Modbus register 37 Minor Over   | 99   | 1       | 2        |
|            | Modbus register 37 Major Under  | 99   | 1       | 3        |
|            | Modbus register 37 Major Over   | 99   | 1       | 4        |
|            | Modbus register 37 Not detected | 99   | 1       | 5        |
| D'alla 46  | Modbus register 37 Value        | 99   | 1       | 9-32     |
| Display 46 | Modbus register 38 Minor Under  | 99   | 1       | 33       |
|            | Modbus register 38 Minor Over   | 99   | 1       | 34       |
|            | Modbus register 38 Major Under  | 99   | 1       | 35       |
|            | Modbus register 38 Major Over   | 99   | 1       | 36       |
|            | Modbus register 38 Not detected | 99   | 1       | 37       |
|            | Modbus register 38 Value        | 99   | 1       | 41-64    |
|            | Modbus register 39 Minor Under  | 99   | 1       | 1        |
|            | Modbus register 39 Minor Over   | 99   | 1       | 2        |
|            | Modbus register 39 Major Under  | 99   | 1       | 3        |
|            | Modbus register 39 Major Over   | 99   | 1       | 4        |
|            | Modbus register 39 Not detected | 99   | 1       | 5        |
| Display 47 | Modbus register 39 Value        | 99   | 1       | 9-32     |
| Dispiny    | Modbus register 40 Minor Under  | 99   | 1       | 33       |
|            | Modbus register 40 Minor Over   | 99   | 1       | 34       |
|            | Modbus register 40 Major Under  | 99   | 1       | 35       |
|            | Modbus register 40 Major Over   | 99   | 1       | 36       |
|            | Modbus register 40 Not detected | 99   | 1       | 37       |
|            | Modbus register 40 Value        | 99   | 1       | 41-64    |
|            | Modbus register 41 Minor Under  | 99   | 1       | 1        |
|            | Modbus register 41 Minor Over   | 99   | 1       | 2        |
|            | Modbus register 41 Major Under  | 99   | 1       | 3        |
|            | Nodbus register 41 Major Over   | 99   | 1       | 4        |
|            | Nodbus register 41 Not detected | 99   | 1       | 5        |
| Display 48 | Modbus register 41 Value        | 99   | 1       | 9-32     |
|            | Modbus register 42 Minor Over   | 99   | 1       | 33<br>24 |
|            | Modbus register 42 Major Lindor | 99   | 1       | 35       |
|            | Modbus register 42 Major Over   | 99   | 1       | 36       |
|            | Modbus register 42 Not detected | 99   | 1       | 37       |
|            | Modbus register 42 Value        | 99   | 1       | 41-64    |
|            |                                 | 00   |         | 11 04    |

| Display    | Description                        | Port | Address | Point |
|------------|------------------------------------|------|---------|-------|
|            | Modbus register 43 Minor Under     | 99   | 1       | 1     |
|            | Modbus register 43 Minor Over      | 99   | 1       | 2     |
|            | Modbus register 43 Major Under     | 99   | 1       | 3     |
|            | Modbus register 43 Major Over      | 99   | 1       | 4     |
|            | Modbus register 43 Not detected    | 99   | 1       | 5     |
|            | Modbus register 43 Value           | 99   | 1       | 9-32  |
| Display 49 | Modbus register 44 Minor Under     | 99   | 1       | 33    |
|            | Modbus register 44 Minor Over      | 99   | 1       | 34    |
|            | Modbus register 44 Major Under     | 99   | 1       | 35    |
|            | Modbus register 44 Major Over      | 99   | 1       | 36    |
|            | Modbus register 44 Not detected    | 99   | 1       | 37    |
|            | Modbus register 44 Value           | 99   | 1       | 41-64 |
|            | Modbus register 45 Minor Under     | 99   | 1       | 1     |
|            | Modbus register 45 Minor Over      | 99   | 1       | 2     |
|            | Modbus register 45 Major Under     | 99   | 1       | 3     |
|            | Modbus register 45 Major Over      | 99   | 1       | 4     |
|            | Modbus register 45 Not detected    | 99   | 1       | 5     |
| D: 1 50    | Modbus register 45 Value           | 99   | 1       | 9-32  |
| Display 50 | Modbus register 46 Minor Under     | 99   | 1       | 33    |
|            | Modbus register 46 Minor Over      | 99   | 1       | 34    |
|            | Modbus register 46 Major Under     | 99   | 1       | 35    |
|            | Modbus register 46 Major Over      | 99   | 1       | 36    |
|            | Modbus register 46 Not detected    | 99   | 1       | 37    |
|            | Modbus register 46 Value           | 99   | 1       | 41-64 |
|            | Modbus register 47 Minor Under     | 99   | 1       | 1     |
|            | Modbus register 47 Minor Over      | 99   | 1       | 2     |
|            | Modbus register 47 Major Under     | 99   | 1       | 3     |
|            | Modbus register 47 Major Over      | 99   | 1       | 4     |
|            | Modbus register 47 Not detected    | 99   | 1       | 5     |
| Display 51 | Modbus register 47 Value           | 99   | 1       | 9-32  |
| Display 51 | Modbus register 48 Minor Under     | 99   | 1       | 33    |
|            | Modbus register 48 Minor Over      | 99   | 1       | 34    |
|            | Modbus register 48 Major Under     | 99   | 1       | 35    |
|            | Modbus register 48 Major Over      | 99   | 1       | 36    |
|            | Modbus register 48 Not detected    | 99   | 1       | 37    |
|            | Modbus register 48 Value           | 99   | 1       | 41-64 |
|            | Modbus register 49 Minor Under     | 99   | 1       | 1     |
|            | Modbus register 49 Minor Over      | 99   | 1       | 2     |
|            | Modbus register 49 Major Under     | 99   | 1       | 3     |
|            | Modbus register 49 Major Over      | 99   | 1       | 4     |
|            | Modbus register 49 Not detected    | 99   | 1       | 5     |
| Display 52 | Modbus register 49 Value           | 99   | 1       | 9-32  |
| 1          | Modbus register 50 Minor Under     | 99   | 1       | 33    |
|            | Modbus register 50 Minor Over      | 99   | 1       | 34    |
|            | Ivioabus register 50 Iviajor Under | 99   | 1       | 35    |
|            | Ivioabus register 50 Iviajor Over  | 99   | 1       | 36    |
|            | IVIDADUS register 50 Not detected  | 99   | 1       | 37    |
|            | Moubus register ou value           | 99   |         | 41-64 |

| Modbus register 51 Minor Over      99      1      1        Modbus register 51 Minor Over      99      1      2        Modbus register 51 Najor Under      99      1      3        Modbus register 51 Najor Over      99      1      4        Modbus register 51 Najor Over      99      1      4        Modbus register 52 Minor Under      99      1      33        Modbus register 52 Minor Under      99      1      34        Modbus register 52 Minor Under      99      1      34        Modbus register 52 Minor Under      99      1      36        Modbus register 52 Najor Under      99      1      37        Modbus register 52 Najor Under      99      1      41-64        Modbus register 53 Minor Over      99      1      4        Modbus register 53 Minor Under      99      1      4        Modbus register 53 Minor Under      99      1      4        Modbus register 53 Minor Under      99      1      33        Modbus register 54 Minor Under      99      1      34        Modbus register 5                                                                                                    | Display    | Description                     | Port | Address | Point |
|----------------------------------------------------------------------------------------------------|------------|---------------------------------|------|---------|-------|
| Modus register 51 Maior Over      99      1      2        Modus register 51 Major Over      99      1      3        Modus register 51 Major Over      99      1      4        Modus register 51 Major Over      99      1      4        Modus register 51 Value      99      1      9-32        Modus register 52 Moro Over      99      1      33        Modus register 52 Moro Over      99      1      35        Modus register 52 Najor Under      99      1      36        Modus register 52 Najor Over      99      1      37        Modus register 53 Moro Over      99      1      3        Modus register 53 Moro Over      99      1      3        Modus register 53 Moro Over      99      1      3        Modus register 53 Moro Over      99      1      3        Modus register 54 Moro Over      99      1      3        Modus register 54 Moro Over      99      1      34        Modus register 54 Moro Over      99      1      35        Modus register 55 Moro Under      99                                                                                                    |            | Modbus register 51 Minor Under  | 99   | 1       | 1     |
| Modbus register 51 Major Under      99      1      3        Display 53      Modbus register 51 Not detected      99      1      4        Modbus register 51 Not detected      99      1      93      1      4        Modbus register 52 More Under      99      1      33      33      Modbus register 52 More Under      99      1      33        Modbus register 52 More Over      99      1      35      Modbus register 52 More Over      99      1      36        Modbus register 52 More Over      99      1      41-64      Modbus register 53 More Over      99      1      41-64        Modbus register 53 More Over      99      1      4      5      Modbus register 53 More Over      99      1      4        Modbus register 53 More Over      99      1      4      5      Modbus register 53 More Over      99      1      33        Modbus register 53 Not Over      99      1      33      34      Modbus register 54 More Over      99      1      34        Modbus register 54 More Over      99      1      35      35 <t< td=""><td></td><td>Modbus register 51 Minor Over</td><td>99</td><td>1</td><td>2</td></t<> |            | Modbus register 51 Minor Over   | 99   | 1       | 2     |
| Medbus register 51 Majer Over      99      1      4        Modbus register 51 Value      99      1      5        Modbus register 52 Value      99      1      9-32        Modbus register 52 Mort Under      99      1      33        Modbus register 52 Mort Over      99      1      34        Modbus register 52 Mort Over      99      1      36        Modbus register 52 Mort Over      99      1      37        Modbus register 52 Mort Over      99      1      41-64        Modbus register 53 Mort Under      99      1      3        Modbus register 53 Mort Over      99      1      3        Modbus register 53 Mort Over      99      1      3        Modbus register 53 Mort Over      99      1      3        Modbus register 53 Mort Under      99      1      3        Modbus register 54 Mort Over      99      1      34        Modbus register 54 Mort Over      99      1      35        Modbus register 54 Mort Over      99      1      36        Modbus register 54 Mort Over <td< td=""><td></td><td>Modbus register 51 Major Under</td><td>99</td><td>1</td><td>3</td></td<>                                  |            | Modbus register 51 Major Under  | 99   | 1       | 3     |
| Display 53      Medbus register 51 Not detected      99      1      5        Modbus register 52 Minor Under      99      1      9-32        Modbus register 52 Minor Under      99      1      33        Modbus register 52 Minor Under      99      1      35        Modbus register 52 Major Under      99      1      35        Modbus register 52 Najor Over      99      1      37        Modbus register 52 Najor Under      99      1      21        Modbus register 53 Minor Over      99      1      2        Modbus register 53 Minor Over      99      1      2        Modbus register 53 Minor Over      99      1      41        Modbus register 53 Minor Over      99      1      3        Modbus register 53 Minor Over      99      1      3        Modbus register 53 Minor Over      99      1      33        Modbus register 54 Minor Over      99      1      33        Modbus register 54 Minor Over      99      1      34        Modbus register 55 Minor Over      99      1      1                                                                                                    |            | Modbus register 51 Major Over   | 99   | 1       | 4     |
| Display 53      Modbus register 51 Value      99      1      9-32        Modbus register 52 Minor Under      99      1      33        Modbus register 52 Minor Over      99      1      34        Modbus register 52 Mor Over      99      1      36        Modbus register 52 Not detected      99      1      37        Modbus register 52 Value      99      1      37        Modbus register 53 Minor Over      99      1      1        Modbus register 53 Minor Over      99      1      3        Modbus register 53 Minor Over      99      1      3        Modbus register 53 Minor Over      99      1      4        Modbus register 53 Minor Over      99      1      9        Modbus register 53 Minor Over      99      1      3        Modbus register 54 Minor Under      99      1      34        Modbus register 54 Minor Over      99      1      37        Modbus register 54 Minor Over      99      1      37        Modbus register 54 Minor Over      99      1      37        Modbus                                                                                                    |            | Modbus register 51 Not detected | 99   | 1       | 5     |
| Display 53      Modbus register 52 Minor Under      99      1      33        Modbus register 52 Minor Under      99      1      34        Modbus register 52 Minor Under      99      1      35        Modbus register 52 Nor Under      99      1      36        Modbus register 52 Value      99      1      41-64        Modbus register 53 Minor Under      99      1      2        Modbus register 53 Minor Over      99      1      2        Modbus register 53 Minor Under      99      1      4        Modbus register 53 Minor Under      99      1      4        Modbus register 53 Minor Under      99      1      5        Modbus register 53 Minor Under      99      1      5        Modbus register 54 Minor Over      99      1      33        Modbus register 54 Minor Over      99      1      36        Modbus register 54 Minor Over      99      1      1        Modbus register 54 Minor Over      99      1      1        Modbus register 55 Minor Under      99      1      1 <t< td=""><td></td><td>Modbus register 51 Value</td><td>99</td><td>1</td><td>9-32</td></t<>                                        |            | Modbus register 51 Value        | 99   | 1       | 9-32  |
| Modbus register 52 Minor Over      99      1      34        Modbus register 52 Minor Over      99      1      35        Modbus register 52 Not detected      99      1      36        Modbus register 52 Value      99      1      41-64        Modbus register 53 Minor Under      99      1      41-64        Modbus register 53 Minor Under      99      1      2        Modbus register 53 Minor Over      99      1      3        Modbus register 53 Minor Under      99      1      5        Modbus register 53 Minor Under      99      1      9-32        Modbus register 53 Minor Under      99      1      9-32        Modbus register 54 Minor Over      99      1      33        Modbus register 54 Minor Over      99      1      34        Modbus register 54 Minor Over      99      1      37        Modbus register 54 Minor Over      99      1      37        Modbus register 54 Minor Over      99      1      37        Modbus register 54 Minor Over      99      1      1        Modbus register                                                                                                    | Display 53 | Modbus register 52 Minor Under  | 99   | 1       | 33    |
| Modbus register 52 Major Over      99      1      35        Modbus register 52 Mider Over      99      1      36        Modbus register 52 Mide detected      99      1      41-64        Modbus register 53 Minor Under      99      1      41-64        Modbus register 53 Minor Over      99      1      2        Modbus register 53 Minor Over      99      1      3        Modbus register 53 Minor Over      99      1      4        Modbus register 53 Minor Over      99      1      4        Modbus register 53 Minor Under      99      1      33        Modbus register 54 Minor Over      99      1      33        Modbus register 54 Minor Over      99      1      34        Modbus register 54 Major Over      99      1      35        Modbus register 54 Major Over      99      1      41-64        Modbus register 54 Major Over      99      1      37        Modbus register 54 Major Over      99      1      37        Modbus register 55 Minor Over      99      1      31        Modbus regist                                                                                                    |            | Modbus register 52 Minor Over   | 99   | 1       | 34    |
| Modbus register 52 Major Over      99      1      36        Modbus register 52 Maid detected      99      1      37        Modbus register 52 Maide      99      1      41-64        Modbus register 53 Minor Under      99      1      2        Modbus register 53 Minor Under      99      1      2        Modbus register 53 Minor Over      99      1      4        Modbus register 53 Minor Over      99      1      4        Modbus register 53 Major Over      99      1      4        Modbus register 53 Major Over      99      1      33        Modbus register 54 Minor Under      99      1      33        Modbus register 54 Major Under      99      1      34        Modbus register 54 Major Over      99      1      37        Modbus register 54 Major Over      99      1      37        Modbus register 54 Major Over      99      1      2        Modbus register 55 Minor Over      99      1      2        Modbus register 55 Minor Over      99      1      3        Modbus register 55 Minor O                                                                                                    |            | Modbus register 52 Major Under  | 99   | 1       | 35    |
| Modbus register 52 Not detected      99      1      37        Modbus register 53 Mior Under      99      1      41-64        Modbus register 53 Mior Under      99      1      2        Modbus register 53 Mior Over      99      1      2        Modbus register 53 Mior Over      99      1      3        Modbus register 53 Nei detected      99      1      4        Modbus register 53 Nei detected      99      1      33        Modbus register 54 Mior Under      99      1      34        Modbus register 54 Mior Under      99      1      35        Modbus register 54 Mior Over      99      1      36        Modbus register 54 Mior Over      99      1      37        Modbus register 54 Mior Over      99      1      37        Modbus register 54 Mior Over      99      1      37        Modbus register 55 Mior Under      99      1      37        Modbus register 55 Mior Over      99      1      3        Modbus register 55 Mior Over      99      1      3        Modbus register 55 Mior Over                                                                                                    |            | Modbus register 52 Major Over   | 99   | 1       | 36    |
| Modbus register 52 Value      99      1      41-64        Modbus register 53 Mor Under      99      1      1        Modbus register 53 Mor Over      99      1      2        Modbus register 53 Mor Over      99      1      3        Modbus register 53 Molor Over      99      1      4        Modbus register 53 Value      99      1      3        Modbus register 54 Mor Under      99      1      33        Modbus register 54 Mor Over      99      1      34        Modbus register 54 Mor Over      99      1      35        Modbus register 54 Mor Over      99      1      36        Modbus register 54 Mor Over      99      1      37        Modbus register 54 Mor Over      99      1      36        Modbus register 55 Mor Under      99      1      1        Modbus register 55 Mor Under      99      1      3        Modbus register 55 Mor Under      99      1      3        Modbus register 55 Mor Under      99      1      3        Modbus register 55 Mor Under      99                                                                                                    |            | Modbus register 52 Not detected | 99   | 1       | 37    |
| Modbus register 53 Minor Under      99      1      1        Modbus register 53 Minor Over      99      1      2        Modbus register 53 Major Over      99      1      3        Modbus register 53 Major Over      99      1      4        Modbus register 53 Not detected      99      1      5        Modbus register 54 Minor Under      99      1      33        Modbus register 54 Minor Under      99      1      34        Modbus register 54 Minor Under      99      1      35        Modbus register 54 Major Over      99      1      36        Modbus register 54 Major Over      99      1      37        Modbus register 55 Major Under      99      1      37        Modbus register 55 Mole Under      99      1      2        Modbus register 55 Mole Under      99      1      2        Modbus register 55 Mole Under      99      1      3        Modbus register 55 Mole Under      99      1      3        Modbus register 55 Mole Under      99      1      33        Modbus register 56 Molor                                                                                                    |            | Modbus register 52 Value        | 99   | 1       | 41-64 |
| Modbus register 53 Minor Over      99      1      2        Nodobus register 53 Major Over      99      1      3        Modbus register 53 Najor Over      99      1      4        Modbus register 53 Najor Over      99      1      4        Modbus register 53 Nato detected      99      1      5        Modbus register 54 Nnor Under      99      1      33        Modbus register 54 Major Over      99      1      35        Modbus register 54 Major Over      99      1      36        Modbus register 54 Major Over      99      1      36        Modbus register 54 Major Over      99      1      1        Modbus register 54 Not detected      99      1      1        Modbus register 55 Moro Under      99      1      1        Modbus register 55 Moro Under      99      1      4        Modbus register 55 Major Over      99      1      4        Modbus register 55 Moro Under      99      1      1        Modbus register 55 Mole Over      99      1      3        Modbus register 55 Mole Over </td <td></td> <td>Modbus register 53 Minor Under</td> <td>99</td> <td>1</td> <td>1</td>                           |            | Modbus register 53 Minor Under  | 99   | 1       | 1     |
| Modbus register 53 Major Under      99      1      3        Modbus register 53 Major Over      99      1      4        Modbus register 53 Value      99      1      5        Modbus register 53 Value      99      1      93.22        Modbus register 54 Minor Under      99      1      33        Modbus register 54 Major Over      99      1      34        Modbus register 54 Major Over      99      1      35        Modbus register 54 Major Over      99      1      36        Modbus register 54 Value      99      1      37.7        Modbus register 55 Mor Under      99      1      1        Modbus register 55 Mor Over      99      1      2        Modbus register 55 Major Over      99      1      3        Modbus register 55 Major Over      99      1      3        Modbus register 55 Major Over      99      1      3        Modbus register 55 Major Over      99      1      3        Modbus register 55 Major Over      99      1      3        Modbus register 56 Major Over      <                                                                                                    |            | Modbus register 53 Minor Over   | 99   | 1       | 2     |
| Modbus register 53 Major Over      99      1      4        Modbus register 53 Not detected      99      1      5        Modbus register 53 Value      99      1      9-32        Modbus register 54 Minor Under      99      1      33        Modbus register 54 Major Over      99      1      34        Modbus register 54 Major Over      99      1      35        Modbus register 54 Major Over      99      1      36        Modbus register 54 Major Over      99      1      37        Modbus register 54 Nat detected      99      1      1        Modbus register 55 Mor Under      99      1      1        Modbus register 55 Mor Under      99      1      4        Modbus register 55 Mor Over      99      1      4        Modbus register 55 Mor Under      99      1      33        Modbus register 55 Mor Under      99      1      34        Modbus register 55 Mor Under      99      1      34        Modbus register 55 Mor Under      99      1      35        Modbus register 56 Mor Over                                                                                                    |            | Modbus register 53 Major Under  | 99   | 1       | 3     |
| Modbus register 53 Not detected      99      1      5        Modbus register 53 Value      99      1      9-32        Modbus register 54 Mnor Under      99      1      33        Modbus register 54 Mnor Under      99      1      34        Modbus register 54 Major Under      99      1      35        Modbus register 54 Major Over      99      1      36        Modbus register 54 Value      99      1      37        Modbus register 54 Value      99      1      1        Modbus register 55 Mnor Under      99      1      2        Modbus register 55 Moro Over      99      1      3        Modbus register 55 Moro Over      99      1      4        Modbus register 55 Moro Over      99      1      5        Modbus register 55 Moro Over      99      1      5        Modbus register 55 Moro Over      99      1      33        Modbus register 56 Moro Over      99      1      33        Modbus register 56 Moro Over      99      1      35        Modbus register 56 Moro Over      9                                                                                                    |            | Modbus register 53 Major Over   | 99   | 1       | 4     |
| Display 54      Modbus register 53 Value      99      1      9-32        Modbus register 54 Minor Under      99      1      33        Modbus register 54 Major Under      99      1      34        Modbus register 54 Major Under      99      1      35        Modbus register 54 Major Over      99      1      36        Modbus register 54 Value      99      1      37        Modbus register 54 Value      99      1      1        Modbus register 55 Minor Over      99      1      2        Modbus register 55 Major Under      99      1      3        Modbus register 55 Major Over      99      1      4        Modbus register 55 Major Over      99      1      3        Modbus register 55 Major Over      99      1      3        Modbus register 55 Major Over      99      1      33        Modbus register 56 Minor Over      99      1      33        Modbus register 56 Minor Over      99      1      36        Modbus register 56 Minor Over      99      1      36        Modbus reg                                                                                                    |            | Modbus register 53 Not detected | 99   | 1       | 5     |
| Display S4      Modbus register 54 Minor Under      99      1      33        Modbus register 54 Minor Over      99      1      34        Modbus register 54 Major Under      99      1      35        Modbus register 54 Major Under      99      1      36        Modbus register 54 Major Over      99      1      36        Modbus register 54 Value      99      1      37        Modbus register 55 Minor Under      99      1      1        Modbus register 55 Minor Under      99      1      2        Modbus register 55 Minor Under      99      1      3        Modbus register 55 Minor Under      99      1      3        Modbus register 55 Not detected      99      1      4        Modbus register 55 Not detected      99      1      33        Modbus register 56 Major Under      99      1      33        Modbus register 56 Major Over      99      1      34        Modbus register 56 Major Over      99      1      37        Modbus register 57 Minor Over      99      1      37                                                                                                    | D' 1 54    | Modbus register 53 Value        | 99   | 1       | 9-32  |
| Modbus register 54 Mior Over      99      1      34        Modbus register 54 Major Under      99      1      35        Modbus register 54 Major Over      99      1      36        Modbus register 54 Major Over      99      1      37        Modbus register 54 Value      99      1      41-64        Modbus register 55 Mior Under      99      1      1        Modbus register 55 Mior Over      99      1      2        Modbus register 55 Major Under      99      1      3        Modbus register 55 Major Over      99      1      5        Modbus register 55 Value      99      1      9      5        Modbus register 55 Value      99      1      9      33        Modbus register 55 Value      99      1      34        Modbus register 56 Major Under      99      1      35        Modbus register 56 Major Over      99      1      36        Modbus register 56 Major Under      99      1      37        Modbus register 56 Najor Over      99      1      37        Modbu                                                                                                    | Display 54 | Modbus register 54 Minor Under  | 99   | 1       | 33    |
| Modbus register 54 Major Under      99      1      35        Modbus register 54 Major Over      99      1      36        Modbus register 54 Value      99      1      37        Modbus register 54 Value      99      1      41-64        Modbus register 55 Mior Under      99      1      1        Modbus register 55 Mior Over      99      1      2        Modbus register 55 Major Under      99      1      3        Modbus register 55 Najor Over      99      1      4        Modbus register 55 Najor Under      99      1      4        Modbus register 55 Najor Over      99      1      5        Modbus register 56 Major Over      99      1      33        Modbus register 56 Mojor Under      99      1      34        Modbus register 56 Mojor Over      99      1      37        Modbus register 56 Najor Over      99      1      37        Modbus register 56 Najor Over      99      1      37        Modbus register 57 Najor Over      99      1      37        Modbus register 57 Najor Over <td></td> <td>Modbus register 54 Minor Over</td> <td>99</td> <td>1</td> <td>34</td>                                  |            | Modbus register 54 Minor Over   | 99   | 1       | 34    |
| Modbus register 54 Major Over      99      1      36        Modbus register 54 Natio detected      99      1      37        Modbus register 55 Value      99      1      41-64        Modbus register 55 Mior Over      99      1      1        Modbus register 55 Mior Over      99      1      2        Modbus register 55 Major Over      99      1      3        Modbus register 55 Major Over      99      1      4        Modbus register 55 Nat detected      99      1      4        Modbus register 55 Nat detected      99      1      5        Modbus register 56 Mior Under      99      1      33        Modbus register 56 Mior Over      99      1      34        Modbus register 56 Moir Over      99      1      35        Modbus register 56 Major Over      99      1      36        Modbus register 56 Major Over      99      1      37        Modbus register 57 Major Over      99      1      41-64        Modbus register 57 Major Over      99      1      1        Modbus register 57 Major                                                                                                    |            | Modbus register 54 Major Under  | 99   | 1       | 35    |
| Modbus register 54 Not detected      99      1      37        Modbus register 54 Value      99      1      41-64        Modbus register 55 Mior Under      99      1      1        Modbus register 55 Mior Over      99      1      2        Modbus register 55 Major Under      99      1      3        Modbus register 55 Major Over      99      1      4        Modbus register 55 Not detected      99      1      5        Modbus register 56 Najor Over      99      1      5        Modbus register 56 Najor Over      99      1      33        Modbus register 56 Najor Over      99      1      33        Modbus register 56 Mior Under      99      1      34        Modbus register 56 Major Over      99      1      35        Modbus register 56 Najor Over      99      1      37        Modbus register 57 Mior Under      99      1      37        Modbus register 57 Mior Under      99      1      37        Modbus register 57 Mior Under      99      1      3        Modbus register 57 Major Und                                                                                                    |            | Modbus register 54 Major Over   | 99   | 1       | 36    |
| Modbus register 54 Value      99      1      41-64        Modbus register 55 Minor Under      99      1      1        Modbus register 55 Minor Over      99      1      2        Modbus register 55 Major Over      99      1      3        Modbus register 55 Major Over      99      1      4        Modbus register 55 Value      99      1      5        Modbus register 55 Value      99      1      33        Modbus register 56 Minor Under      99      1      33        Modbus register 56 Minor Under      99      1      33        Modbus register 56 Major Under      99      1      34        Modbus register 56 Major Over      99      1      35        Modbus register 56 Not detected      99      1      36        Modbus register 57 Ninor Under      99      1      37        Modbus register 57 Minor Under      99      1      2        Modbus register 57 Major Under      99      1      2        Modbus register 57 Major Over      99      1      2        Modbus register 57 Major Over                                                                                                    |            | Modbus register 54 Not detected | 99   | 1       | 37    |
| Modbus register 55 Minor Under      99      1      1        Modbus register 55 Minor Over      99      1      2        Modbus register 55 Major Under      99      1      3        Modbus register 55 Major Over      99      1      4        Modbus register 55 Not detected      99      1      5        Modbus register 55 Value      99      1      33        Modbus register 56 Minor Under      99      1      34        Modbus register 56 Major Over      99      1      35        Modbus register 56 Major Under      99      1      35        Modbus register 56 Major Over      99      1      36        Modbus register 56 Najor Over      99      1      36        Modbus register 57 Minor Under      99      1      37        Modbus register 57 Ninor Under      99      1      1        Modbus register 57 Major Over      99      1      2        Modbus register 57 Major Over      99      1      3        Modbus register 57 Najor Over      99      1      3        Modbus register 57 Najor Over                                                                                                    |            | Modbus register 54 Value        | 99   | 1       | 41-64 |
| Modbus register 55 Minor Over      99      1      2        Modbus register 55 Major Under      99      1      3        Modbus register 55 Major Under      99      1      4        Modbus register 55 Not detected      99      1      5        Modbus register 55 Value      99      1      9-32        Modbus register 56 Minor Under      99      1      33        Modbus register 56 Minor Over      99      1      34        Modbus register 56 Minor Over      99      1      35        Modbus register 56 Major Under      99      1      36        Modbus register 56 Major Under      99      1      37        Modbus register 56 Not detected      99      1      41-64        Modbus register 57 Minor Over      99      1      1        Modbus register 57 Minor Over      99      1      3        Modbus register 57 Minor Over      99      1      4        Modbus register 57 Major Over      99      1      4        Modbus register 57 Not detected      99      1      5        Modbus register 58 Mi                                                                                                    |            | Modbus register 55 Minor Under  | 99   | 1       | 1     |
| Modbus register 55 Major Under      99      1      3        Modbus register 55 Major Over      99      1      4        Modbus register 55 Not detected      99      1      4        Modbus register 55 Value      99      1      9-32        Modbus register 56 Minor Under      99      1      33        Modbus register 56 Minor Over      99      1      33        Modbus register 56 Major Under      99      1      34        Modbus register 56 Major Over      99      1      36        Modbus register 56 Major Over      99      1      36        Modbus register 57 Major Under      99      1      37        Modbus register 57 Minor Under      99      1      1        Modbus register 57 Minor Under      99      1      1        Modbus register 57 Major Under      99      1      3        Modbus register 57 Major Under      99      1      3        Modbus register 57 Najor Over      99      1      4        Modbus register 57 Najor Over      99      1      33        Modbus register 58 Major                                                                                                    |            | Modbus register 55 Minor Over   | 99   | 1       | 2     |
| Modbus register 55 Major Over      99      1      4        Modbus register 55 Not detected      99      1      5        Modbus register 55 Value      99      1      9-32        Modbus register 55 Value      99      1      33        Modbus register 56 Minor Under      99      1      34        Modbus register 56 Major Over      99      1      35        Modbus register 56 Major Over      99      1      35        Modbus register 56 Not detected      99      1      36        Modbus register 56 Value      99      1      37        Modbus register 57 Ninor Over      99      1      1        Modbus register 57 Ninor Over      99      1      2        Modbus register 57 Najor Under      99      1      2        Modbus register 57 Najor Under      99      1      4        Modbus register 57 Najor Under      99      1      4        Modbus register 57 Najor Over      99      1      5        Modbus register 57 Najor Under      99      1      5        Modbus register 58 Not detected                                                                                                    |            | Modbus register 55 Major Under  | 99   | 1       | 3     |
| Modbus register 55 Not detected      99      1      5        Modbus register 55 Value      99      1      9-32        Modbus register 56 Minor Under      99      1      33        Modbus register 56 Minor Under      99      1      34        Modbus register 56 Major Under      99      1      35        Modbus register 56 Major Over      99      1      36        Modbus register 56 Value      99      1      37        Modbus register 56 Value      99      1      41-64        Modbus register 57 Minor Under      99      1      2        Modbus register 57 Minor Over      99      1      3        Modbus register 57 Minor Over      99      1      2        Modbus register 57 Major Under      99      1      4        Modbus register 57 Major Over      99      1      33        Modbus register 57 Not detected      99      1      5        Modbus register 58 Minor Under      99      1      33        Modbus register 58 Minor Under      99      1      34        Modbus register 58 Minor Ove                                                                                                    |            | Modbus register 55 Major Over   | 99   | 1       | 4     |
| Display 55      Modbus register 55 Value      99      1      9-32        Modbus register 56 Minor Under      99      1      33        Modbus register 56 Minor Over      99      1      34        Modbus register 56 Major Over      99      1      35        Modbus register 56 Major Over      99      1      35        Modbus register 56 Najor Over      99      1      36        Modbus register 56 Najor Over      99      1      36        Modbus register 56 Najor Over      99      1      37        Modbus register 57 Ninor Under      99      1      1        Modbus register 57 Minor Over      99      1      2        Modbus register 57 Minor Over      99      1      2        Modbus register 57 Major Over      99      1      4        Modbus register 57 Najor Over      99      1      33        Modbus register 57 Najor Over      99      1      5        Modbus register 58 Major Over      99      1      33        Modbus register 58 Major Over      99      1      33        M                                                                                                    |            | Modbus register 55 Not detected | 99   | 1       | 5     |
| Modbus register 56 Minor Under      99      1      33        Modbus register 56 Minor Over      99      1      34        Modbus register 56 Major Under      99      1      35        Modbus register 56 Major Over      99      1      36        Modbus register 56 Not detected      99      1      37        Modbus register 56 Value      99      1      41-64        Modbus register 57 Minor Under      99      1      2        Modbus register 57 Minor Over      99      1      2        Modbus register 57 Major Under      99      1      2        Modbus register 57 Major Under      99      1      3        Modbus register 57 Major Over      99      1      4        Modbus register 57 Najor Over      99      1      4        Modbus register 57 Najor Over      99      1      33        Modbus register 57 Najor Over      99      1      34        Modbus register 57 Najor Over      99      1      35        Modbus register 57 Najor Over      99      1      33        Modbus register 58 Minor                                                                                                    | Display 55 | Modbus register 55 Value        | 99   | 1       | 9-32  |
| Modbus register 56 Minor Over      99      1      34        Modbus register 56 Major Under      99      1      35        Modbus register 56 Major Over      99      1      36        Modbus register 56 Not detected      99      1      37        Modbus register 56 Value      99      1      41-64        Modbus register 57 Value      99      1      1        Modbus register 57 Minor Under      99      1      2        Modbus register 57 Minor Over      99      1      2        Modbus register 57 Major Under      99      1      3        Modbus register 57 Najor Over      99      1      4        Modbus register 57 Not detected      99      1      5        Modbus register 57 Value      99      1      5        Modbus register 58 Minor Under      99      1      33        Modbus register 58 Minor Under      99      1      34        Modbus register 58 Minor Under      99      1      33        Modbus register 58 Minor Under      99      1      35        Modbus register 58 Major Over </td <td>Dispiny 00</td> <td>Modbus register 56 Minor Under</td> <td>99</td> <td>1</td> <td>33</td>                | Dispiny 00 | Modbus register 56 Minor Under  | 99   | 1       | 33    |
| Modbus register 56 Major Under      99      1      35        Modbus register 56 Major Over      99      1      36        Modbus register 56 Not detected      99      1      37        Modbus register 56 Value      99      1      41-64        Modbus register 57 Ninor Under      99      1      2        Modbus register 57 Minor Over      99      1      2        Modbus register 57 Major Under      99      1      3        Modbus register 57 Major Under      99      1      3        Modbus register 57 Najor Over      99      1      4        Modbus register 57 Najor Over      99      1      3        Modbus register 57 Najor Over      99      1      3        Modbus register 57 Najor Over      99      1      3        Modbus register 57 Najor Over      99      1      33        Modbus register 57 Not detected      99      1      33        Modbus register 58 Minor Under      99      1      34        Modbus register 58 Major Over      99      1      36        Modbus register 58 Major                                                                                                    |            | Modbus register 56 Minor Over   | 99   | 1       | 34    |
| Modbus register 56 Major Over      99      1      36        Modbus register 56 Not detected      99      1      37        Modbus register 56 Value      99      1      41-64        Modbus register 57 Minor Under      99      1      1        Modbus register 57 Minor Over      99      1      2        Modbus register 57 Major Over      99      1      3        Modbus register 57 Major Over      99      1      3        Modbus register 57 Najor Over      99      1      4        Modbus register 57 Najor Over      99      1      4        Modbus register 57 Not detected      99      1      5        Modbus register 57 Value      99      1      9-32        Modbus register 58 Minor Under      99      1      34        Modbus register 58 Minor Over      99      1      35        Modbus register 58 Major Over      99      1      35        Modbus register 58 Major Over      99      1      36        Modbus register 58 Najor Over      99      1      36        Modbus register 58 Najor Over                                                                                                    |            | Modbus register 56 Major Under  | 99   | 1       | 35    |
| Modbus register 56 Not detected      99      1      37        Modbus register 56 Value      99      1      41-64        Modbus register 57 Minor Under      99      1      1        Modbus register 57 Minor Over      99      1      2        Modbus register 57 Major Under      99      1      3        Modbus register 57 Major Over      99      1      3        Modbus register 57 Major Over      99      1      4        Modbus register 57 Najor Over      99      1      4        Modbus register 57 Najor Over      99      1      5        Modbus register 57 Najor Over      99      1      5        Modbus register 57 Najor Over      99      1      5        Modbus register 57 Najor Over      99      1      33        Modbus register 58 Minor Under      99      1      33        Modbus register 58 Major Under      99      1      34        Modbus register 58 Major Over      99      1      36        Modbus register 58 Not detected      99      1      37        Modbus register 58 Not det                                                                                                    |            | Modbus register 56 Major Over   | 99   | 1       | 36    |
| Modbus register 56 Value      99      1      41-64        Modbus register 57 Minor Under      99      1      1        Modbus register 57 Minor Over      99      1      2        Modbus register 57 Major Under      99      1      3        Modbus register 57 Major Over      99      1      3        Modbus register 57 Major Over      99      1      4        Modbus register 57 Major Over      99      1      4        Modbus register 57 Not detected      99      1      5        Modbus register 57 Value      99      1      9-32        Modbus register 58 Minor Under      99      1      33        Modbus register 58 Minor Over      99      1      34        Modbus register 58 Major Under      99      1      35        Modbus register 58 Major Over      99      1      36        Modbus register 58 Not detected      99      1      37        Modbus register 58 Not detected      99      1      37                                                                                                    |            | Modbus register 56 Not detected | 99   | 1       | 37    |
| Modbus register 57 Minor Under      99      1      1        Modbus register 57 Minor Over      99      1      2        Modbus register 57 Major Under      99      1      2        Modbus register 57 Major Under      99      1      3        Modbus register 57 Major Over      99      1      3        Modbus register 57 Major Over      99      1      4        Modbus register 57 Not detected      99      1      5        Modbus register 57 Value      99      1      9-32        Modbus register 58 Minor Under      99      1      33        Modbus register 58 Minor Over      99      1      34        Modbus register 58 Major Under      99      1      35        Modbus register 58 Major Over      99      1      36        Modbus register 58 Not detected      99      1      37        Modbus register 58 Not detected      99      1      37                                                                                                    |            | Modbus register 56 Value        | 99   | 1       | 41-64 |
| Modbus register 57 Minor Over      99      1      2        Modbus register 57 Major Under      99      1      3        Modbus register 57 Major Over      99      1      3        Modbus register 57 Major Over      99      1      4        Modbus register 57 Major Over      99      1      4        Modbus register 57 Not detected      99      1      5        Modbus register 57 Value      99      1      9-32        Modbus register 58 Minor Under      99      1      33        Modbus register 58 Minor Over      99      1      34        Modbus register 58 Major Under      99      1      35        Modbus register 58 Major Over      99      1      36        Modbus register 58 Not detected      99      1      37        Modbus register 58 Not detected      99      1      37                                                                                                    |            | Modbus register 57 Minor Under  | 99   | 1       | 1     |
| Display 56Modbus register 57 Major Under9913Modbus register 57 Major Over9914Modbus register 57 Not detected9915Modbus register 57 Value9915Modbus register 58 Minor Under9919-32Modbus register 58 Minor Over99133Modbus register 58 Minor Over99134Modbus register 58 Major Under99135Modbus register 58 Major Over99136Modbus register 58 Not detected99137Modbus register 58 Value99141-64                                                                                                    |            | Modbus register 57 Minor Over   | 99   | 1       | 2     |
| Display 56Modbus register 57 Major Over9914Modbus register 57 Not detected9915Modbus register 57 Value9919-32Modbus register 58 Minor Under99133Modbus register 58 Minor Over99134Modbus register 58 Major Under99135Modbus register 58 Major Over99136Modbus register 58 Not detected99137Modbus register 58 Not detected99141-64                                                                                                    |            | Modbus register 57 Major Under  | 99   | 1       | 3     |
| Display 56Modbus register 57 Not detected9915Modbus register 57 Value9919-32Modbus register 58 Minor Under99133Modbus register 58 Minor Over99134Modbus register 58 Major Under99135Modbus register 58 Major Over99136Modbus register 58 Not detected99137Modbus register 58 Value99141-64                                                                                                    |            | Modbus register 57 Major Over   | 99   | 1       | 4     |
| Display 56Modulus register 57 value9919-32Modulus register 58 Minor Under99133Modulus register 58 Minor Over99134Modulus register 58 Major Under99135Modulus register 58 Major Over99136Modulus register 58 Not detected99137Modulus register 58 Value99141-64                                                                                                    |            | Medbus register 57 Volus        | 99   | 1       | 0.22  |
| Nodbus register 58 Minor Over99133Modbus register 58 Minor Over99134Modbus register 58 Major Under99135Modbus register 58 Major Over99136Modbus register 58 Not detected99137Modbus register 58 Value99141-64                                                                                                    | Display 56 | Modbus register 57 Value        | 99   | 1       | 9-32  |
| Woldows register 58 Major Under99134Modbus register 58 Major Under99135Modbus register 58 Major Over99136Modbus register 58 Not detected99137Modbus register 58 Value99141-64                                                                                                    |            | Modbus register 58 Minor Over   | 99   | 1       | 34    |
| Modulus register 36 Wajor Orden39135Modbus register 58 Major Over99136Modbus register 58 Not detected99137Modbus register 58 Value99141-64                                                                                                    |            | Modbus register 58 Major Lindor | 99   | 1       | 35    |
| Modbus register 58 Not detected99136Modbus register 58 Value99137                                                                                                    |            | Modbus register 58 Major Over   | 99   | 1       | 36    |
| Modula register 56 Value      99      1      57                                                                                                    |            | Modbus register 58 Not detected | 99   | 1       | 37    |
|                                                                                                    |            | Modbus register 58 Value        | 99   | 1       | 41-64 |

| Display    | Description                     | Port | Address | Point |
|------------|---------------------------------|------|---------|-------|
|            | Modbus register 59 Minor Under  | 99   | 1       | 1     |
|            | Modbus register 59 Minor Over   | 99   | 1       | 2     |
|            | Modbus register 59 Major Under  | 99   | 1       | 3     |
|            | Modbus register 59 Major Over   | 99   | 1       | 4     |
|            | Modbus register 59 Not detected | 99   | 1       | 5     |
| D: 1 55    | Modbus register 59 Value        | 99   | 1       | 9-32  |
| Display 57 | Modbus register 60 Minor Under  | 99   | 1       | 33    |
|            | Modbus register 60 Minor Over   | 99   | 1       | 34    |
|            | Modbus register 60 Major Under  | 99   | 1       | 35    |
|            | Modbus register 60 Major Over   | 99   | 1       | 36    |
|            | Modbus register 60 Not detected | 99   | 1       | 37    |
|            | Modbus register 60 Value        | 99   | 1       | 41-64 |
|            | Modbus register 61 Minor Under  | 99   | 1       | 1     |
|            | Modbus register 61 Minor Over   | 99   | 1       | 2     |
|            | Modbus register 61 Major Under  | 99   | 1       | 3     |
|            | Modbus register 61 Major Over   | 99   | 1       | 4     |
|            | Modbus register 61 Not detected | 99   | 1       | 5     |
|            | Modbus register 61 Value        | 99   | 1       | 9-32  |
| Display 58 | Modbus register 62 Minor Under  | 99   | 1       | 33    |
|            | Modbus register 62 Minor Over   | 99   | 1       | 34    |
|            | Modbus register 62 Major Under  | 99   | 1       | 35    |
|            | Modbus register 62 Major Over   | 99   | 1       | 36    |
|            | Modbus register 62 Not detected | 99   | 1       | 37    |
|            | Modbus register 62 Value        | 99   | 1       | 41-64 |
|            | Modbus register 63 Minor Under  | 99   | 1       | 1     |
|            | Modbus register 63 Minor Over   | 99   | 1       | 2     |
|            | Modbus register 63 Major Under  | 99   | 1       | 3     |
|            | Modbus register 63 Major Over   | 99   | 1       | 4     |
|            | Modbus register 63 Not detected | 99   | 1       | 5     |
|            | Modbus register 63 Value        | 99   | 1       | 9-32  |
| Display 59 | Modbus register 64 Minor Under  | 99   | 1       | 33    |
|            | Modbus register 64 Minor Over   | 99   | 1       | 34    |
|            | Modbus register 64 Major Under  | 99   | 1       | 35    |
|            | Modbus register 64 Major Over   | 99   | 1       | 36    |
|            | Modbus register 64 Not detected | 99   | 1       | 37    |
|            | Modbus register 64 Value        | 99   | 1       | 41-64 |

| Resolution          |        |          |
|---------------------|--------|----------|
| Input Voltage Range | VBIT   | Accuracy |
| 0-5V                | .0015V | +/05V    |
| 5-14V               | .0038V | +/14V    |
| 14-30V              | .0081V | +/30V    |
| 30-70V              | .0182V | +/70V    |
| 70-90V              | .0231V | +/90V    |

VBIT Values used for creating appropriate cell Values.

| Display | Points | Alarm Point              | Description                                                                                                    | Solution                                                                                                    |
|---------|--------|--------------------------|----------------------------------------------------------------------------------------------------|----------------------------------------------------------------------------------------------------|
|         | 33     | Unit reset               | Unit has rebooted.                                                                                                    | If unintentional, call DPS Tech Support: (559) 454-<br>1600.                                                                                                    |
|         | 34     | NTP Failed               | Communication with Network Time Server has failed.                                                                                             | Try pinging the Netw ork Time Server's IP<br>Address as it is configured. If the ping test is<br>successful, then check the port setting and<br>verify the port is not being blocked on your<br>netw ork. |
|         | 35     | Timed Tick               | Toggles state at constant rate as configured by<br>the Timed Tick timer variable. Useful in testing<br>integrity of SNMP trap alarm reporting. | To turn the feature off, set the Timed Tick timer to 0.                                                                                                    |
|         | 36     | Serial 1 RcvQ full       | Serial port 1 (or appropriate serial port number)<br>receiver filled with 8 K of data (4 K if BAC<br>active)                                   | Check proxy connection. The serial port data may not be getting collected as expected.                                                                                                    |
|         | 37     | Dynamic memory<br>full   | Not expected to occur.                                                                                                    | Call DPS Tech Support (559) 454-1600                                                                                                    |
|         | 38     | Notification 1 failed    | A notification 1 event, such as a page or email, was unsuccessful.                                                                             | Use RPT filter debug to help diagnose notification problems.                                                                                                    |
|         | 39     | Notification 2 failed    | A notification 2 event, such as a page or email, was unsuccessful.                                                                             | Use RPT filter debug to help diagnose notification problems.                                                                                                    |
|         | 40     | Notification 3 failed    | A notification 3 event, such as a page or email, was unsuccessful.                                                                             | Use RPT filter debug to help diagnose notification problems.                                                                                                    |
|         | 41     | Notification 4 failed    | A notification 4 event, such as a page or email, was unsuccessful.                                                                             | Use RPT filter debug to help diagnose notification problems.                                                                                                    |
|         | 42     | Notification 5 failed    | A notification 5 event, such as a page or email, was unsuccessful.                                                                             | Use RPT filter debug to help diagnose notification problems.                                                                                                    |
| 2       | 43     | Notification 6 failed    | A notification 6 event, such as a page or email, was unsuccessful.                                                                             | Use RPT filter debug to help diagnose notification problems.                                                                                                    |
| ۷       | 44     | Notification 7 failed    | A notification 7 event, such as a page or email, was unsuccessful.                                                                             | Use RPT filter debug to help diagnose notification problems.                                                                                                    |
|         | 45     | Notification 8 failed    | A notification 8 event, such as a page or email, was unsuccessful.                                                                             | Use RPT filter debug to help diagnose notification problems.                                                                                                    |
|         | 57     | Default<br>Configuration | Communication with Network Time Server has failed.                                                                                             | Try pinging the Netw ork Time Server's IP<br>Address as it is configured. If the ping test is<br>successful, then check the port setting and<br>verify the port is not being blocked on your<br>netw ork. |
|         | 58     | Dip Switch Config        | Toggles state at constant rate as configured by the Timed Tick timer variable. Useful in testing integrity of SNMP trap alarm reporting.       | To turn the feature off, set the Timed Tick timer to 0.                                                                                                    |
|         | 59     | MAC Address Not<br>Set   | The MAC Address is not set                                                                                                    | Call DPS Tech Support - (559) - 454-1600                                                                                                    |
|         | 60     | IP Address Not Set       | The IP Address is not set                                                                                                    | See Section "Quick Start: How to Connect to the NetGuardian 16A via Craft Port." If not using the NetGuardian over LAN, set the IP address to 255.255.255.255                                             |
|         | 61     | LAN hardw are<br>error   | The unit does not have a solid LAN link to the hub, sw itch, or router                                                                         | If connecting to a hub, you might require a LAN crossover cable                                                                                                    |
|         | 62     | SNMP processing<br>error | SNMP trap address is not defined and an SNMP trap event occurred                                                                               | Check proxy connection. The serial port data may not be getting collected as expected.                                                                                                    |
|         | 63     | SNMP community<br>error  | Community string does not match your SNMP master's community string.                                                                           | Verify both community strings to make sure they match.                                                                                                    |
|         | 64     | LAN TX packet<br>drop    | An error occurred transmitting data over LAN.                                                                                                  | Verify that you can ping both devices.                                                                                                    |

## 15.4 SNMP Manager Functions

The SNMP Manager allows the user to view alarm status, set date/time, issue controls, and perform a resync. The display and tables below outline the MIB object identifiers. Table 14.3 begins with dpsRTU; however, the MIB object identifier tree has several levels above it. The full English name is as follows: root.iso.org.dod.internet.private.enterprises.dps-lnc.dpsAlarmControl.dpsRTU. Therefore, dpsRTU's full object identifier is 1.3.6.1.4.1.2682.1.4. Each level beyond dpsRTU adds another object identifying number. For example, the object identifier of the Display portion of the Control Grid is 1.3.6.1.4.1.2682.1.4.3.3 because the object identifier of dpsRTU is 1.3.6.1.4.1.2682.1.4 + the Control Grid (.3) + the Display (.3).

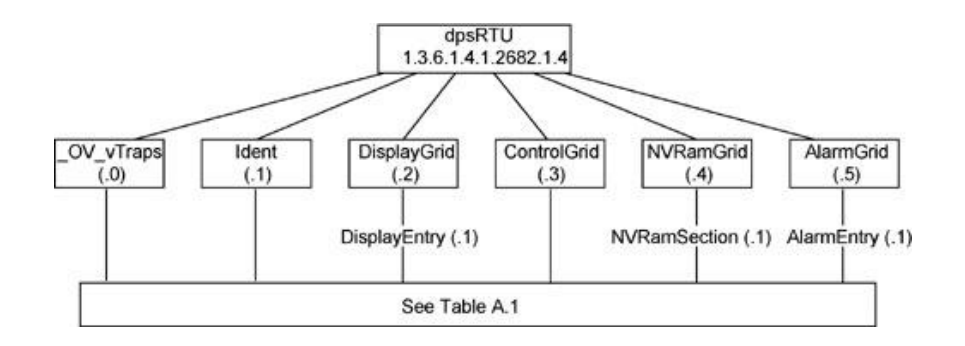

| Tbl. B1 (O.)_OV_Traps points                   | Tbl. B2 (.1) Identity points                            | Tbl. B3 (.2) DisplayGrid points            |
|------------------------------------------------|---------------------------------------------------------|--------------------------------------------|
| _OV_vTraps<br>(1.3.6.1.4.1.2682.1.4.0)         | Ident<br>(1.3.6.1.4.1.2682.1.4.1)                       | DisplayEntry<br>(1.3.6.1.4.1.2682.1.4.2.1) |
| PointSet (.20)                                 | Manufacturer (.1)                                       | Port (.1)                                  |
| PointClr (.21)                                 | Model (.2)                                              | Address (.2)                               |
| SumPSet (.101)                                 | Firmware Version (.3)                                   | Display (.3)                               |
| SumPCIr (.102)                                 | DateTime (.4)                                           | DispDesc (.4)*                             |
| ComFailed (.103)                               | ResyncReq (.5)*                                         | PntMap (.5)*                               |
| ComRestored (.014)                             | * Must be set to "1" to perform the resync              |                                            |
| P0001Set (.10001) through<br>P0064Set (.10064) | request which will resend TRAPs for any standing alarm. |                                            |
| P0001Clr (.20001) through<br>P0064Clr (.20064) |                                                         |                                            |
| Tbl. B3 (.3) ControlGrid                       |                                                         | Tbl. B5 (.5) AlarmEntry points             |
| ControlGrid                                    |                                                         | AlarmEntry<br>(1.3.6.4.1.2682.1.4.5.1)     |
| (1.3.6.1.4.1.2682.1.4.3)                       |                                                         | Aport (.1)                                 |
| Port (.1)                                      |                                                         | AAddress (.2)                              |
| Address (.2)                                   |                                                         | ADisplay (.3)                              |
| Display (.3)                                   |                                                         | APoint (.4)                                |
| Point (.4)                                     |                                                         | APntDesc (.5)*                             |
| Action (.5)                                    |                                                         | AState (.6)                                |
|                                                |                                                         | * For specific alarm points, see           |

\* For specific alarm points, see Table B6

The NetGuardian OID has changed from 1.3.6.1.4.1.2682.1.2 to 1.3.6.1.4.1.2682.1.4 Updated MIB files are available on the Resource CD or upon request.

## 15.5 SNMP Granular Trap Packets

The tables below provide a list of the information contained in the SNMP Trap packets sent by the NetGuardian 16A

#### SNMP Trap managers can use one of two methods to get alarm information:

- 1. Granular traps (not necessary to define point descriptions for the NetGuardian) OR
- 2. The SNMP manager reads the description from the Trap.

| UDP Header | Description      |  |
|------------|------------------|--|
| 1238       | Source port      |  |
| 162        | Destination port |  |
| 303        | Length           |  |
| 0xBAB0     | Checksum         |  |

UDP Headers and descriptions

| SNMP Header                         | Description   |
|-------------------------------------|---------------|
| 0                                   | Version       |
| Public                              | Request       |
| Тгар                                | Request       |
| 1.3.6.1.4.1.2682.1.4                | Enterprise    |
| 126.10.230.181                      | Agent address |
| Enterprise Specific                 | Generic Trap  |
| 8001                                | Specific Trap |
| 617077                              | Time stamp    |
| 1.3.7.1.2.1.1.1.0                   | Object        |
| NetGuardian v1.0K                   | Value         |
| 1.3.6.1.2.1.1.6.0                   | Object        |
| 1-800-622-3314                      | Value         |
| 1.3.6.1.4.1.2682.1.4.4.1.0          | Object        |
| 01-02-1995 05:08:27.760             | Value         |
| 1.3.6.1.4.1.2682.1.4.5.1.1.99.1.1.1 | Object        |
| 99                                  | Value         |
| 1.3.6.1.4.1.2682.1.4.5.1.2.99.1.1.1 | Object        |
| 1                                   | Value         |
| 1.3.6.1.4.1.2682.1.4.5.1.3.99.1.1.1 | Object        |
| 1                                   | Value         |
| 1.3.6.1.4.1.2682.1.4.5.1.4.99.1.1.1 | Object        |
| 1                                   | Value         |
| 1.3.6.1.4.1.2682.1.4.5.1.5.99.1.1.1 | Object        |
| Rectifier Failure                   | Value         |
| 1.3.6.1.4.1.2682.1.4.5.1.6.99.1.1.1 | Object        |
| Alarm                               | Value         |

SNMP Headers and descriptions

# **16 Frequently Asked Questions**

Here are answers to some common questions from NetGuardian 16A users. The latest FAQs can be found on the NetGuardian 16A support web page, http://www.dpstele.com.

If you have a question about the NetGuardian 16A, please call us at **(559) 454-1600** or e-mail us at **support@dpstele.com** 

## 16.1 General FAQs

#### Q. How do I telnet to the NetGuardian 16A?

A You must use Port 2002 to connect to the NetGuardian 16A. Configure your Telnet client to connect using TCP/IP (not "Telnet," or any other port options). For connection information, enter the IP address of the NetGuardian 16A and Port 2002. For example, to connect to the NetGuardian 16A using the standard Windows Telnet client, click Start, click Run, and type "telnet <NetGuardian 16A IP address> 2002."

#### Q. How do I connect my NetGuardian 16A to the LAN?

A To connect your NetGuardian 16A to your LAN, you need to configure the unit IP address, the subnet mask and the default gateway. A sample configuration could look like this:

Unit Address: 192.168.1.100 subnet mask: 255.255.255.0

Default Gateway: 192.168.1.1

Save your changes by writing to NVRAM and reboot. Any change to the unit's IP configuration requires a reboot.

- Q. When I connect to the NetGuardian 16A through the craft port on the front panel it either doesn't work right or it doesn't work at all. What's going on?
- A Make sure your using the right COM port settings. Your COM port settings should read:

Bits per second: 9600 (9600 baud) Data bits: 8 Parity: None Stop bits: 1 Flow control: None Important! Flow control must be set to none. Flow control

**Important!** Flow control **must** be set to **none**. Flow control normally defaults to hardware in most terminal programs, and this will not work correctly with the NetGuardian 16A.

- Q. The LAN link LED is green on my NetGuardian 16A, but I can't poll it from my T/Mon.
- A Some routers will not forward packets to an IP address until the MAC address of the destination device has been registered on the router's Address Resolution Protocol (ARP) table. Enter the IP address of your gateway and your T/Mon system to the ARP table.
- Q. What characteristics of an alarm point can be configured through software? For instance, can point 4 be used to sense an active-low signal, or point 5 to sense a level or an edge?
- A The unit's standard configuration is for all alarm points to be level-sensed. You **cannot** use configuration software to convert alarm points to TTL (edge-sensed) operation. TTL alarm points are a hardware option that must be specified when you order your NetGuardian 16A. Ordering TTL points for your NetGuardian 16A does not add to the cost of the unit. What you can do with the configuration software is change any alarm point from "Normal" to "Reversed" operation. Switching to Reversed operation has different effects, depending on the kind of input connected to the alarm point:

• **If the alarm input generates an active-high signal,** switching to Reversed operation means the E1 WAN Mux will declare an alarm in the absence of the active-high signal, creating the practical equivalent of an active-low alarm.

- If the alarm input generates an active-low signal, switching to Reversed operation means the E1 WAN Mux will declare an alarm in the absence of the active-low signal, creating the practical equivalent of an active-high alarm.
- If the alarm input is normally open, switching to Reversed operation converts it to a normally closed alarm point.
- If the alarm input is normally closed, switching to Reversed operation converts it to a normally open alarm point.
- Q. I'm unsure if the voltage of my power supply is within the specified range. How do I test the voltage?
- A Connect the black common lead of a voltmeter to the ground terminal of the battery. Connect the red lead of the voltmeter to the batter's VCD terminal. The voltmeter should read between -36 and -72VDC.

## 16.2 SNMP FAQs

- **Q.** Which version of SNMP is supported by the SNMP agent on the NetGuardian?
- **A** SNMP v1 and SNMPv2c.
- Q. Does the NetGuardian 16A support MIB-2 and/or any other standard MIBs?
- **A.** The NetGuardian 16A supports the bulk of MIB-2.
- Q. Does the NetGuardian 16A SNMP agent support both NetGuardian 16A and T/MonXM variables?
- A The NetGuardian 16A SNMP agent manages an embedded MIB that supports only the NetGuardian 16A's RTU variables. The T/MonXM variables are included in the distributed MIB only to provide SNMP managers with a single MIB for all DPS Telecom products.
- Q. How many traps are triggered when a single point is set or cleared? The MIB defines traps like "major alarm set/cleared," "RTU point set," and a lot of granular traps, which could imply that more than one trap is sent when a change of state occurs on one point.
- **A** Generally, a single change of state generates a single trap.

#### Q. What does "point map" mean?

- A A point map is a single MIB leaf that presents the current status of a 64-alarm-point display in an ASCII-readable form, where a "." represents a clear and an "x" represents an alarm.
- Q. The NetGuardian 16A manual talks about control relay outputs. How do I control these from my SNMP manager?
- A The control relays are operated by issuing the appropriate set commands, which are contained in the DPS Telecom MIB.
- Q. How can I associate descriptive information with a point for the RTU granular traps?
- **A** The NetGuardian 16A alarm point descriptions are individually defined using the Web Browser.

#### Q. My SNMP traps aren't getting through. What should I try?

- **A** Try these three steps:
  - 1. Make sure that the Trap Address (IP address of the SNMP manager) is defined. (If you changed the Trap Address, make sure you saved the change to NVRAM and rebooted.)

- Make sure all alarm points are configured to send SNMP traps.
  Make sure the NetGuardian 16A and the SNMP manager are both on the network. Use the unit's ping command to ping the SNMP manager.

# **17 Technical Support**

DPS Telecom products are backed by our courteous, friendly Technical Support representatives, who will give you the best in fast and accurate customer service. To help us help you better, please take the following steps before calling Technical Support:

#### 1. Check the DPS Telecom website.

You will find answers to many common questions on the DPS Telecom website, at **http:// www.dpstele.com/support/**. Look here first for a fast solution to your problem.

#### 2. Prepare relevant information.

Having important information about your DPS Telecom product in hand when you call will greatly reduce the time it takes to answer your questions. If you do not have all of the information when you call, our Technical Support representatives can assist you in gathering it. Please write the information down for easy access. Please have your user manual and hardware serial number ready.

#### 3. Have access to troubled equipment.

Please be at or near your equipment when you call DPS Telecom Technical Support. This will help us solve your problem more efficiently.

#### 4. Call during Customer Support hours.

Customer support hours are Monday through Friday, from 7 A.M. to 6 P.M., Pacific time. The DPS Telecom Technical Support phone number is **(559) 454-1600**.

**Emergency Assistance:** Emergency assistance is available 24 hours a day, 7 days a week. For emergency assistance after hours, allow the phone to ring until it is answered with a paging message. You will be asked to enter your phone number. An on-call technical support representative will return your call as soon as possible.

## **18 End User License Agreement**

All Software and firmware used in, for, or in connection with the Product, parts, subsystems, or derivatives thereof, in whatever form, including, without limitation, source code, object code and microcode, including any computer programs and any documentation relating to or describing such Software is furnished to the End User only under a non-exclusive perpetual license solely for End User's use with the Product.

The Software may not be copied or modified, in whole or in part, for any purpose whatsoever. The Software may not be reverse engineered, compiled, or disassembled. No title to or ownership of the Software or any of its parts is transferred to the End User. Title to all patents, copyrights, trade secrets, and any other applicable rights shall remain with the DPS Telecom.

DPS Telecom's warranty and limitation on its liability for the Software is as described in the warranty information provided to End User in the Product Manual.

End User shall indemnify DPS Telecom and hold it harmless for and against any and all claims, damages, losses, costs, expenses, obligations, liabilities, fees and costs and all amounts paid in settlement of any claim, action or suit which may be asserted against DPS Telecom which arise out of or are related to the non-fulfillment of any covenant or obligation of End User in connection with this Agreement.

This Agreement shall be construed and enforced in accordance with the laws of the State of California, without regard to choice of law principles and excluding the provisions of the UN Convention on Contracts for the International Sale of Goods. Any dispute arising out of the Agreement shall be commenced and maintained only in Fresno County, California. In the event suit is brought or an attorney is retained by any party to this Agreement to seek interpretation or construction of any term or provision of this Agreement, to enforce the terms of this Agreement, to collect any money due, or to obtain any money damages or equitable relief for breach, the prevailing party shall be entitled to recover, in addition to any other available remedy, reimbursement for reasonable attorneys' fees, court costs, costs of investigation, and other related expenses.

# Warranty

DPS Telecom warrants, to the original purchaser only, that its products a) substantially conform to DPS' published specifications and b) are substantially free from defects in material and workmanship. This warranty expires two years from the date of product delivery with respect to hardware and ninety days from the date of product delivery with respect to software. If the purchaser discovers within these periods a failure of the product to substantially conform to the specifications or that the product is not substantially free from defects in material and workmanship, the purchaser must promply notify DPS. Within reasonable time after notification, DPS will endeavor to correct any substantial non-conformance with the specifications or substantial defects in material and workmanship, with new or used replacement parts. All warranty service will be performed at the company's office in Fresno, California, at no charge to the purchaser, other than the cost of shipping to and from DPS, which shall be the responsibility of the purchaser. If DPS is unable to repair the product to conform to the warranty, DPS will provide at its option one of the following: a replacement product or a refund of the purchase price for the non-conforming product. These remedies are the purchaser's only remedies for breach of warranty. Prior to initial use the purchaser shall have determined the suitability of the product for its intended use. DPS does not warrant a) any product, components or parts not manufactured by DPS, b) defects caused by the purchaser's failure to provide a suitable installation environment for the product, c) damage caused by use of the product for purposes other than those for which it was designed, d) damage caused by disasters such as fire, flood, wind or lightning unless and to the extent that the product specification provides for resistance to a defined disaster, e) damage caused by unauthorized attachments or modifications, f) damage during shipment from the purchaser to DPS, or g) any abuse or misuse by the purchaser.

THE FOREGOING WARRANTIES ARE IN LIEU OF ALL OTHER WARRANTIES, EXPRESS OR IMPLIED, INCLUDING BUT NOT LIMITED TO THE IMPLIED WARRANTIES OF MERCHANTABILITY AND FITNESS FOR A PARTICULAR PURPOSE.

In no event will DPS be liable for any special, incidental, or consequential damages based on breach of warranty, breach of contract, negligence, strict tort, or any other legal theory. Damages that DPS will not be responsible for include but are not limited to, loss of profits; loss of savings or revenue; loss of use of the product or any associated equipment; cost of capital; cost of any substitute equipment, facilities or services; downtime; claims of third parties including customers; and injury to property.

The purchaser shall fill out the requested information on the Product Warranty Card and mail the card to DPS. This card provides information that helps DPS make product improvements and develop new products.

For an additional fee DPS may, at its option, make available by written agreement only an extended warranty providing an additional period of time for the applicability of the standard warranty.

#### **Technical Support**

If a purchaser believes that a product is not operating in substantial conformance with DPS' published specifications or there appear to be defects in material and workmanship, the purchaser should contact our technical support representatives. If the problem cannot be corrected over the telephone and the product and problem are covered by the warranty, the technical support representative will authorize the return of the product for service and provide shipping information. If the product is out of warranty, repair charges will be quoted. All non-warranty repairs receive a 90-day warranty.

# Free Tech Support is Only a Click Away

Need help with your alarm monitoring? DPS Information Services are ready to serve you ... in your email or over the Web!

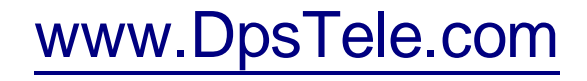

#### Free Tech Support in Your Email: The Protocol Alarm Monitoring Ezine

The Protocol Alarm Monitoring Ezine is your free email tech support alert, delivered directly to your in-box every two weeks. Every issue has news you can use right away:

- Expert tips on using your alarm monitoring equipment — advanced techniques that will save you hours of work
- Educational White Papers deliver fast informal tutorials on SNMP, ASCII processing, TL1 and other alarm monitoring technologies
- New product and upgrade announcements keep you up to date with the latest technology
- Exclusive access to special offers for DPS Telecom Factory Training, product upgrade offers and discounts

#### To get your free subscription to The Protocol register online at www.TheProtocol.com/register

#### Free Tech Support on the Web: MyDPS

MyDPS is your personalized, members-only online resource. Registering for MyDPS is fast, free, and gives you exclusive access to:

- Firmware and software downloads and upgrades
- Product manuals
- Product datasheets
- Exclusive user forms

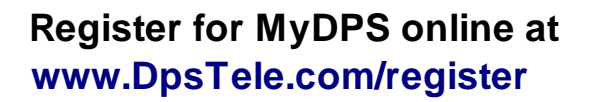

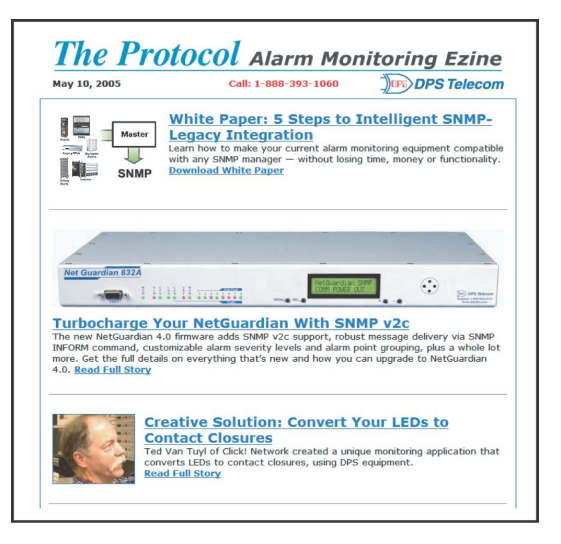

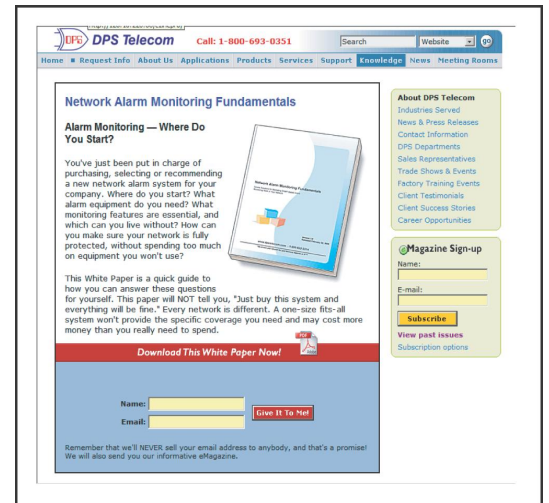

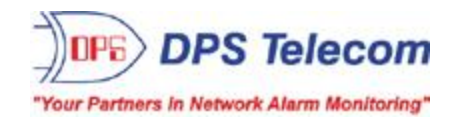